# Nokia 5140 - Uživatelská příručka

9230313 1. vydání

#### PROHLÁŠENÍ O SHODĚ

"My, společnost NOKIA CORPORATION, v rámci své jediné odpovědnosti prohlašujeme, že se produkt NPL-5 shoduje s ustanoveními následující směrnice: 1999/5/EC. Kopii Prohlášení o shodě naleznete na adrese www.nokia.com/phones/declaration\_of\_conformity/."

**C**€168

Copyright © 2004 Nokia. Všechna práva vyhrazena.

Reprodukce, přenos, distribuce nebo ukládání obsahu tohoto dokumentu nebo libovolné jeho části v jakékoli formě je povoleno pouze po předchozím písemném svolení společností Nokia.

Nokia, Nokia Connecting People, Xpress-on a Pop-Port jsou ochranné známky nebo registrované ochranné známky společnosti Nokia Corporation. Ostatní zmiňované produkty a názvy společností mohou být ochrannými známkami nebo obchodními názvy svých odpovídajících vlastníků.

Nokia tune je zvuková znacka spolecnosti Nokia Corporation.

US Patent No 5818437 and other pending patents. T9 text input software Copyright (C) 1997-2004. Tegic Communications, Inc. All rights reserved.

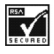

Includes RSA BSAFE cryptographic or security protocol software from RSA Security.

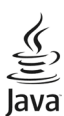

OWERED Java is a trademark of Sun Microsystems, Inc.

POUŽÍVÁNÍ TOHOTO VÝROBKU JAKÝMKOLIV ZPŮSOBEM, KTERÝ JE V SOULADU S VIZUÁLNÍM STANDARDEM MPEG-4, JE ZAKÁZÁNO, S VÝJIMKOU POUŽÍVÁNÍ, KTERÉ SE PŘÍMO VZTAHUJE K (A) DATŮM NEBO INFORMACÍM (I) VYTVOŘENÝCH ZÁKAZNÍKEM A BEZPLATNĚ ZÍSKANÝCH OD ZÁKAZNÍKA, KTERÝ TÍMTO NEJEDNÁ V RÁMCI PODNIKATELSKÉ ČINNOSTI, A (II) POUZE PRO OSOBNÍ POUŽITÍ; A (B) JINÉMU POUŽITÍ, NA KTERÉ SPECIFICKY A SAMOSTATNĚ POSKYTLA LICENCI SPOLEČNOST MPEG LA, L.L.C.

USE OF THIS PRODUCT IN ANY MANNER THAT COMPLIES WITH THE MPEG-4 VISUAL STANDARD IS PROHIBITED, EXCEPT FOR USE DIRECTLY RELATED TO (A) DATA OR INFORMATION (i) GENERATED BY AND OBTAINED WITHOUT CHARGE FROM A CONSUMER NOT THEREBY ENGAGED IN A BUSINESS ENTERPRISE, AND (ii) FOR PERSONAL USE ONLY; AND (B) OTHER USES SPECIFICALLY AND SEPARATELY LICENSED BY MPEG LA, L.L.C.

Společnost Nokia není za žádných okolností zodpovědná za jakoukoli ztrátu dat nebo příjmů ani za zvláštní, náhodné, následné či nepřímé škody způsobené jakýmkoli způsobem.

Obsah tohoto dokumentu je dodáván "TAK JAK JE". Kromě zákonných požadavků se ve vztahu k přesnosti, spolehlivosti ani obsahu tohoto dokumentu neposkytují žádné vyjádřené ani předpokládané záruky včetně, nikoli však pouze, předpokládaných záruk prodejnosti a vhodnosti pro daný účel. Společnost Nokia si vyhrazuje právo kdykoli a bez předchozího upozornění tento dokument revidovat nebo ukončit jeho platnost.

Dostupnost určitých produktů se může lišit podle oblastí. Obraťte se na nejbližšího prodejce společnosti Nokia.

9230313/1. vydání

# **Obsah**

| Pro vasi pezpechost                                                                                                    | 5                                                                                                    |
|----------------------------------------------------------------------------------------------------|----------------------------------------------------------------------------------------------------|
| O TOMTO PŘÍSTROJI                                                                                                    | 5                                                                                                    |
| Síťové služby                                                                                                    | 5                                                                                                    |
| Sdílená paměť                                                                                                    | 6                                                                                                    |
| 1 7-2410-2000                                                                                                    | 7                                                                                                    |
| L. ZdCIIIdIIIe                                                                                                    | ······ 1                                                                                                    |
| Instalace SIM Karty a Daterie                                                                                                    | <u>/</u>                                                                                                    |
| Nadijeni Dalene                                                                                                    | <i>ا</i> ا                                                                                                    |
| klávesv a konektory                                                                                                    | <br>ع                                                                                                    |
| Hlavní indikátory v pohotovostním režimu                                                                                                    | <br>ع                                                                                                    |
| Přístupové kódy                                                                                                    | C                                                                                                    |
| Bezpečnostní kód                                                                                                    | ç                                                                                                    |
| Kódy PIN a PIN2 (4 až 8 číslic), PIN modulu a PIN                                                                                                    |                                                                                                    |
| podpisu                                                                                                    | 9                                                                                                    |
| Kódy PUK a PUK2 (8 číslic)                                                                                                    | 10                                                                                                    |
| Heslo pro blokování (4 číslice)                                                                                                    | 10                                                                                                    |
| Kód peněženky (4 až 10 číslic)                                                                                                    | 10                                                                                                    |
| Změna pouzdra a desky klávesnice                                                                                                    | 10                                                                                                    |
| Připojení závěsného řemínku k telefonu                                                                                                    | 10                                                                                                    |
| 2 Váč talafan                                                                                                    | 11                                                                                                    |
| <b>Z. VdS LEIEIUII</b>                                                                                                    | <b>لا لا</b><br>11                                                                                                    |
| Některé užitečné klávesové zkratky v pohotovostním                                                                                                    |                                                                                                    |
| režimu                                                                                                    | 11                                                                                                    |
| 7ámek klávesnice (Kevguard)                                                                                                    |                                                                                                    |
| Nastavení služby zprávou OTA (Over the Air)                                                                                                    | 11                                                                                                    |
| ······································                                                                                                    |                                                                                                    |
| 3. Funkce volání                                                                                                    | 13                                                                                                    |
| Volání                                                                                                    | 13                                                                                                    |
| Zrychlená volba                                                                                                    | 13                                                                                                    |
| Přijmutí nebo odmítnutí hovoru                                                                                                    | 13                                                                                                    |
| Volby v průběhu hovoru                                                                                                    | 13                                                                                                    |
| 4 Fembra man                                                                                                    | 1 -                                                                                                    |
| 4. FUNKCE MENU                                                                                                    | 15                                                                                                    |
| Pouzivani menu                                                                                                    | 15                                                                                                    |
| seznam menu                                                                                                    | 16                                                                                                    |
| 5. Dsaní textu                                                                                                    | 17                                                                                                    |
| 7annutí a vynnutí prediktivního metody                                                                                                    | <b>ייייי</b><br>17                                                                                                    |
| Volha jazyka nsaní                                                                                                    | ،1<br>17                                                                                                    |
| Použití nrediktivní metody                                                                                                    | 17<br>17                                                                                                    |
| Použití tradiční metody                                                                                                    | 17                                                                                                    |
| Tipy pro psaní textu                                                                                                    | 18                                                                                                    |
|                                                                                                    |                                                                                                    |
| 6. Zprávy                                                                                                    | 19                                                                                                    |
| Τεχτονό τοτάνν                                                                                                    |                                                                                                    |
|                                                                                                    | 19                                                                                                    |
| Psaní a odeslání textové zprávy                                                                                                    | 19<br>19                                                                                                    |
| Psaní a odeslání textové zprávy<br>Volby odeslání                                                                                                    | 19<br>19<br>19                                                                                                    |
| Psaní a odeslání textové zprávy<br>Volby odeslání<br>Vytvoření zprávy el. pošty posílané přes SMS                                                                                                    | 19<br>19<br>19<br>19                                                                                                    |
| Psaní a odeslání textové zprávy<br>Volby odeslání<br>Vytvoření zprávy el. pošty posílané přes SMS<br>Čtení a odpovídání přes SMS                                                                                                    | 19<br>19<br>19<br>19<br>19                                                                                                    |
| Psaní a odeslání textové zprávy<br>Volby odeslání<br>Vytvoření zprávy el. pošty posílané přes SMS<br>Čtení a odpovídání přes SMS<br>Složky pro textové zprávy                                                                                                    | 19<br>19<br>19<br>19<br>19<br>19<br>20                                                                                                    |
| Psaní a odeslání textové zprávy<br>Volby odeslání<br>Vytvoření zprávy el. pošty posílané přes SMS<br>Čtení a odpovídání přes SMS<br>Složky pro textové zprávy<br>Seznamy příjemců                                                                                                    | 19<br>19<br>19<br>19<br>19<br>20<br>20                                                                                                    |
| Psaní a odeslání textové zprávy<br>Volby odeslání<br>Vytvoření zprávy el. pošty posílané přes SMS<br>Čtení a odpovídání přes SMS<br>Složky pro textové zprávy<br>Seznamy příjemců<br>Vytvoření seznamu příjemců                                                                                                    | 19<br>19<br>19<br>19<br>19<br>20<br>20<br>20                                                                                                    |
| Psaní a odeslání textové zprávy<br>Volby odeslání textové zprávy<br>Vytvoření zprávy el. pošty posílané přes SMS<br>Čtení a odpovídání přes SMS<br>Složky pro textové zprávy<br>Seznamy příjemců<br>Vytvoření seznamu příjemců<br>Volby seznamu příjemců                                                                                                    | 19<br>19<br>19<br>19<br>19<br>20<br>20<br>20<br>20                                                                                                    |
| Psaní a odeslání textové zprávy<br>Volby odeslání textové zprávy<br>Vytvoření zprávy el. pošty posílané přes SMS<br>Čtení a odpovídání přes SMS<br>Složky pro textové zprávy<br>Seznamy příjemců<br>Vytvoření seznamu příjemců<br>Volby seznamu příjemců<br>Čítač zpráv<br>Vumazání textových zpráv.                                                                                                    | 19<br>19<br>19<br>19<br>19<br>20<br>20<br>20<br>20<br>20                                                                                                    |
| Psaní a odeslání textové zprávy<br>Volby odeslání textové zprávy<br>Vytvoření zprávy el. pošty posílané přes SMS<br>Čtení a odpovídání přes SMS<br>Složky pro textové zprávy<br>Seznamy příjemců<br>Vytvoření seznamu příjemců<br>Volby seznamu příjemců<br>Čítač zpráv<br>Vymazání textových zpráv                                                                                                    | 19<br>19<br>19<br>                                                                                                    |
| Psaní a odeslání textové zprávy<br>Volby odeslání textové zprávy<br>Vytvoření zprávy el. pošty posílané přes SMS<br>Čtení a odpovídání přes SMS<br>Složky pro textové zprávy<br>Seznamy příjemců<br>Vytvoření seznamu příjemců<br>Volby seznamu příjemců<br>Čítač zpráv<br>Vymazání textových zpráv<br>Multimediální zprávy<br>Psaní a odeslání multimediální zprávy.                                                                                                    | 19<br>                                                                                                    |
| Psaní a odeslání textové zprávy<br>Volby odeslání textové zprávy<br>Vytvoření zprávy el. pošty posílané přes SMS<br>Čtení a odpovídání přes SMS<br>Složky pro textové zprávy<br>Seznamy příjemců<br>Vytvoření seznamu příjemců<br>Volby seznamu příjemců<br>Čítač zpráv<br>Vymazání textových zpráv<br>Multimediální zprávy<br>Psaní a odeslání multimediální zprávy<br>Zobrazení multimediální zprávy                                                                                                    | 19<br>19<br>19<br>19<br>20<br>20<br>20<br>20<br>20<br>20<br>21                                                                                                    |
| Psaní a odeslání textové zprávy<br>Volby odeslání textové zprávy<br>Vytvoření zprávy el. pošty posílané přes SMS<br>Čtení a odpovídání přes SMS<br>Složky pro textové zprávy<br>Seznamy příjemců<br>Vytvoření seznamu příjemců<br>Volby seznamu příjemců<br>Čítač zpráv<br>Vymazání textových zpráv<br>Multimediální zprávy<br>Psaní a odeslání multimediální zprávy<br>Zobrazení multimediální zprávy a odpověď na<br>multimediální zprávy.                                                                                                    |                                                                                                    |
| Psaní a odeslání textové zprávy<br>Volby odeslání textové zprávy<br>Vytvoření zprávy el. pošty posílané přes SMS<br>Čtení a odpovídání přes SMS<br>Složky pro textové zprávy<br>Seznamy příjemců<br>Vytvoření seznamu příjemců<br>Volby seznamu příjemců<br>Čítač zpráv<br>Vymazání textových zpráv<br>Multimediální zprávy<br>Psaní a odeslání multimediální zprávy<br>Zobrazení multimediální zprávy a odpověď na<br>multimediální zprávu<br>Složky pro multimediální zprávy                                                                                                    |                                                                                                    |
| Psaní a odeslání textové zprávy<br>Volby odeslání.<br>Vytvoření zprávy el. pošty posílané přes SMS<br>Čtení a odpovídání přes SMS<br>Složky pro textové zprávy<br>Seznamy příjemců<br>Vytvoření seznamu příjemců<br>Volby seznamu příjemců<br>Čítač zpráv<br>Vymazání textových zpráv<br>Multimediální zprávy<br>Psaní a odeslání multimediální zprávy<br>Zobrazení multimediální zprávy a odpověď na<br>multimediální zprávy<br>Složky pro multimediální zprávy<br>Zaplněná paměť pro multimediální zprávy                                                                                                    |                                                                                                    |
| Psaní a odeslání textové zprávy<br>Volby odeslání textové zprávy<br>Vytvoření zprávy el. pošty posílané přes SMS<br>Čtení a odpovídání přes SMS<br>Složky pro textové zprávy<br>Seznamy příjemců<br>Vytvoření seznamu příjemců<br>Volby seznamu příjemců<br>Čítač zpráv<br>Vymazání textových zpráv<br>Multimediální zprávy<br>Psaní a odeslání multimediální zprávy<br>Zobrazení multimediální zprávy a odpověď na<br>multimediální zprávu<br>Složky pro multimediální zprávy<br>Zaplněná paměť pro multimediální zprávy<br>Vymazání multimediální zprávy                                                                                                    |                                                                                                    |
| Psaní a odeslání textové zprávy<br>Volby odeslání textové zprávy<br>Vytvoření zprávy el. pošty posílané přes SMS<br>Čtení a odpovídání přes SMS<br>Složky pro textové zprávy<br>Seznamy příjemců<br>Vytvoření seznamu příjemců<br>Volby seznamu příjemců<br>Čítač zpráv<br>Vymazání textových zpráv<br>Multimediální zprávy<br>Psaní a odeslání multimediální zprávy<br>Zobrazení multimediální zprávy<br>Složky pro multimediální zprávy<br>Zaplněná paměť pro multimediální zprávy<br>Zprávy el. pošty                                                                                                    |                                                                                                    |
| Psaní a odeslání textové zprávy<br>Volby odeslání textové zprávy<br>Vytvoření zprávy el. pošty posílané přes SMS<br>Čtení a odpovídání přes SMS<br>Složky pro textové zprávy<br>Seznamy příjemců<br>Vytvoření seznamu příjemců<br>Volby seznamu příjemců<br>Volby seznamu příjemců<br>Volby seznamu příjemců<br>Volby seznamu příjemců<br>Volby seznamu příjemců<br>Volby seznamu příjemců<br>Volby seznamu příjemců<br>Volby seznamu příjemců<br>Volby seznamu příjemců<br>Volby seznamu příjemců<br>Volby seznamu příjemců<br>Volby seznamu příjemců<br>Volby seznamu příjemců<br>Složky pro multimediální zprávy<br>Zaplněná paměť pro multimediální zprávy<br>Zprávy el. pošty<br>Psaní a odeslání zprávy el. pošty                                                                                                    | 1991<br>1992<br>1993<br>1993<br>1993<br>1993<br>2002<br>2002<br>2002<br>2002<br>2002<br>2002<br>2002<br>2                                                                                                    |
| Psaní a odeslání textové zprávy<br>Volby odeslání<br>Vytvoření zprávy el. pošty posílané přes SMS<br>Čtení a odpovídání přes SMS<br>Složky pro textové zprávy<br>Seznamy příjemců<br>Vytvoření seznamu příjemců<br>Volby seznamu příjemců<br>Volby seznamu příjemců<br>Volby seznamu příjemců<br>Volby seznamu příjemců<br>Volby seznamu příjemců<br>Volby seznamu příjemců<br>Volby seznamu příjemců<br>Volby seznamu příjemců<br>Volby seznamu příjemců<br>Volby seznamu příjemců<br>Volby seznamu příjemců<br>Volby seznamu příjemců<br>Volby seznamu příjemců<br>Volby seznamu příjemců<br>Vymazání textových zpráv<br>Složky pro multimediální zprávy a odpověď na<br>multimediální zprávy<br>Složky pro multimediální zprávy<br>Zaplněná paměť pro multimediální zprávy<br>Zprávy el. pošty<br>Psaní a odeslání zprávy el. pošty<br>Stažení zpráv el. pošty                                                                       | 199194                                                                                                    |
| Psaní a odeslání textové zprávy<br>Volby odeslání<br>Vytvoření zprávy el. pošty posílané přes SMS<br>Čtení a odpovídání přes SMS<br>Složky pro textové zprávy<br>Seznamy příjemců<br>Vytvoření seznamu příjemců<br>Volby seznamu příjemců<br>Volby seznamu příjemců<br>Volby seznamu příjemců<br>Volby seznamu příjemců<br>Volby seznamu příjemců<br>Volby seznamu příjemců<br>Volby seznamu příjemců<br>Volby seznamu příjemců<br>Volby seznamu příjemců<br>Volby seznamu příjemců<br>Volby seznamu příjemců<br>Volby seznamu příjemců<br>Volby seznamu příjemců<br>Vymazání textových zpráv<br>Psaní a odeslání multimediální zprávy a odpověď na<br>multimediální zprávu<br>Složky pro multimediální zprávy<br>Zaplněná paměť pro multimediální zprávy<br>Vymazání multimediálních zpráv<br>Psaní a odeslání zprávy el. pošty<br>Psaní a odeslání zprávy el. pošty<br>Stažení zpráv el. pošty<br>Čtení zprávy a odpovídání na zprávu | 1991<br>1992<br>1993<br>1993<br>1993<br>2002<br>2002<br>2002<br>2002<br>2002<br>2002<br>2002<br>2                                                                                                    |
| Psaní a odeslání textové zprávy                                                                                                    | 199194<br>199194<br>199195<br>200200<br>200200<br>200200<br>200200<br>200200<br>200200                                                                                                    |
| Psaní a odeslání textové zprávy                                                                                                    | 199194<br>199194<br>199195<br>200200<br>200200<br>200200<br>200200<br>200200<br>200200                                                                                                    |
| Psaní a odeslání textové zprávy                                                                                                    | 199           19           19           19           202           202           202           202           202           202           202           202           202           202           202           202           202           202           202           202           202           202           202           202           202           202           202           202           202           202           202           203           203           203           203           203           203           203           203           203           203           203           203           203           203           203           203           203           203           204           205 <tr< td=""></tr<> |
| Psaní a odeslání textové zprávy                                                                                                    | 19           19           19           200           200           200           200           200           200           200           200           200           200           200           200           200           200           200           200           200           200           200           200           200           200           200           200           200           200           200           200           200           200           200           200           200           200           200           200           200           200           200           200                                                                                                    |

| Připojení ke službě chat a odpojení se od služby    | .24       |
|-----------------------------------------------------|-----------|
| Zahájení chatové konverzace                         | .24       |
| Přijmutí nebo odmítnutí pozvánky k chatu            | .25       |
| Cteni prijate chatove zpravy                        | 25        |
| UCASL V CITALOVE KOTIVETZACI                        | .25       |
| Vontakty pro chat                                   | .25       |
| Riokování a odblokování zpráv                       | 26        |
| Skuniny                                             | 26        |
| Veřejné skupiny                                     | 26        |
| Vytvoření soukromé skupiny                          | .26       |
| Hlasové zprávy                                      | .26       |
| Informační zprávy                                   | 27        |
| Nastavení zpráv                                     | 27        |
| Nastavení pro textové zprávy a zprávy SMS e-mail    | .27       |
| Nastavení pro multimediální zprávy                  | 27        |
| Zadání informaci o nastavení pomoci klávesnice      | .27       |
| Nastaveni el. posty                                 | .28       |
| Prikazy siuzdy                                      | 29        |
| 7 Kontakty                                          | 30        |
| Nastavení nro kontakty                              | 30        |
| Přidání kontaktů                                    |           |
| Uložení více tel. čísel a textových položek         | 30        |
| Přidání obrázku                                     | .30       |
| Hledání kontaktu                                    | .31       |
| Upravení nebo odstranění detailů kontaktu           | 31        |
| Odstraňování kontaktů                               | .31       |
| Moje účast                                          | .31       |
| Jména účastníků                                     | 32        |
| Přídání kontaktů do seznamu objednaných jmen        | 32        |
| Zobrazeni objednanych jmen                          | .32       |
| Vaniaseni kontaktu<br>Kaniravání kontaktů           |           |
| NOPILOVALII KOHLAKLU<br>Odoclání z přijmutí vizitky | ככ<br>בכ  |
| Zrychlená volha                                     |           |
| Hlasová volba                                       |           |
| Přidání hlasového záznamu                           | 34        |
| Správa hlasových záznamů                            | .34       |
| Volání s použitím hlasového záznamu                 | .34       |
| Čísla informací ačísla služeb                       | .34       |
| Má čísla                                            | .34       |
| Skupiny volajících                                  | 34        |
| 9 Winic volání                                      | C         |
| o. vypis volalil<br>Soznamy poclodních boyorů       | 22        |
| Čítače a měřiče volání                              |           |
| Poloha                                              |           |
|                                                     |           |
| 9. Nastavení                                        | 36        |
| Profily                                             | 36        |
| Nastavení tónu                                      | .36       |
| Nastavení displeje                                  | .36       |
| Nastavení času a data                               | 37        |
| Osobní klávesové zkratky                            | .37       |
| Připojení                                           | 37        |
| Infračervený                                        | 37        |
| UPKS                                                | 38<br>20  |
| UPRS SPOJEIII                                       | ۵۵<br>۵ כ |
| Ναδιανείπ πουτεπια αρκοΝοστονορία γοιδοπ            | סכ<br>מכ  |
| Nastavení telefonu                                  | 0C        |
| Nastavení chat a moje účast                         |           |
| Nastavení příslušenství                             | .40       |
| Nastavení zabezpečení                               | .40       |
| Obnovení standardního nastavení                     | .40       |
|                                                     |           |
| 10. Galerie                                         | 41        |
| Složky v galerii                                    | .41       |
| Volby pro soubory v galerii                         | 41        |
| 11 Mádia                                            |           |
|                                                     | 17        |
| 11. Meula<br>Fotoanarát                             | 42        |

#### 0 b s a h

| Fotografování                                                                   | 42                          |
|---------------------------------------------------------------------------------|-----------------------------|
| Nahrávání videoklipu                                                            | 42                          |
| Rádio                                                                           | 45                          |
| Zapnutí a vypnutí rádia                                                         | 43                          |
| Ladění stanice rádia                                                            | 43                          |
| Poslech rádia                                                                   | 43                          |
| Rekorder<br>Nahrávání zvuku                                                     | 44<br>11                    |
| Poslech nahrávek                                                                | 44                          |
|                                                                                 |                             |
| 12. Organizér                                                                   | 45                          |
| BUGIK                                                                           | 45                          |
| Kdvž nastave čas pro buzení                                                     |                             |
| Kalendář                                                                        | 45                          |
| Úkoly                                                                           | 45                          |
| Poznámky                                                                        | 46                          |
| Synchronizace z telefonu                                                        | 40                          |
| Nastavení synchronizace                                                         | 46                          |
| Synchronizování z kompatibilního PC                                             | 47                          |
| Peněženka                                                                       | 47                          |
| Ulevreni menu Penezenka<br>Illožení detailů karty                               | 41<br>47                    |
| Osobní poznámky                                                                 | 47                          |
| Vytvoření profilu peněženky                                                     | 48                          |
| Nastavení peněženky                                                             | 48                          |
| 13 Anlikace                                                                     | 49                          |
| Hry                                                                             |                             |
| Sbírka aplikací                                                                 | 49                          |
| Správa aplikací                                                                 | 49                          |
| VOIDY Pro aplikaci nebo soudor aplikaci                                         | 49                          |
| Osobní trenér                                                                   | 49                          |
| Extra                                                                           | 50                          |
| Kalkulačka                                                                      | 50                          |
| Výpočet                                                                         | 50                          |
| Digitální kompas                                                                |                             |
| Odpočítávací měřič                                                              | 50                          |
| Stopky                                                                          | 51                          |
| Měření mezičasů                                                                 | 51                          |
| Mereni casu kol<br>Zobrazení nebo wmazání časů                                  | 52                          |
| Hlukoměr                                                                        |                             |
| Teploměr                                                                        | 52                          |
| 14 Clužby                                                                       | 53                          |
| 14. SlužDy<br>7ákladní kroky pro otevření a používání služeh                    | <b>33</b>                   |
| Uložení nastavení služby                                                        | 53                          |
| Připojení ke službě                                                             | 53                          |
| Prohlížení stránek                                                              | 53                          |
| Vapojeni od sluzby<br>Nastavení vzhledu                                         | 54                          |
| Záložky                                                                         | 54                          |
| Volba záložky                                                                   | 54                          |
| Přijmutí záložky                                                                | 54                          |
| Stanovani<br>Dřijatá služby                                                     | 54                          |
| Vyrovnávací paměť                                                               |                             |
| Cookie                                                                          | 55                          |
| Zabezpečení prohlížeče                                                          | 55                          |
| Modul zabezpeceni                                                               | 55                          |
| Digitální podpisy                                                               |                             |
|                                                                                 |                             |
| 15. Služby SIM                                                                  | 57                          |
| 16 Děinajaní k DC                                                               |                             |
|                                                                                 | EO                          |
| PC Suite                                                                        | <b>58</b>                   |
| PC Suite                                                                        | <b>58</b><br>58             |
| PC Suite                                                                        | <b>58</b><br>58<br>58<br>58 |
| PC Suite<br>EGPRS, GPRS, HSCSD a CSD<br>Použití aplikací pro datovou komunikaci | 58<br>58<br>58<br>58        |

| PÉČE A ÚDRŽBA                                   |    |
|-------------------------------------------------|----|
| Doplňkové bezpečnostní informace                | 61 |
| Provozní prostředí                              | 61 |
| Zdravotnická zařízení                           | 61 |
| Kardiostimulátory                               | 61 |
| Sluchadla                                       | 61 |
| Dopravní prostředky                             | 61 |
| Potenciálně výbušná prostředí                   | 61 |
| Tísňová volání                                  | 61 |
| Certifikační informace (SAR)                    | 62 |
| TENTO PŘÍSTROJ SPLŇUJE MEZINÁRODNÍ SMĚRNICE PRO |    |
| VYSTAVENÍ RÁDIOVÝM VLNÁM                        | 62 |
|                                                 |    |

## Pro vaši bezpečnost

Seznamte se s těmito jednoduchými pravidly. Jejich nedodržování může být nebezpečné nebo protizákonné. Pro další informace si přečtěte úplnou uživatelskou příručku.

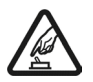

#### ZAPNĚTE BEZPEČNĚ

Nezapínejte telefon tam, kde je používání bezdrátových telefonů zakázáno nebo kde je možný vznik rušivých vlivů a jiného nebezpečí.

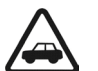

## BEZPEČNOST SILNIČNÍHO PROVOZU PŘEDEVŠÍM

Dodržujte všechny místní zákony. Při řízení vozu si vždy nechte volné ruce pro řízení. Při řízení musí být vaše pozornost věnována především bezpečnosti silničního provozu.

## Všechny bezdrátové telefony mohou být citlivé na rušivé vlivy, které mohou ovlivnit jejich funkci.

**RUŠIVÉ VLIVY** 

#### VYPNĚTE VE ZDRAVOTNICKÝCH ZAŘÍZENÍCH

Dodržujte všechna omezení. V blízkosti lékařských přístrojů a zařízení telefon vždy vypněte.

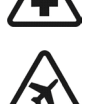

#### VYPNĚTE V LETADLE

Dodržujte všechna omezení. Bezdrátové přístroje mohou v letadle způsobit rušivé vlivy.

#### VYPNĚTE PŘI DOPLŇOVÁNÍ PALIVA

Nepoužívejte telefon u čerpací stanice. Nepoužívejte jej v blízkosti pohonných hmot a jiných hořlavin.

#### VYPNĚTE V BLÍZKOSTI MÍST, KDE JSOU PROVÁDĚNY TRHACÍ PRÁCE

Dodržujte všechna omezení. Telefon nepoužívejte v blízkosti míst, kde jsou prováděny trhací práce.

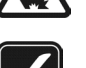

## POUŽÍVEJTE ROZUMNĚ

Používejte jej pouze v normální poloze, jak je vysvětleno v dokumentaci k produktu. Zbytečně se nedotýkejte antény.

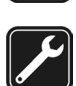

#### KVALIFIKOVANÝ SERVIS

Instalovat a opravovat tento produkt může pouze kvalifikovaný personál.

#### PŘÍSLUŠENSTVÍ A BATERIE

Používejte pouze schválené příslušenství a baterie. Nepřipojujte nekompatibilní produkty.

#### **ODOLNOST PROTI VODĚ**

Tento telefon není odolný vůči vodě. Udržujte jej v suchu.

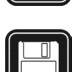

#### ZÁLOŽNÍ KOPIE

Nezapomeňte zálohovat nebo zapisovat všechny důležité informace uložené v telefonu.

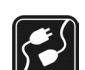

#### PŘIPOJOVÁNÍ K JINÉMU ZAŘÍZENÍ

Při připojování k jinému zařízení si pečlivě přečtěte bezpečnostní informace v uživatelské příručce daného zařízení. Nepřipojujte nekompatibilní produkty.

A VOLÁNÍ Zkontrolujte, zda je telefon zapnut a zda se nachází v oblasti pokryté služb vymažte displej a vraťte se do úvodního stavu. Zadejte číslo tísňové linky a stiskněte neukončujte, dokud k tomu nedostanete svolení.

## O TOMTO PŘÍSTROJI

Bezdrátový přístroj popisovaný v této příručce je schválen pro použití v síti EGSM900, GSM1800, GSM1900. Podrobnější informace o sítích získáte od vašeho provozovatele služeb.

Při používání funkcí tohoto přístroje dodržujte všechny zákony a respektujte soukromí a zákonná práva ostatních.

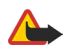

**Výstraha:** Abyste mohli používat libovolnou funkci tohoto přístroje, kromě budíku, musí být přístroj zapnutý. Nezapínejte přístroj, pokud použití bezdrátového přístroje může způsobit rušivé vlivy nebo vznik nebezpečí.

## Síťové služby

Abyste mohli používat telefon, musíte mít od provozovatele bezdrátových služeb zajištěnu odpovídající službu. Provoz mnoha funkcí tohoto přístroje je závislý na funkcích v bezdrátové síti. Tyto Síťové služby nemusejí být dostupné ve všech sítích nebo musíte před jejich použitím uzavřít specifické dohody s vaším provozovatelem služeb. Váš provozovatel služeb vám může dát další pokyny pro jejich použití a vysvětlit

#### Pro vaši bezpečnost

způsob jejich placení. Některé sítě mohou mít omezení, která ovlivní způsob použití Síťových služeb. Některé sítě například nemusejí podporovat všechny speciální znaky konkrétních jazyků a služeb.

Váš provozovatel služeb může požadovat, aby ve vašem přístroji byly některé funkce vypnuty nebo nebyly aktivovány. Z tohoto důvodu se nezobrazí v nabídce menu vašeho přístroje. Podrobnější informace získáte od vašeho provozovatele služeb.

Tento přístroj podporuje protokoly WAP 2.0 (HTTP a SSL), které fungují na protokolu TCP/IP. Některé funkce tohoto přístroje, například *Multimed. zprávy, E-mail, Chat, Moje účast, Služby, Synchronizovat, Určení polohy, Push to talk*, , vyžadují podporu ze strany sítě pro tyto technologie.

## Sdílená paměť

Následující funkce tohoto telefonu mohou používat sdílenou paměť: kontakty, textové a multimediální zprávy, chat, zprávy el. pošty, hlasové záznamy, seznamy příjemců SMS, obrázky, vyzváněcí tóny, videoklipy a zvukové klipy, fotoaparát, kalendář, seznam úkolů, Java hry a aplikace a poznámky. Použití jedné nebo několika těchto funkcí může zmenšit paměť dostupnou pro zbývající funkce sdílející paměť. To se projeví zejména při intenzivním používání některé z těchto funkcí (přestože některé funkce mohou mít přidělenu určitou část paměti navíc k paměti sdílené s ostatními funkcemi). Například uložením několika obrázků nebo Java aplikací se může obsadit veškerý prostor sdílené paměti a na displeji telefonu se může zobrazit zpráva o zaplněné paměti. V takovém případě před další prací s telefonem odstraňte některé informace nebo záznamy ze sdílené paměti.

#### Začínáme 1.

### Instalace SIM karty a baterie

Ukládejte všechny SIM karty mimo dosah malých dětí. Informace o dostupnosti a použití služeb SIM karty získáte od vašeho prodejce SIM karty. Tím může být provozovatel služeb, operátor sítě nebo jiný prodejce. Před vyjmutím baterie vždy vypněte přístroj a odpojte nabíječku.

1 — Obraťte telefon zadní stranou nahoru a stiskněte zoubkování po obou stranách dolního pouzdra.

2 — Vysuňte spodní pouzdro.

3 — Uchopte krytku baterie a opatrně ji vytáhněte směrem nahoru.

4 — Vyjměte baterii z úložného prostoru.

5 — Posunujte kryt držáku SIM karty směrem ke spodní části telefonu, dokud se neuvolní.

6 — Odklopením otevřete kryt držáku SIM karty.

7 — Vložte SIM kartu do držáku. Zajistěte, aby zkosený roh SIM karty směroval vlevo a pozlacená plocha kontaktů směřovala dolů.

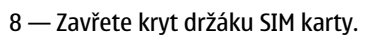

9 — Posunujte kryt držáku SIM karty směrem k horní části telefonu, dokud nedosedne na místo.

10 — Vyrovnejte baterij tak, aby byly kontakty správně vyrovnány s pozlacenou plochou konektorů v telefonu. Vložte baterij do slotu koncem s kontakty napřed.

11 — Zavřete krytku baterie.

12 — Vložte telefon do spodního pouzdra. Nasunujte pouzdro, dokud nedosedne na místo.

## Nabíjení baterie

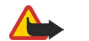

## Výstraha:

Používeite pouze baterie, nabíječky a příslušenství schválené společností Nokia pro použití s tímto konkrétním modelem. Používání jiných typů může způsobit zrušení osvědčení nebo záruk a může být i nebezpečné.

Před použitím s tímto přístrojem zkontrolujte číslo modelu nabíječky. Tento přístroj může být při používání napájen nabíječkami ACP-12, ACP-7, ACP-8 a AC-1.

- 1. Otevřete víčko ve spodní části telefonu.
- 2. Konektor nabíječky připojte do zásuvky ve spodní části telefonu.
- 3. Připojte nabíječku do el. zásuvky.

Indikátor nabití baterie se v průběhu nabíjení pohybuje. Je-li telefon zapnutý, zobrazí se krátce text Nabíjím. Je-li baterie zcela vybitá, může trvat několik minut, než se na displeji zobrazí indikátor nabíjení baterie nebo než bude možné provádět volání.

7

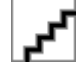

Telefon je možné používat i s připojenou nabíječkou.

Doba nabíjení závisí na typu používané nabíječky a na používané baterii.

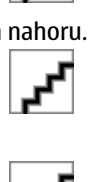

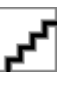

## Zapnutí a vypnutí telefonu

Tento přístroj má interní anténu.

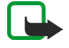

#### Poznámka:

Stejně jako u jiných radiofrekvenčních přístrojů, nedotýkejte se zbytečně antény, je-li přístroj zapnutý. Kontakt s anténou ovlivňuje kvalitu příjmu a může způsobit, že přístroj bude pro provoz potřebovat větší příkon, než by jinak bylo zapotřebí. Nebudete-li se při provozu přístroje dotýkat prostoru antény, bude zachován její optimální výkon a doba provozu.

Držte telefon jako jakýkoli jiný telefon tak, aby anténa směřovala nahoru přes rameno.

Chcete-li zapnout nebo vypnout telefon, podržte stisknutý vypínač.

Zobrazí-li se na displeji text *Vložte SIM kartu*, přestože je SIM karta správně nainstalované, nebo *SIM karta nepodporována*, kontaktujte provozovatele služby.

Vyzve-li telefon k zadání PIN kódu nebo bezpečnostního kódu, zadejte kód a stiskněte **OK**.

#### Klávesy a konektory

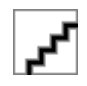

1 — Svítilna. Chcete-li aktivovat svítilnu, podržte v pohotovostním režimu stisknuté tlačítko 🚽

- 2 Vypínač pro zapnutí a vypnutí telefonu.
- 3 Vodováha pro srovnání telefonu při používání kompasu.

4 — Tlačítka nastavení hlasitosti pro nastavení hlasitosti sluchátka nebo reproduktoru. Je-li k telefonu připojen headset, nastavují i hlasitost headsetu.

5 — Tlačítko služby Push to talk

6 — Levé výběrové tlačítko, střední výběrové tlačítko a pravé výběrové tlačítko. Funkce těchto kláves závisí na doprovodném textu, který je zobrazen na displeji nad nimi.

- 7 Čtyřsměrná klad pro procházení položkami menu nebo pro pohyb kurzorem při psaní textu.
- 8 Tlačítko Volat

9 — Tlačítko K \_\_\_\_\_o ukončení hovoru nebo opuštění funkcí.

10 — Tla , pro zadávání písmen a číslic.

Tlačítka a jsou použita k různým účelům v různých funkcích.

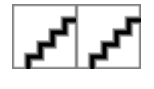

- 1 Konektor nabíječky
- 2 Pop-Port<sup>™</sup> konektor použitý například pro headsety nebo datový kabel.
- 3 Objektiv kamery

nebo

4 — Infračervený (IČ) port

## Hlavní indikátory v pohotovostním režimu

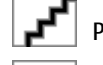

Přijata jedna nebo několik textových či obrazových zpráv.

Telefon je připojen ke službě chatu. Stav uživatele je buď online, nebo offline.

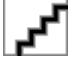

Přijata jedna nebo několik zpráv chatu po připojení ke službě chatu.

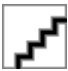

Klávesnice telefonu je zamknutá.

Je-li funkce *Ohlášení pří- chozího hovoru* nastavena na *Vypnuto*, nebo nebylo-li v nastavení *Upozornění na* zvoleno vyzvánění pro žádnou skupinu a funkce *Tón ohlášení zprávy* je nastavena na *Žádný tón*, telefon nebude vyzvánět při příchozím hovoru nebo po přijetí textové zprávy.

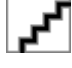

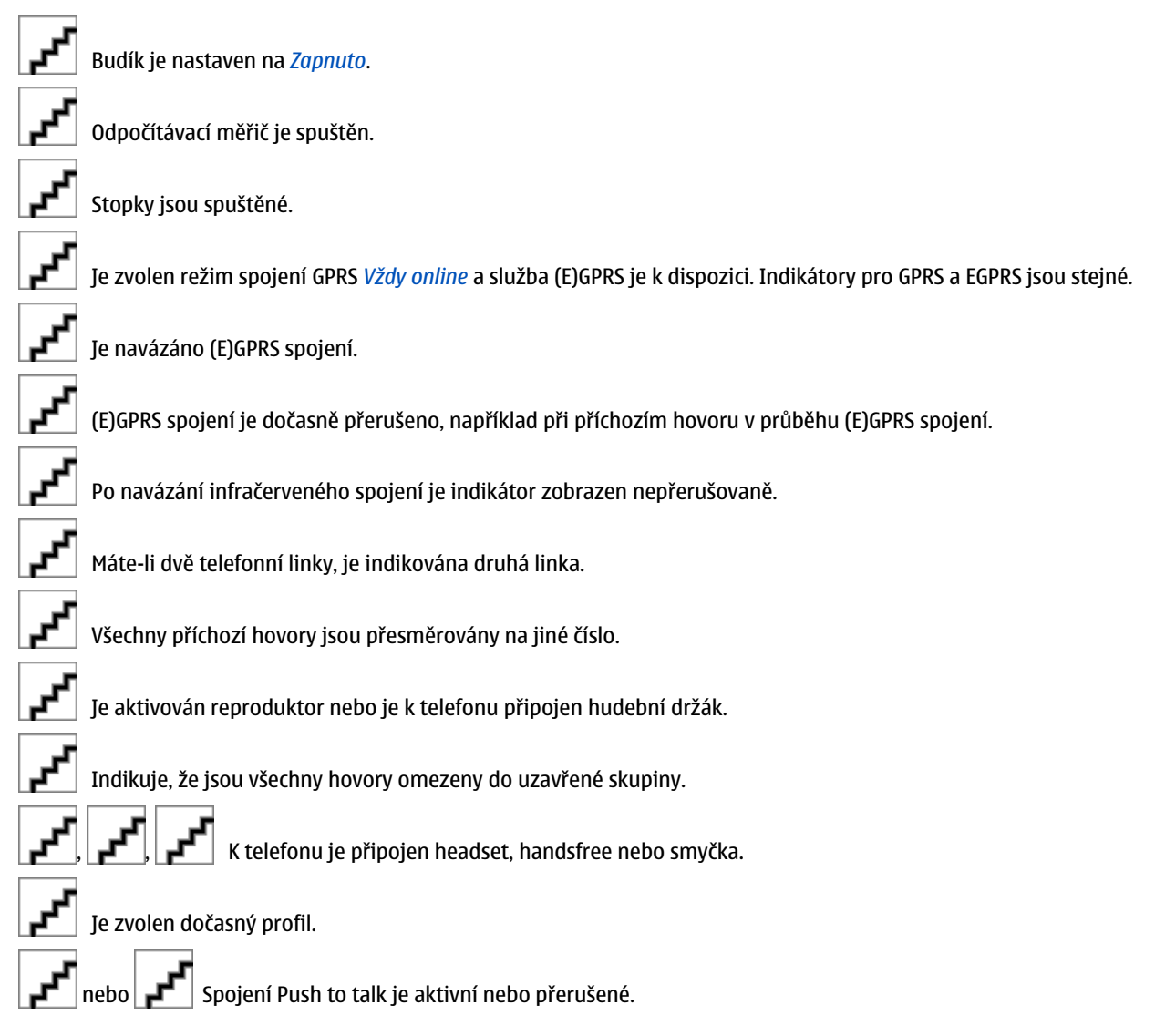

## Přístupové kódy

## Bezpečnostní kód

Bezpečnostní kód (5 až 10 číslic) chrání telefon před neoprávněným použitím. Přednastavený kód je 12345. Změňte kód a uložte jej na bezpečném místě, odděleně od telefonu. Můžete zvolit, zda telefon vyžaduje kód. <u>Viz Nastavení zabezpečení na</u> <u>straně 40.</u>

Zadáte-li nesprávný kód pětkrát za sebou, telefon bude ignorovat další pokusy o zadání kódu. Počkejte 5 minut a zadejte kód znovu.

## Kódy PIN a PIN2 (4 až 8 číslic), PIN modulu a PIN podpisu

- PIN kód (zkratka pro osobní identifikační číslo) chrání SIM kartu před neoprávněným použitím. PIN kód je většinou dodán spolu se SIM kartou. Nastavte telefon, aby vyžadoval PIN kód při každém zapnutí telefonu. <u>Viz Nastavení zabezpečení na</u> <u>straně 40.</u>
- Kód PIN2 může být dodán s některými SIM kartami a je vyžadován při otevírání některých funkcí.
- PIN modulu je vyžadován pro přístup k informacím v modulu zabezpečení.<u>Viz Modul zabezpečení na straně 55.</u> PIN modulu je dodán se SIM kartou, pokud SIM karta obsahuje modul zabezpečení.
- PIN podpisu je vyžadován při použití digitálního podpisu. <u>Viz Digitální podpisy na straně 56.</u> PIN podpisu je dodán se SIM kartou, pokud SIM karta obsahuje modul zabezpečení.

Zadáte-li nesprávný PIN kód třikrát za sebou, může se na displeji zobrazit text *PIN zablokován* nebo *PIN kód zablokován* a poté budete vyzváni k zadání kódu PUK.

#### Začínáme

#### Kódy PUK a PUK2 (8 číslic)

PUK kód (zkratka pro osobní odblokovací klíč) je vyžadován pro změnu zablokovaného PIN kódu. PUK2 kód je vyžadován při změně zablokovaného PIN2 kódu.

Nejsou-li kódy dodány se SIM kartou, požádejte o ně operátora sítě.

#### Heslo pro blokování (4 číslice)

Heslo pro blokování je vyžadováno při používání *Služba blokování hovorů*. <u>Viz Nastavení zabezpečení na straně 40.</u> Toto heslo obdržíte u poskytovatele služeb.

#### Kód peněženky (4 až 10 číslic)

Kód peněženky je vyžadován pro přístup ke službám peněženky. Zadáte-li nesprávný kód peněženky třikrát za sebou, aplikace Peněženka se na 5 minut zablokuje. Po dalších třech nesprávných pokusech se doba zablokování aplikace zdvojnásobí. <u>Viz Peněženka na straně 47.</u>

#### Změna pouzdra a desky klávesnice

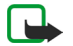

#### Poznámka:

Před sejmutím krytu vždy vypněte napájení a odpojte nabíječku nebo jiný přístroj. Při výměně krytů se nedotýkejte elektronických komponentů. Přístroj vždy ukládejte a používejte pouze s oběma kryty nainstalovanými.

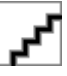

1 — Obraťte telefon zadní stranou nahoru a stiskněte zoubkování po obou stranách dolního pouzdra. Vysuňte spodní pouzdro.

2 — Chcete-li sejmout horní pouzdro, vysuňte jej nahoru.

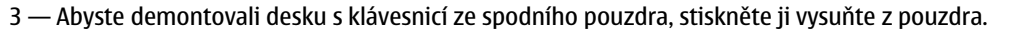

4 — Pro nasazení desky s klávesnicí ji zasuňte do spodního pouzdra a zatlačte na místo.

- 5 Nasuňte horní pouzdro na telefon.
- 6 Nasunujte dolní pouzdro na telefon, dokud nedosedne k hornímu pouzdru.

#### Připojení závěsného řemínku k telefonu

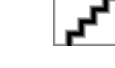

1 — Připevněte plastový popruh k výztuze.

2 — Upevněte výstupky na konci výztuhy do otvorů ve spodní části telefonu.

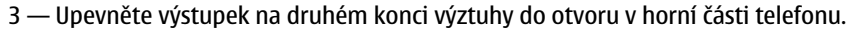

- 4 Oviňte plastový popruh například okolo zápěstí a připevněte jej k výztuze.
- 5 Připevněte očko ke smyčce v plastovém popruhu. Očko obsahuje lupu a píšťalku.

#### Váš telefon 2.

## Pohotovostní režim

Je-li telefon připraven pro použití a na displeji nejsou uživatelem zadány žádné znaky, nachází se telefon v pohotovostním režimu.

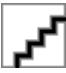

- 1 Zobrazuje název sítě nebo logo operátora. Indikuje celulární síť, ve které se telefon v současné chvíli používá.
- 2 Představuje intenzitu signálu celulární sítě v místě, na kterém se nacházíte. Čím je signál silnější, tím je sloupec vyšší.
- 3 Indikuje úroveň nabití 📭 e. Čím je baterie více nabitá, tím je sloupec vyšší.

4 — Levá výběrová klávesa má v pohotovostním režimu funkci **Jdi na**. Tuto klávesu můžete použít jako zkratku k oblíbeným funkcím.

Chcete-li zobrazit funkce ve vašem seznamu osobních zkratek, stiskněte Idi na. Pokud chcete aktivovat funkci, vyberte ji a stiskněte Zvolit.

Chcete-li do seznamu zkratek přidat další funkce, stiskněte **Volby** a zvolte *Zvolit volby*. Zobrazí se seznam dostupných funkcí. Vyhledejte funkci a stisknutím Označit ji přidejte do seznamu. Pro odstranění funkce ze seznamu stiskněte Zrušit.

Chcete-li změnit uspořádání funkcí v seznamu, stiskněte Volby a zvolte Organizovat. Vyberte funkci, kterou chcete přesunout, stiskněte **Posun** a vyberte místo, na které ji chcete přesunout.

Nejsou-li v seznamu žádné fur 5 — Střední výběrová kláves

iskněte **Přidat** a přidejte funkci.

má v pohotovostním režimu funkci Menu.

6 — Pravá výběrová klávesa 🛛 🚽 může mít v pohotovostním režimu funkci **Kontakt** pro otevření menu *Kontakty*, funkci definovanou operátorem pro otevření domovské stránky operátora, nebo specifickou funkci, kterou můžete vybrat v menu Pravé tlačítko pro výběr. Viz Osobní klávesové zkratky na straně 37.

#### Tapeta a spořiče displeje

- Na pozadí displeje telefonu můžete v pohotovostním režimu zobrazit obrázek.
- Po určité době nečinnosti telefon v pohotovostním režimu automaticky aktivuje spořič displeje digitální hodiny. Není-li nastaven správný čas, zobrazí se 00:00.

#### Některé užitečné klávesové zkratky v otovostním režimu

- Chcete-li otevřít seznam volaných čísel, stiskněte Vyhledejte požadované jméno nebo číslo a stisknutím vvtočte.
- Pro rychlé volání vaší hlasové schránky podržte stisknuté tlad
- Pro připojení ke službě prohlížeče podr<u>žte sti</u>sknuté tlačítko
- Push to talk stiskněte Pro otevření seznamu *Seznam skupin* fu ٠
- Iméno kontaktu vyhledáte po stisknutí ٠
- Chcete-li zahájit psaní textové zprávy, stiskněte

Pro otevření hledáčku fotoaparátu v režimu standardní fot Pro rvchlou změnu režimu e stiskr fotoaparátu, například na video, podržte stisknuté tlačítko nebo

## Zámek klávesnice (Keyguard)

Zámek klávesnice deaktivuje funkci klávesnice a tak chrání před následky jejího nechtěného stisknutí.

I když je aktivní zámek klávesnice, je 🛛 📕 uskutečnit hovory na oficiální čísla tísňových linek naprogramovaná v přístroji. Zadejte číslo tísňové linky a stiskněte

- 📕 do 1,5 sekundv Chcete-li zamknout klávesnici v pohotovostním režimu, stiskně<u>te Menu</u> a
- Chcete-li odemknout klávesnici, stiskněte **Uvolnit** a poté do 1,5
- dy dy . V průběhu hovoru je možné telefon používat Abyste přijali příchozí hovor při zamknuté klávesnici, stiskněte normálním způsobem. Pokud ukončíte nebo odmítnete hovor, klávesnice se opět automaticky zamkne. Můžete nastavit, zda se klávesnice zamkne automaticky, nebo zda je pro odemknutí vyžadován kód.

## Nastavení služby zprávou OTA (Over the Air)

Chcete-li používat MMS, GPRS a jiné bezdrátové služby, musíte mít v telefonu uloženo odpovídající nastavení. Pokud toto nastavení přijmete v podobě zprávy OTA, stačí jej pouze uložit do telefonu. Podrobnější informace o dostupnosti nastavení získáte u operátora sítě, provozovatele služby nebo nejbližšího prodejce Nokia.

#### Váš telefon

Mohou být k dispozici nastavení spojení pro (E)GPRS, multimediální zprávy, synchronizaci, chat a účast, Push to talk nebo prohlížeč. Přijmete-li nastavení spojení ve zprávě OTA, pak není-li nastavení automaticky uloženo a aktivováno, zobrazí se *Nastavení spojení přijato*.

- Chcete-li uložit přijaté nastavení, stiskněte Volby a zvolte Uložit. Pokud se na telefonu zobrazí Vložte PIN nastavení:, zadejte PIN kód nastavení. Informace o PIN kódu získáte od provozovatele služby, který vám toto nastavení dodal. Není-li dosud uloženo žádné nastavení, budou nastavení uložena do prvního volného souboru připojení a automaticky aktivována.
- Chcete-li zobrazit domovskou stránku a aplikaci, která použije přijaté nastavení, stiskněte Volby a zvolte Ukázat. Pro uložení nastavení stiskněte Uložit. Uložené nastavení nemůžete zobrazit ani upravit.
- Chcete-li odmítnout přijaté nastavení, stiskněte Volby a zvolte Vyřadit.

Nastavení můžete aktivovat. <u>Viz Připojení ke službě na straně 53.</u>

Chcete-li odstranit soubor nastavení z telefonu, zadejte v pohotovostním režimu řetězec \*#335738# (ve znacích \*#delset#), vyberte požadovaný soubor nastavení a stiskněte **Smazat**. Poté potvrďte operaci a telefon se vrátí do pohotovostního režimu.

## 3. Funkce volání

## Volání

1. Zadejte telefonní číslo včetně předčíslí. Zadáte-li ne y znak, vymažte jej stisknutím Smazat.

Pro mezinárodní hovory zadejte dvojím stisknutím nezinárodní prefix (znak + nahrazuje mezinárodní volací kód) a poté zadejte kód země bez ú nuly, předčíslí a tel. číslo.

- 2. Abyste vytočili číslo, stiskněte 🚽
- 3. Pro ukončení hovoru nebo zrušení pokusu o volání stiskněte 🖌
- Volání s pomocí seznamu kontaktů Vyhledejte jméno nebo tel. číslo uložené v Ko 💶 a vytočte jej st
- Volání vaší hlasové schránky V pohotovostním režimu podržte stisknuté tlačítko reď nebo stiskněte zdání čísla hlasové schránky, zadejte jej a stiskněte OK.

## Zrychlená volba

Než můžete použít zrychlenou volbu, přiřaď te tel. číslo některému tlačítku zrychlené volby ( až ). <u>Viz Kontakty na</u> <u>straně 30.</u>

Stiskněte požadované tlačítko zrychlené volby a poté stiskněte NEBO

Je-li zapnuta funkce *Zrychlená volba*, podržte stisknuté tlačítko zrychlené volby, dokud se nezačne vytáčet přiřazené tel. číslo. Funkci zrychlené volby můžete zapnout a vypnout. <u>Viz Nastavení volání na straně 38.</u>

## Přijmutí nebo odmítnutí hovor

- Pro přijmutí příchozího hovoru stiskněte
- Pro odmítnutí příchozího hovoru stiskněte
  - ×

**Tip:** Je-li pro přesměrování hovorů aktivována funkce *Přesměrovat, je-li obsazeno*, například do vaší hlasové schránky, bude odmítnutý příchozí hovor rovněž přesměrován. Viz Nastavení volání na straně 38.

- Chcete-li místo přijmutí hovoru pouze ztišit vyzváněcí tón, stiskněte Ticho nebo Volby. Poté můžete buď přijmout, nebo odmítnout hovor.
- Pro ukončení hovoru stiskněte Jeli k telefonu připojen kompatibilní headset vybavený ovládacím tlačítkem, můžete přijmout nebo ukončit hovor stisknutím ovládacího tlačítka na headsetu.

Při příchozím hovoru je na displeji zobrazeno jméno volajícího, telefonní číslo nebo text *Skryté číslo* nebo *Hovor*. Pokud je posledních sedm číslic telefonního čísla volajícího stejných jako telefonního čísla jiné osoby uložené v menu *Kontakty*, informace nemusí být zobrazena správně.

#### Hovor na lince

- 1. Chcete-li v průběhu hovoru přijmout druk pr na lince, stiskněte První hovor je přepnut do pořadí.
- 2. Pro ukončení aktivního hovoru stiskněte Funkci *Služba hovorů na lince* můžete zapnout a vypnout. <u>Viz Nastavení</u> volání na straně 38.

## Volby v průběhu hovoru

Mnoho voleb, které můžete zvolit v průběhu hovoru, jsou síťové služby. Informace o dostupnosti získáte od operátora sítě nebo provozovatele služby.

V průběhu hovoru stiskněte Volby a vyberte z následujících voleb:

Ticho nebo Nahlas, Ukončit hovor, Ukončit vše, Kontakty, Menu, Přidržet nebo Přijmout, Zámek kláves, Nahrávat, Nový hovor (síťová služba), Přijmout a Odmítnout.

Mezi ostatní volby v průběhu hovoru mohou patřit:

- Konference pro uskutečnění konferenčního hovoru, kterého se může zúčastnit až pět osob (síťová služba). V průběhu
  hovoru zavolejte novému účastníkovi (*Nový hovor*). První hovor je přepnut do pořadí. Po přijmutí nového hovoru připojte
  prvního účastníka do konferenčního hovoru stisknutím *Konference*. Chcete-li uskutečnit soukromý hovor s jedním z
  účastníků konferenčního hovoru, zvolte *Soukromý hovor* a vyhledejte požadovaného účastníka. Pro připojení zpět do
  konferenčního hovoru stiskněte *Konference*.
- Zap. aut. hlasitost nebo Vyp. aut. hlasitost pro zapnutí nebo vypnutí automatické regulace hlasitosti. <u>Viz Nastavení</u> volání na straně 38.

#### Funkce volání

- Poslat DTMF pro odeslání DTMF tónů, například hesel nebo čísel bankovních účtů. Systém kmitočtových tónů (DTMF) je používán veškerými tlačítkovým pony. Zadejte DTMF řetězec nebo jej vyhledejte v seznamu *Kontakty* a stiskněte DTMF.
   Odložit — pro přepínání mezi aktivním a drženým hovorem (síťová služba).
- *Přepojit* pro připojení drženého a aktivního hovoru a stisknutím pro odpojení se od obou hovorů (síťová služba).
- Reproduktor pro použití hlasitého reproduktoru v průběhu hovoru. Při používání reproduktoru nedržte telefon u ucha, protože hlasitost může být extrémně vysoká. Reproduktor aktivujete nebo deaktivujete zvolením *Reproduktor* a *Telefon*, nebo Reprod. a Normál.. Reproduktor je automaticky vypnut po ukončení hovoru nebo ukončení pokusu o navázání hovoru, případně po připojení HF jednotky nebo headsetu k telefonu.

#### **Funkce menu** 4.

## Používání menu

Telefon nabízí značné množství funkcí, které jsou seskupeny do menu. Většina funkcí menu je doprovázena krátkou nápovědou.

- 1. Pro zobrazení této nápovědy vyhledejte požadovanou funkci menu a vyčkejte 15 vteřin.
- 2. Pro ukončení zobrazování nápovědy stiskněte Zpět. Viz Nastavení telefonu na straně 39.

#### Otevření funkce menu procházením

- Menu. 1. Pro otevře
- 2. Tlačítkem nebo 🚽 procházejte v seznamu menu, nebo je-li zvoleno zobrazení menu v tabulce, použijte tlačítka pro procházení. Viz Nastavení displeje na straně 36. Zvolte například Nastavení a stiskněte Zvolit.
- 3. Obsahuje-li menu dílčí menu, zvolte požadované, například Nastavení volání.
- 4. Pokud zvolené menu obsahuje další dílčí menu, opakujte krok 3.
- 5. Zvolte požadované nastavení.
- 6. Chcete-li se vrátit na předchozí úroveň menu, stiskněte Zpět. Pro ukončení menu stiskněte Odejít.

#### Pomocí čísla menu

Menu, dílčí menu a volby nastavení jsou číslovány. Některé z nich je možné pomocí tohoto čísla otevřít.

- 1. Pro otevření menu stiskněte Menu. V průběhu 2 sekund zadejte číslo funkce menu, kterou chcete otevřít.
- 2. Chcete-li se vrátit na předchozí úroveň menu, stiskněte Zpět. Pro ukončení menu stiskněte Odejít.

#### Seznam menu

#### 1. Zprávy

- 1. Textové zprávy
- 2. Multimed. zprávy
- 3. E-mail
- 4. Chat
- 5. Hlasové zprávy
- 6. Informační zprávy
- 7. Nastavení zpráv
- 8. Příkazy služby

#### 2. Kontakty

- 1. Hledat
- 2. Přidat kontakt
- 3. Smazat
- 4. Moje účast
- 5. Jména účastníků
- 6. Kopírovat
- 7. Nastavení
- 8. Zrychlené volby
- 9. Hlasové záznamy
- 10. Čísla informací
- 11. Čísla služeb
- 12. Má čísla
- 13. Skupiny volajících

#### 3. Výpis volání

- 1. Nepřijaté hovory
- 2. Přijaté hovory
- 3. Volaná čísla
- 4. Smazat seznamy posled. hovorů
- 5. Délka hovorů
- 6. Čítač dat GPRS
- 7. Měřič GPRS spojení
- 8. Určení polohy

#### 4. Nastavení

- 1. Profily
- 2. Nastavení tónů
- 3. Nastavení displeje
- 4. Nastavení času a data
- 5. Osobní klávesové zkratky
- 6. Připojení
- 7. Nastavení volání
- 8. Nastavení telefonu
- 9. Nastavení chat a moje účast
- 10. Nastavení příslušenství
- 11. Nastavení zabezpečení
- 12. Obnovit stan- dardní nastavení

#### 5. Galerie

#### 6. Média

- 1. Fotoaparát
- 2. Rádio
- 3. Hlasový záznam

#### 7. Push to talk

- 1. Zapnout PTT
- 2. Zpětné volání
- 3. Seznam skupin
- 4. Seznam kontaktů
- 5. Přidat skupinu
- 6. Nastavení
- 7. Služby

#### 8. Organizér

- 1. Budík
- 2. Kalendář
- 3. Úkoly
- 4. Poznámky
- 5. Synchronizovat
- 6. Peněženka

#### 9. Aplikace

- 1. Hry
- 2. Sbírka aplikací
- 3. *Extra* 
  - 1. Kalkulačka
  - 2. Kompas
  - 3. Odpočít. měřič
  - 4. Stopky
  - 5. Hlukoměr
  - 6. Teploměr

#### 10. Služby

- 1. *Domů*
- 2. Záložky
- 3. Odkazy pro staž.
- 4. Přijaté služby
- 5. Nastavení
- 6. Jdi na adresu
- 7. Vymazat paměť

#### 11. Služby SIM

#### 5. Psaní textu

Text můžete zadávat, například při psaní zpráv, buď tradičním, nebo prediktivním způsobem.

| Při psaní textu prediktivní metodou se na displeji vlevo nahoře zobrazí 🗾 . Používáte-li tradiční metodu, zobrazí se      |
|----------------------------------------------------------------------------------------------------|
| Lever , Lever , Lever nebo Lever vedle indikátoru metody psaní indikují velikost psaných znaků. Chcete-li změnit velikost |
| znaků, stiskněte indikuje režim číslic. Chcete-li přepnout z režimu písmen do režimu čísel, podržte stisknuté             |
| a zvolte <i>Režim psaní číslic</i> . Chcete-li se vrátit do režimu písmen, podržte stisknuté .                            |

## Zapnutí a vypnutí prediktivního metody

Při psaní textu v režimu písmen stiskněte Volby. Volbou Zapnout slovník zapněte prediktivní metodu, pokud je pro daný jazyk k dispozici slovník, nebo volbou *Vypnout slovník* přepněte na tradiční metodu.

\*\*

Tip: Pro rychlé z nebo vypnutí prediktivního metody stiskněte při psaní textu v režimu písmen dvakrát tlačítko 🗗 , nebo podržte stisknuté tlačítko Volby.

## Volba jazyka psaní

Při psaní textu v režimu písmen stiskněte Volby, nebo podržte stisknuté . Volbou *Jazyk zpráv* dočasně přepnete jazyk pro psaní textu.

Chcete-li nastavit jiný jazyk pro psaní a jiný pro texty zobrazované na displeji, viz Jazyková nastavení v Viz Nastavení telefonu na straně 39.

## Použití prediktivní metody

Tato metoda je založena na spolupráci s vestavěným slovníkem, do kterého rovněž můžete přidávat nová slova. Znaky zadáváte vždv pouze iedním sť Гíт

Pro každé písmeno stiskněte odpovídající tlačítko pouze jednou. Zobrazené 1. Psaní slova začněte tlačítky až r, slovo se změní po každém stisknutí tlačítka.

Pro vložení číslice v režimu psaní písmen podržte stisknuté tlačítko s odpovídající číslicí.

Podrobnější pokyny k psaní textu, Viz Tipy pro psaní textu na straně 18.

2. Po dokončení psaní slova potvrďte správně zobrazené slovo vložením mezery stisknutím tlačítka nebo stisknutím některého tlačítka pro procházení. Stisknutí tlačítka p 📕 cházení rovněž pohybuje kurzorem.

Není-li zobrazené slovo správné, tiskněte opakovaně ; nebo stiskněte Volby a zvolte Shodné. Po zobrazení požadovaného slova jej potvrďte.

Je-li za slovem zobrazen znak ?, není slovo, které chcete napsat, ve slovníku. Pro přidání slova do slovníku stiskněte Psaní, tradičním způsobem napište slovo a stiskněte Uložit. Je-li slovník naplněn, nahradí se novým slovem nejstarší přidané slovo.

#### Psaní složených slov

- 1. Zadejte první část slova a potvrďte ji stisknutím
- 2. Napište druhou část slova a potvrďte ji.

## Použití tradiční metod

کر Opakovaně tiskněte tlačítka až 🚽 , dokud se nezobrazí požadovaný znak. Na tlačítku nejsou vyznačeny všechny znaky, které jsou po jeho stisknutí dostupné. Dostupné znaky jsou závislé na jazyce zvoleném pro psaní textu.

Pro vložení číslice v režimu psaní písmen podržte stisknuté tlačítko s odpovídající číslicí.

- Pokud je další písmeno umístěno na stejném tlačítku jako písmeno předchozí, počkejte, dokud se nezobrazí kurzor, nebo stiskněte některé tlačítko pro procházení a zadejte další písmeno.
- Nejběžnější interpunkční znaménka a speciální znaky jsou k dispozici po stisknutí tlačítka Podrobnější pokyny k psaní textu, Viz Tipy pro psaní textu na straně 18.

## Tipy pro psaní textu

yto funkce: Při psaní textu mohou být k disp

- Pro vl<u>ožení mezery stiskněte</u>
- urzoru doleva, doprava, nahoru a dolů stiskněte odpovídající tlačítko pro procházení Pro p nebo 🗗
- Pro vymazání znaku nalevo od kurzoru stiskněte Smazat. Chcete-li znaky vymazat rychle, podržte stisknuté Smazat. Chcete-li vymazat všechny znaky najednou (pouze při psaní zprávy), stiskněte Volby a zvolte Vymazat text.
- Pro vložení slova do slovníku při používání prediktivní metody psaní textu stiskněte Volby a zvolte Vložit slovo. Chcete-li
- vložit slovo tradiční metodou, stiskněte **Uložit**. Slovo je přidáno do slovi Pro vložení speciá znaku v režimu tradičního psaní textu stiskněte stisknuté tlačítko , nebo stiskněte **Volby** a zvolte *Vložit syr* byste v . Při používání prediktivní metody podržte stisknuté tlačítko , nebo stiskněte **Volby** a zvolte *Vložit syr* byste vložili smajlík, stiskněte **Volby** a zvolte *Vložit syr* byste vložili smajlík, stiskněte **Volby** a zvolte *Vložit smajlík*. Chcete-li vložit smajlík s adiční metodou, stiskněte . Při používání prediktivní metody otevřete podržením stisknutého tlačítka seznam speciálních znaků a ještě jedním stisknutím otevřete seznam smajlíků. a stisknutím **Použít** jej vyberte praku můžete dojít rovněž nebo proté znak vybrat stisknutím proté . Tlačítky pro proch **t**e tisknutím tlačítek

Při psaní textových zpráv jsou k dispozici následující volby:

- Chcete-li vložit číslo v režimu číslic, stiskněte Volby, zvolte Vložit číslo, zadejte tel. číslo nebo jej vyhledejte v menu Kontakty a stiskněte OK.
- Abyste vložili jméno z menu Kontakty, stiskněte Volby a zvolte Vložit kontakt. Pokud chcete vložit tel. číslo nebo textovou poznámku připojenou ke jménu, stiskněte Volby a zvolte Ukázat detaily.

## 6. Zprávy

**Poznámka:** Při odesílání zpráv se na displeji může zobrazit text *Zpráva odeslána*. Tím je indikováno, že zpráva byla odeslána přístrojem na číslo střediska zpráv naprogramované ve vašem přístroji. Neznamená to, že zpráva byla přijata zamýšleným příjemcem. Podrobnější informace o službách zpráv získáte u vašeho provozovatele služeb.

## Textové zprávy

Můžete posílat a přijímat vícedílné zprávy vytvořené z několika obyčejných textových zpráv (síťová služba), které obsahují obrázky.

Tento přístroj podporuje odesílání textových zpráv, které překračují normální limit 160 znaků. Pokud vaše zpráva obsahuje více než 160 znaků, bude odeslána jako série dvou nebo více zpráv.

Ve vrchní části displeje je vidět indikátor délky zprávy, který odpočítává znaky od 160. Například 10 (2) znamená, že můžete ještě napsat 10 znaků do textu, který bude odeslán jako dvě zprávy.

Upozorňujeme, že použití speciálních (Unicode) znaků, například as ë, â, á, ì, vyžaduje více místa.

### Psaní a odeslání textové zprávy

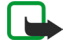

3

### Poznámka:

Funkci obrázkových zpráv je možné použít pouze v případě, že je podporována vaším operátorem sítě nebo poskytovatelem služeb. Přijímat a zobrazovat obrázkové zprávy mohou pouze přístroje, které umožňují funkci obrázkových zpráv.

1. Stiskněte **Menu** a zvolte *Zprávy* → *Textové zprávy* → *Vytvořit zprávu*.

Tip: Chcete-li rychle zaháiit psaní textové zprávy, stiskněte v pohotovostním režimu

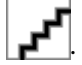

- 2. Napište zprávu a stiskněte **Poslat** nebo
- 3. Zadejte tel. číslo příjemce, nebo stiskněte **Hledat**, vyhledejte číslo v seznamu *Kontakty* a stiskněte **OK**.

## Volby odeslání

Stiskněte Volby, zvolte Volby odeslání a vyberte jednu z následujících možností odeslání zprávy:

- Více příjemců pro odeslání zprávy několika příjemcům. Zpráva je odeslána samostatně jednotlivým příjemcům a cena za její odeslání může být vyšší, než odeslání jedné zprávy.
- *Poslat dle sezn.* pro odeslání zprávy podle předem nadefinovaného seznamu příjemců. Zpráva je odeslána samostatně jednotlivým příjemcům a cena za její odeslání může být vyšší, než odeslání jedné zprávy.
- *Profil posílání* pro odeslání zprávy podle předem nadefinovaného profilu zprávy.

## Vytvoření zprávy el. pošty posílané přes SMS

Zprávy el. pošty můžete odesílat prostřednictvím textových zpráv (SMS) (síťová služba).

Chcete-li napsat nebo odeslat zprávu el. pošty prostřednictvím textové zprávy, musíte nejdříve uložit nastavení pro odesílání textových zpráv. Informace o dostupnosti a možnosti objednání získáte od operátora sítě nebo provozovatele služby.

- 1. Stiskněte **Menu** a zvolte *Zprávy* → *Textové zprávy* → *Vytvoř*. *SMS e-mail*.
- 2. Zadejte adresu el. pošty příjemce nebo ji vyhledejte v seznamu Kontakty.
- 3. Zadejte předmět zprávy a napište zprávu. V pravém horním rohu displeje je zobrazen celkový počet znaků, které je do zprávy možné napsat. Podle potřeby můžete do zprávy vložit textovou šablonu.
- 4. Pro odeslání zprávy el. pošty stiskněte Poslat.

## Čtení a odpovídání přes SMS

Po přijmutí zprávy nebo zprávy el. pošty se zobrazí indikátor . Blikající ikona indikuje, že je paměť pro zprávy zaplněna. Vymažte staré zprávy ve složce *Přijaté*.

Chcete-li zobrazit novou zprávu, stiskněte Ukázat. Chcete-li ji zobrazit až později, stiskněte Odejít.
 Chcete-li později otevřít zprávu, stiskněte Menu a zvolte Zprávy → Textové zprávy → Přijaté. Je-li přijato více zpráv,

vyberte požadovanou zprávu. 🛃 indikuje nepřečtenou zprávu.

- 2. V průběhu čtení zprávy stiskněte **Volby**. Můžete vymazat, poslat dál, upravit zprávu jako textovou zprávu nebo zpráv el. pošty, přesunout ji do jiné složky nebo ze zprávy vybrat detaily. Můžete rovněž zkopírovat text ze začátku zprávy do kalendáře telefonu jako upomínku.
- 3. Chcete-li odpovědět na zprávu, stiskněte Odpověď. Při odesílání odpovědi na zprávu el. pošty potvrďte nebo upravte adresy el. pošty a předmět. Poté napište svou odpověď.
- 4. Chcete-li zprávu odeslat na zobrazené číslo, stiskněte Poslat a OK.

#### Složky pro textové zprávy

Stiskněte **Menu** a zvolte *Zprávy* → *Textové zprávy*.

- *Šablony* obsahuje textové a obrázkové šablony, které můžete vložit do zpráv.
- *Přijaté* obsahuje přijaté textové zprávy a zprávy el. pošty.
- *Poslané zprávy* obsahuje odeslané zprávy.
- Uložené položky a Mé složky jsou použity pro organizování zpráv. Do Mé složky můžete přidat další složky.

#### Seznamy příjemců

Můžete vytvořit seznam pevné skupiny příjemců, kterým často posíláte zprávy.

#### Vytvoření seznamu příjemců

Ověřte, že jsou kontakty, které chcete přidat do seznamu příjemců, uloženy v telefonu a SIM kartě.

- 1. Stiskněte Menu a zvolte Zprávy → Textové zprávy → Seznamy příjemců.
- Chcete-li vytvořit první seznam, stiskněte Přidat. Jinak stiskněte Volby a zvolte Přidat seznam.
- 3. Zadejte název seznamu a stiskněte OK.
- 4. Pro přidání jména do seznamu stiskněte Ukázat a Přidat. Vyberte kontakt, který chcete přidat do seznamu.
- 5. Pro přidání dalších kontaktů stiskněte Přidat.

#### Volby seznamu příjemců

- 1. Stiskněte **Menu** a zvolte *Zprávy* → *Textové zprávy* → *Seznamy příjemců*.
- 2. Máte-li více kontaktů, vyberte požadovaný seznam; jinak pokračujte.
- 3. Stiskněte **Volby** a vyberte požadovanou volbu.
  - Přidat seznam přidá nový seznam.
  - Přejmen. seznam přejmenuje seznam.
  - Smazat seznam smaže obsah seznamu.
  - Odstranit seznam odstraní seznam.

#### Čítač zpráv

Chcete-li zobrazit počet odeslaných a přijatých zpráv, stiskněte **Menu**, zvolte *Zprávy* → *Textové zprávy* → *Čítač zpráv* a *Poslané zprávy* nebo *Přijaté zprávy*. Chcete-li vynulovat čítače, zvolte *Vynulovat čítače*.

#### Vymazání textových zpráv

- Chcete-li vymazat textové zprávy, stiskněte Menu a zvolte Zprávy → Textové zprávy → Odstranit zprávy.
- Chcete-li vymazat všechny zprávy ze složky, vyhledejte požadovanou složku a potvrďte operaci stisknutímAno.

#### Multimediální zprávy

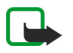

#### Poznámka:

Přijímat a zobrazovat multimediální zprávy mohou pouze přístroje, které nabízejí kompatibilní funkci multimediálních zpráv nebo el. pošty.

Multimediální zprávy jsou síťová služba. Multimediální zpráva může obsahovat text, zvuk, obrázek, poznámku kalendáře, vizitku nebo videoklip. Je-li zpráva větší než 100 kB, telefon ji nebude schopen přijmout. Některé sítě doručí textovou zprávu, ve které je uvedena internetová adresa, na které můžete přijatou multimediální zprávu zobrazit.

Telefon změní velikost obrázku podle velikosti displeje.

Multimediální zprávy mohou podporovat následující formáty:

- Obrázky: JPEG, GIF, WBMP, BMP, OTA-BMP a PNG
- Zvuky: scalable polyphonic MIDI (SP-MIDI), audio AMR a monofonní vyzváněcí tóny.

• Videoklipy: 3GP (H.263 baseline a MPEG-4 simple).

Upozorňujeme, že telefon nemusí podporovat všechny variace formátů souborů. Pokud přijmete zprávu obsahující nepodporované objekty, zpráva může nahradit objekt názvem souboru a textem *Formát objektu nepodporován*.

Multimediální zprávy nemůžete přijímat v průběhu hovoru, hraní hry, běhu Java aplikace nebo při aktivním připojení prohlížeče. Protože při příjmu multimediálních zpráv může dojít z různých důvodů k chybě, nespoléhejte na ně zejména v naléhavých případech.

### Psaní a odeslání multimediální zprávy

Vzhled multimediální zprávy se může lišit v závislosti na přijímacím přístroji.

Informace o dostupnosti a objednání služby multimediálních zpráv získáte u operátora sítě nebo provozovatele služby. Můžete nakonfigurovat nastavení pro multimediální zprávy. <u>Viz Nastavení pro multimediální zprávy na straně 27.</u>

Ochrana autorských práv může znemožnit kopírování, upravování, přenášení nebo posílání dál některých obrázků, vyzváněcích tónů a ostatního obsahu.

Postup vytvoření a odeslání multimediální zprávy:

- 1. Stiskněte **Menu** a zvolte *Zprávy* → *Multimed. zprávy* → *Vytvořit zprávu*.
- 2. Napište zprávu. <u>Viz Psaní textu na straně 17.</u>
- 3. Chcete-li do zprávy vložit přílohu, stiskněte Volby.
  - Pro vložení souboru do zprávy stiskněte Volby, zvolte Vložit a vyberte požadovanou volbu. Můžete vybírat pouze z vysvícených položek. Zobrazí se seznam dostupných složek v menu *Galerie*. Otevřete odpovídající složku, vyberte požadovaný soubor, stiskněte Volby a zvolte Vložit. Připojený soubor je indikován názvem souboru ve zprávě.
  - Telefon podporuje multimediální zprávy, které obsahují několik snímků. Každý snímek obsahuje text, jeden obrázek, poznámku kalendáře, vizitku a jeden zvukový klip. Chcete-li do zprávy přidat snímek, stiskněte Volby a zvolte Vložit → Snímek. Obsahuje-li zpráva několik snímků, můžete otevřít požadovaný stisknutím Volby a zvolením Předchozí snímek, Další snímek nebo Seznam snímků. Pro vložení intervalu mezi snímky zvolte Časování snímku. Chcete-li přesunout textovou část ve zprávě nahoru nebo dolů, zvolte Text nahoře nebo Text dole.
  - Abyste vložili jméno z menu Kontakty, stiskněte Volby a zvolte Další volby → Vložit kontakt. Vyhledejte požadované jméno a stiskněte Zvolit. Abyste vložili tel. číslo, stiskněte Volby a zvolte Další volby → Vložit číslo. Zadejte tel. číslo nebo jej vyvolejte v seznamu Kontakty a stiskněte OK.
- 4. Pro zobrazení zprávy před jejím odesláním stig **Volby** vyberte položku *Náhled*.
- 5. Chcete-li poslat zprávu, stiskněte **Poslat** nebo **V**íce příjemců.
- 6. Zadejte tel. číslo příjemce (nebo adresu el. pošty) nebo požadovaný údaj vyhledejte v seznamu *Kontakty*. Stisknutím **OK** přesunete zprávu do složky *Odesílané*, kde čeká na odeslání.

Upozorňujeme, že odeslání multimediální zprávy trvá déle, než odeslání textové zprávy.

V průběhu odesílání multimediální zprávy je zobrazen animovaný indikátor **de s**. Ostatní funkce telefonu můžete normálně používat. Dojde-li v průběhu odesílání zprávy k přerušení přenosu, telefon se pokusí o nové odeslání za několik minut. Jestliže se odeslání nezdaří, zpráva zůstane ve složce *Odesílané*. Můžete ji poslat později.

Je-li volba *Uložit poslané zprávy* nastavena na *Ano*, jsou odeslané zprávy uloženy ve složce *Poslané položky*. <u>Viz Nastavení pro</u> <u>multimediální zprávy na straně 27.</u> Upozorňujeme, že po odeslání zprávy to neindikuje, že zpráva byla přijata zamýšleným příjemcem.

#### Zobrazení multimediální zprávy a odpověď na multimediální zprávu

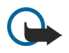

#### Důležité:

Objekty multimediální zprávy mohou obsahovat viry nebo mohou být jinak škodlivé pro váš přístroj nebo PC. Neotevírejte přílohu, pokud si nejste jisti spolehlivostí odesílatele.

Při načítání multimediální zprávy do telefonu je zobrazen animovaný indikátor *s* a text *Multimediální zpráva přijata*.

Blikající ikona **Indikuje, že je paměť pro multimediální zprávy zaplněna**. <u>Viz Zaplněná paměť pro multimediální zprávy</u> na straně 22.

1. Chcete-li otevřít doručenou zprávu, stiskněte Ukázat. Stisknete-li Odejít, můžete ji otevřít později.

Chcete-li později otevřít zprávu, stiskn**nu a zvolte** *Zprávy* **→** *Multimed. zprávy* **→** *Přijaté***. V seznamu zpráv jsou neotevřené zprávy indikovány ikonou. Vyhledejte zprávu, kterou chcete zobrazit, a stiskněte <b>Zvolit**.

- 2. Funkce střední výběrové klávesy se mění v závislosti na právě zobrazené příloze zprávy.
  - Chcete-li odpovědět na zprávu, stiskněte Odpověď.

- Obsahuje-li zpráva prezentaci, můžete celou zprávu zobrazit stisknutím Přehrát. Nebo stiskněte Přehrát a poté si můžete poslechnout zvukový klip nebo prohlédnout videoklip ze zprávy. Chcete-li změnit velikost zobrazení obrázku, stiskněte Zoom. Chcete-li zobrazit vizitku nebo poznámku kalendáře, stiskněte Ukázat.
- 3. Stiskněte Volby a zvolte jednu z nabízených možností:
  - *Přehr. prezentaci* pro zobrazení prezentace připojené ve zprávě.
  - *Zobrazit text* pro zobrazení zprávy.
  - Otevřít obrázek, Otev. zvuk. klip nebo Otevřít videoklip pro otevření odpovídajícího souboru. Stiskněte Volby a poté můžete například uložit soubor do menu Galerie.
  - *Otev. pozn. kal.* nebo *Otevřít vizitku* pro zobrazení poznámky kalendáře nebo vizitky.
  - Uložit obraz, Uložit zvuk. klip nebo Uložit videoklip pro otevření odpovídajícího souboru v menu Galerie.
  - *Detaily* pro zobrazení detailů připojeného souboru.
  - Smazat zprávu pro odstranění uložené zprávy.
  - Odpovědět všem pro napsání odpovědi na zprávu. Pro odeslání odpovědi stiskněte Poslat.
  - *Použít detail* pro další použití tel. čísel, adres el. pošty nebo webových adres ze zprávy.
  - Předat na číslo, Předat na e-mail nebo Poslat několika pro poslání zprávy dalšímu příjemci.
  - Upravit pro upravení zprávy. Upravit je možné pouze zprávy, které jste sami vytvořili. <u>Viz Psaní a odeslání</u> multimediální zprávy na straně 21.
  - *Detaily zprávy* pro zobrazení předmětu, velikosti a typu zprávy.

Viz rovněž volby v Galerie. Viz Galerie na straně 41.

### Složky pro multimediální zprávy

Stiskněte **Menu** a zvolte *Zprávy* → *Multimed. zprávy*.

- Složka *Přijaté* obsahuje přijaté multimediální zprávy.
- Složka *Odesílané* obsahuje multimediální zprávy, které ještě nebyly odeslány.
- Složka Poslané položky obsahuje multimediální zprávy, které již byly odeslány.
- Složka *Uložené zprávy* obsahuje multimediální zprávy, které jste uložili pro pozdější odeslání.

#### Zaplněná paměť pro multimediální zprávy

Je-li doručena multimediální zpráva a paměť pro zprávy je plná, indikátor bliká a je zobrazena ikona *Multim. paměť je plná, ukázat čekající zprávu*. Chcete-li zobrazit čekající zprávu, stiskněte **Ukázat**. Abyste uložili zprávu, stiskněte **Uložit**, vyberte zprávy, které chcete odstranit, a odstraňte je.

Chcete-li odmítnout čekající zprávu, stiskněte Odejít a Ano. Stisknete-li Ne, můžete zprávu zobrazit.

#### Vymazání multimediálních zpráv

- Chcete-li vymazat multimediální zprávy, stiskněte Menu a zvolte Zprávy → Multimed. zprávy → Odstranit zprávy.
- Chcete-li vymazat všechny zprávy ze složky, vyhledejte požadovanou složku a potvrďte operaci stisknutímAno.

## Zprávy el. pošty

Aplikace el. pošta umožňuje přístup k vašemu účtu el. pošty z telefonu. Chcete-li použít funkci el. pošty v telefonu, musíte používat kompatibilní systém el. pošty.

S tímto telefonem můžete psát, posílat a číst zprávy el. pošty. Můžete rovněž uložit a odstranit zprávy el. pošty na kompatibilním PC. Telefon podporuje servery POP3 a IMAP4. Než můžete začít posílat a přijímat el. poštu, musíte:

- Získat nový účet el. pošty, nebo použít stávající. Informace o svém účtu el. pošty získáte od provozovatele služeb el. pošty.
- Získat nastavení el. pošty u operátora sítě nebo provozovatele služby el. pošty. Nastavení el. pošty můžete získat ve zprávě OTA. <u>Viz Nastavení služby zprávou OTA (Over the Air) na straně 11.</u>
- Nakonfigurovat nastavení el. pošty v telefonu. Chcete-li ověřit nastavení, stiskněte Menu a zvolte Zprávy → Nastavení zpráv → Zprávy e-mailu. Viz Nastavení el. pošty na straně 28.

Upozorňujeme, že tato aplikace nepodporuje tóny kláves.

#### Psaní a odeslání zprávy el. pošty

Zprávy el. pošty můžete napsat dříve, než se připojíte ke službě el. pošty, nebo až poté.

- 1. Stiskněte **Menu** a zvolte *Zprávy* → *E-mail* → *Vytvořit e-mail*.
- 2. Zadejte adresu el. pošty příjemce a stiskněte **OK**, nebo stiskněte **Upravit**, zadejte adresu el. pošty příjemce a stiskněte **OK**. Podle potřeby můžete napsat předmět zprávy el. pošty.

- 3. Napište zprávu. <u>Viz Psaní textu na straně 17.</u> Počet znaků, které ještě můžete do zprávy napsat, je zobrazen v pravém horním rohu displeje.
- 4. Pro odeslání zprávy el. pošty stiskněte **Poslat**. Zvolením *Poslat teď* odešlete zprávu okamžitě. Zvolíte-li *Poslat později*, bude zpráva el. pošty uložena do *Odesílané*.

Chcete-li upravit zprávu nebo pokračovat v psaní zprávy el. pošty později, můžete ji uložit do *Koncepty* zvolením *Uložit koncept*.

Chcete-li odeslat zprávu později, stiskněte Menu, zvolte Zprávy → E-mail, stiskněte Volby a zvolte Poslat teď nebo Vyzved. a poslat.

### Stažení zpráv el. pošty

Můžete stáhnout zprávy el. pošty z vašeho účtu el. pošty.

1. Stiskněte Menu, zvolte *Zprávy* → *E-mail*, stiskněte Volby a zvolte *Vyzvednout*.

Případně stiskněte **Menu** a zvolením *Zprávy* → *E-mail* → *Vyzved. a poslat* stáhněte nové zprávy el. pošty a odešlete zprávy uložené ve složce *Odesílané*.

Je-li paměť pro zprávy plná, odstraňte před zahájením načítání nových zpráv některé starší zprávy.

Telefon naváže spojení se službou el. pošty. V průběhu stahování zpráv el. pošty do telefonu je zobrazen animovaný ukazatel.

2. Stisknutím **Zvolit** novou zprávu ve složce *Přijaté* okamžitě zobrazíte, nebo po stisknutí **Zpět** můžete zprávu zobrazit později.

Je-li přijato více zpráv, zvolte požadovanou zprávu. Neotevřená zpráva je indikována ikonou

### Čtení zprávy a odpovídání na zprávu

- 1. Stiskněte **Menu** a zvolte *Zprávy* → *E-mail* → *Přijaté*.
- 2. Při čtení zprávy stiskněte **Volby** a poté můžete zobrazit detaily zvolené zprávy, označit zprávu jako přečtenou, odstranit, odpovědět, předat dál nebo přesunout zprávu do jiné složky.
- 3. Chcete-li odpovědět na zprávu, stiskněte **Odpověď**. Do odpovědi můžete například vložit původní zprávu. Potvrďte nebo upravte adresu el. pošty a předmět zprávy a poté napište svou odpověď.
- 4. Chcete-li poslat zprávu, stiskněte Poslat a zvolte Poslat teď.

#### Vymazání zpráv

- Chcete-li vymazat zprávy el. pošty, stiskněte Menu, zvolte Zprávy → E-mail, stiskněte Volby a zvolte Smazat zprávy.
- Chcete-li vymazat všechny zprávy ze složky, vyhledejte požadovanou složku a stiskněte Ano.

Upozorňujeme, že vymazáním zprávy el. pošty z telefonu nedojde k jejímu odstranění z poštovního serveru.

#### Složka Příchozí a ostatní složky

V menu *E-mail* telefonu jsou následující složky:

- *Přijaté* pro ukládání zpráv el. pošty, které jste stáhlo ze svého účtu el. pošty.
- *Další složky* obsahuje *Koncepty* pro ukládání nedokončených zpráv.
- Archiv pro organizování a ukládání zpráv.
- Odesílané pro ukládání zpráv, které nebyly odeslány a byly označeny jako Poslat později.
- Odes. položky pro ukládání zpráv, které byly odeslány.
   Viz Psaní a odeslání zprávy el. pošty na straně 22.

## Chat

Chat (síťová služba) je způsob odesílání krátkých, jednoduchých textových zpráv, které jsou posílány prostřednictvím protokolu TCP/IP online uživatelům. V seznamu kontaktů uvidíte, zda jsou kontakty online a dostupné pro účast v chatové konverzaci, nebo zda jste od kontaktu obdrželi novou zprávu. Po napsání a odeslání zůstává vaše zpráva zobrazena. Zpráva s odpovědí se zobrazí pod vaší zprávou.

Než můžete začít používat funkci chat, musíte si tuto službu objednat. Informace o dostupnosti, poplatcích a objednání služby získáte od operátora sítě nebo provozovatele služby. Od něho rovněž obdržíte jedinečný identifikátor, heslo a nastavení pro chat.

Chcete-li používat službu chat, musíte rovněž nadefinovat požadovaná nastavení. <u>Viz Nastavení chat a moje účast na straně</u> <u>39.</u>

V průběhu připojení ke službě chat můžete používat i další funkce telefonu, relace chatu zůstává aktivní na pozadí. V závislosti na síti může aktivní relace chatu urychlit vybíjení baterie a může být nutné připojit telefon k nabíječce.

#### Základní kroky pro používání chatu

- Otevřete menu *Chat* (offline).
- Připojte se ke službě chat (online).
- Zahajte chat s kontaktem zvolením Kontakty chatu.
- Vytvořte vlastní seznam kontaktů chatu.
- Připojte se k veřejnému chatu zvolením *Skupiny*.
- Připojte se ke skupině chatu potvrzením pozvánky.
- Vytvořte vlastní skupiny chatu, případně se připojte k veřejné skupině nebo ji odstraňte.
- Upravte vlastní informace.
- Vyhledejte uživatele a skupiny pomocí *Hledání*.
- Přečtěte si novou zprávu chatu, která není zprávou aktivní relace chatu.
- Pište a posílejte zprávy v průběhu aktivní relace chatu.
- Abyste zobrazili, přejmenovali nebo vymazali uložené konverzace chatu, otevřete Chat a zvolte Uložené konverz..
- Blokujte nebo odblokujte kontakty.
- Odpojte se od služby chat.

#### Otevření menu Chat

Jste-li offline a chcete otevřít menu *Chat*, stiskněte **Menu** a zvolte *Zprávy*  $\rightarrow$  *Chat*. Je-li nadefinován více než jeden soubor nastavení spojení pro služby chat, vyberte soubor nastavení spojení požadované služby chat.

- Pro přihlášení ke službě chat zvolte Přihlásit. Telefon můžete nastavit tak, aby se automaticky připojil ke službě chat po otevření menu Chat.
- Pro zobrazení, odstranění nebo přejmenování konverzace, která byla v průběhu chatu uložena, zvolte Uložené konverz..
   Uložené konverz. můžete rovněž zvolit až po připojení se ke službě chat.
- Chcete-li upravit nastavení potřebná pro připojení ke službě chat a účast, zvolte Nastavení spojení. Nastavení spojení můžete rovněž zobrazit až po připojení se ke službě chat.

#### Připojení ke službě chat a odpojení se od služby

Abyste se připojili ke službě chat, otevřete menu *Chat*, podle potřeby zvolte požadovanou službu chat a *Přihlásit*. Chcete-li se odpojit od služby chat, zvolte *Odhlásit*.

>

**Tip:** Chcete-li nastavit telefon, aby se po otevření menu *Chat* automaticky připojil ke službě chat, připojte se ke službě chat a zvolte *Moje nastavení*  $\rightarrow$  *Automatické přihlášení*  $\rightarrow$  *Při spuštění chatu*.

#### Zahájení chatové konverzace

Otevřete menu *Chat* a připojte se ke službě chat. Nyní můžete zahájit chatovou konverzaci několika způsoby.

• Zvolte Konverzace. Zobrazí se seznam nových a přečtených zpráv nebo pozvánek chatu v průběhu aktivní relace chatu.

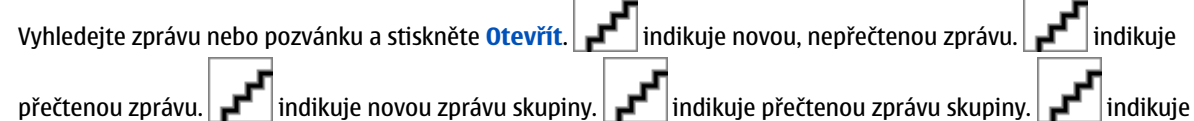

pozvánku. Indikátory a texty na displeji se mohou lišit v závislosti na službě chat.

Zvolte Kontakty chatu. Zobrazí se kontakty, které jste přidali. Vyberte kontakt, se kterým chcete chatovat, a stiskněte Chat.

indikuje, že jste obdrželi novou zprávu od kontaktu. 🚅 indikuje online kontakt. 🚅 indikuje offline kontakt

z paměti kontaktů telefonu. indikuje blokovaný kontakt. Ikony se mohou lišit v závislosti na službě chat. Do seznamu můžete přidávat kontakty.

- Zvolte Skupiny → Veřejné skupiny (není vysvíceno, pokud funkce skupiny není v síti podporována). Zobrazí se seznam odkazů k veřejným skupinám, které poskytuje operátor sítě nebo provozovatel služby. Chcete-li zahájit chatovou konverzaci, vyhledejte skupinu a stiskněte Připojit. Zadejte svou přezdívku, kterou budete používat při konverzaci. Po úspěšném připojení do skupinové konverzace telefon zobrazí Připojení ke skupině: %U a název skupiny. Nyní můžete zahájit konverzaci ve skupině. Můžete si vytvořit soukromou skupinu.
- Zvolte *Hledání* → *Uživatelé* a vyhledejte další uživatele chatu podle tel. čísla, přezdívky, adresy el. pošty nebo jména.
- Zvolte Skupiny a vyhledejte v síti veřejné skupiny, pokud je sítí podporována funkce skupin. Můžete hledat podle člena skupiny, názvu skupiny, tématu či identifikátoru. Chcete-li zahájit relaci chatu s nalezeným uživatelem nebo skupinou, stiskněte Volby a zvolte Chat nebo Připojit ke skupině.

• Relaci chatu můžete zahájit z menu *Kontakty*.

#### Přijmutí nebo odmítnutí pozvánky k chatu

Jste-li v pohotovostním režimu připojeni ke službě chatu a je-li vám doručena nová pozvánka k chatu, zobrazí se *Obdrženo nové pozvání*. Stisknutím **Číst** zprávu zobrazte. Obdržíte-li více než jedno pozvání, vyhledejte požadované a stiskněte **Otevřít**.

- Chcete-li se připojit ke konverzaci ve skupině, stiskněte Přijmout. Zadejte přezdívku, kterou budete používat při konverzaci. Po úspěšném přihlášení do skupinové konverzace se na displeji zobrazí Připojení ke skupině: %U a název skupiny.
- Chcete-li odmítnout nebo vymazat pozvánku, stiskněte Volby a zvolte Odmítnout, nebo Smazat. K odmítnutí můžete napsat své vysvětlení.

### Čtení přijaté chatové zprávy

Jste-li v pohotovostním režimu připojeni ke službě chatu a přijmete-li novou zprávu, která nepatří do aktivní konverzace, zobrazí se *Nová okamžitá zpráva*. Stisknutím **Číst** zprávu zobrazte.

Je-li přijato více zpráv, zobrazí se text *Nové okamžité zprávy*: %*N* následovaný počtem přijatých zpráv. Stiskněte Číst, vyhledejte zprávu a stiskněte **Otevřít**.

Nové zprávy přijaté v průběhu aktivní relace chatu jsou ukládány do složky *Konverzace* v menu *Chat*. Po přijetí zprávy od osoby, která není v seznamu *Kontakty chatu*, se zobrazí identifikátor odesílatele. Pokud je odesílatel ve vašem seznamu *Kontakty chatu*, zobrazí se jeho jméno. Chcete-li uložit nový kontakt, který není v paměti telefonu, stiskněte **Volby**.

- *Uložit kontakt* Zadejte jméno osoby a potvrďte jej. Kontakt je uložen do paměti telefonu.
- *Přidat ke kont.* Vyberte kontakt, ke kterému chcete přidat nové detaily, a stiskněte **Přidat**.

#### Účast v chatové konverzaci

Chcete-li psát zprávy chatu, pokud jste připojeni ke konverzaci nebo jste ji zahájili, stiskněte **Psát** nebo začněte psát.

 Tip: Pokud
 pěhu chatu přijmete novou zprávu od osoby, která není členem aktuální relace chatu, zobrazí se

 a tele
 dává výstražný tón.

Napište zprávu a stisknutím **Poslat** nebo **pre**ji odešlete. Zpráva zůstává na displeji a odpověď se zobrazí pod ní. Stiskněte **Volby** a vyberte z těchto možností:

- *Ukázat konverzaci* zobrazí probíhající konverzaci. Chcete-li uložit chatovou konverzaci, stiskněte **Uložit** a zadejte název konverzace.
- Uložit kontakt uloží kontakt. <u>Viz Čtení přijaté chatové zprávy na straně 25.</u>
- Přidat ke kont. <u>Viz Čtení přijaté chatové zprávy na straně 25.</u>
- Členové skupiny zobrazí členy ve zvolené soukromé skupině, kterou jste vytvořili.
- *Blokovat kontakt* blokuje zprávy od kontaktu, se kterým právě chatujete.
- *Uzavřít konver.* ukončí probíhající konverzaci.
- Zapnout slovník <u>Viz Psaní textu na straně 17.</u>

#### Upravení vlastního nastavení

- 1. Otevřete menu *Chat* a připojte se ke službě chat.
- 2. Chcete-li zobrazit a upravit informace o vlastní dostupnosti nebo svou přezdívku, zvolte Moje nastavení.
  - Chcete-li všem ostatním uživatelům chatu umožnit zjištění, že jste online, zvolte *Dostupnost*  $\rightarrow$  *Pro všechny*.
  - Chcete-li pouze kontaktům v seznamu kontaktů chatu umožnit zjištění, že jste online, zvolte *Dostupnost* → *Pro kontakty*.
  - Chcete-li se zobrazit jako offline, zvolte *Dostupnost*  $\rightarrow$  *Zdát se offline*.

Jestliže jste připojeni ke službě chatu, ikona indikuje, že jste online, a ikona že se ostatním jevíte jako offline.

### Kontakty pro chat

Do seznamu kontaktů chatu můžete přidávat kontakty.

- 1. Připojte se ke službě chatu a zvolte *Kontakty chatu*.
- 2. Stiskněte Volby a zvolte Přidat kontakt. Vyberte v seznamu voleb.
  - Zadat ident. ručně pro zadání identifikátoru uživatele.
  - *Hledat na serveru* pro vyhledání ostatních uživatelů chatu.
  - *Z kontaktů* pro přidání kontaktu z paměti kontaktů telefonu.
  - *Kopír. ze serveru* pro zkopírování kontaktu ze seznamu kontaktů na server provozovatele služby. Na telefonu se zobrazí *Hledám sezn. kontaktů*.

Stisknutím **Otevřít** otevřete seznam kontaktů. Označením přidáte a zrušením označení odeberete kontakty. Poté stiskněte **Hotovo**.

Nemáte-li přidány žádné kontakty, telefon se zeptá *Seznam kon-taktů prázdný. Kopírovat kon-takty ze serveru?*. Poté můžete zvolit a přidat kontakty ze sítě. Po přidání kontaktů a zobrazení informace na telefonu stiskněte **OK**.

- 3. Chcete-li zahájit chat, stiskněte Chat nebo Otevřít, pokud je od kontaktu obdržena nová zpráva.
- 4. Stiskněte Volby a vyberte v seznamu voleb.
  - Kontaktní info pro zobrazení detailů zvoleného kontaktu. pro upravení detailů, <u>Viz Upravení nebo odstranění detailů</u> kontaktu na straně 31.
  - *Upravit jméno* pro upravení jména kontaktu.
  - Blokovat kontakt (nebo Odbl. kontakt). pro blokování (nebo odblokování) zpráv od zvoleného kontaktu.
  - *Přidat kontakt* pro přidání nového kontaktu.
  - Odstranit kontakt pro odebrání kontaktu ze seznamu kontaktů pro chat.
  - *Kopír. na server* pro zkopírování kontaktů ze seznamu kontaktů na server provozovatele služby.
  - Ohláš. dostupnosti pro zvolení kontaktů v seznamu kontaktů chatu, od kterých chcete přijímat upozornění na účast.

#### Blokování a odblokování zpráv

Postup blokování zpráv:

- 1. Připojte se ke službě chatu a zvolte *Konverzace*, zvolte *Kontakty chatu*, nebo se připojte ke konverzaci či zahajte novou relaci chatu.
- 2. V seznamu kontaktů zvolte kontakt, jehož zprávy chcete blokovat, a stiskněte Volby.
- 3. Zvolte *Blokovat kontakt* a stiskněte **OK**.

Postup odblokování zpráv:

- 1. Připojte se ke službě chatu a zvolte Seznam blokování.
- 2. Vyhledejte kontakt, jehož zprávy chcete odblokovat, a stiskněte **Odblokuj**. Zprávy můžete odblokovat rovněž v seznamu kontaktů.

#### Skupiny

Jsou-li skupiny podporovány sítí, můžete vytvořit vlastní skupiny, které existují pouze v průběhu relace chatu, nebo použít veřejné skupiny poskytované provozovatelem služby. Do soukromé skupiny můžete přidat kontakty, které jsou v seznamu kontaktů, a tedy v paměti kontaktů telefonu. <u>Viz Přidání kontaktů na straně 30.</u>

#### Veřejné skupiny

Můžete si uložit odkaz na veřejnou skupinu, kterou může spravovat váš provozovatel služby. Připojte se ke službě chat a zvolte *Skupiny* → *Veřejné skupiny*. Stiskněte **Připojit** a pokud nejste ve skupině, zadejte svou přezdívku.

Stiskněte Volby a vyberte jednu z možností:

- *Smazat skupinu* vymaže skupinu ze seznamu skupin.
- *Hledat skupiny* vyhledá skupinu podle člena skupiny, názvu skupiny, tématu či identifikátoru.

#### Vytvoření soukromé skupiny

- 1. Připojte se ke službě chatu a zvolte *Skupiny* → *Vytvořit skupinu*.
- 2. Zadejte název skupiny a poté svou přezdívku, která bude použita v této skupině. Do jiné skupiny můžete použít jinou přezdívku.
- 3. Zobrazí se seznam kontaktů. V seznamu kontaktů označte jména, která chcete přidat do seznamu soukromé skupiny, nebo je odeberte ze seznamu zrušením označení.

Novým členům skupiny musíte poslat pozvánku. Zobrazí-li telefon text Pozvání:, napište text pozvánky.

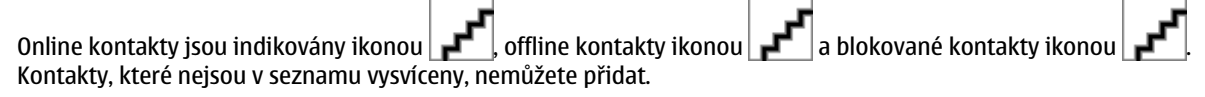

Ikony se mohou lišit v závislosti na službě chat.

## Hlasové zprávy

Hlasová schránka je síťová služba. Podrobnější informace a tel. číslo hlasové schránky získáte u poskytovatele služby. Stiskněte **Menu**, zvolte *Zprávy* → *Hlasové zprávy*a vyberte jednu z možností:

- Poslech hlasových zpráv pro volání vaší hlasové schránky. Máte-li pro telefon k dispozici dvě tel. linky (síťová služba), má každá tel. linka vlastní číslo hlasové schránky.
- Číslo hlasové schránky pro uložení tel. čísla hlasové schránky. Zadejte, vyhledejte nebo upravte tel. číslo hlasové schránky a uložte jej stisknutím OK.

×6<

Tip: Chcete-li si rychle poslechnout své hlasové zprávy, podržte stisknuté tlačítko

## Informační zprávy

Prostřednictvím síťové služby *Informační zprávy* můžete od provozovatele služby dostávat zprávy o různých tématech. Mezi tyto zprávy mohou patřit například informace o počasí nebo o dopravní situaci. Informace o dostupných tématech a odpovídající čísla témat získáte u poskytovatele služeb.

## Nastavení zpráv

### Nastavení pro textové zprávy a zprávy SMS e-mail

- 1. Stiskněte **Menu** a zvolte *Zprávy* → *Nastavení zpráv* → *Profil posílání*.
- 2. Je-li vaší SIM kartou podporováno více souborů profilů zpráv, zvolte soubor, který chcete změnit, a vyberte:
  - Číslo střediska zpráv pro uložení tel. čísla střediska zpráv, potřebného pro odesílání textových zpráv. Toto číslo získáte od vašeho poskytovatele služeb.
  - Zprávy odeslány jako pro zvolení typu zprávy: Text, E-mail, Paging nebo Fax.
  - *Platnost zprávy* pro zvolení doby, po kterou se má síť pokoušet doručit vaši zprávu.
  - *Standardní číslo příjemce* nebo *E-mailový server* Pro uložení výchozího čísla pro odesílání zpráv v tomto profilu, pokud jste zvolili typ zprávy *Text*, nebo pro uložení čísla serveru el. pošty, pokud jste zvolili typ zprávy *E-mail*.
  - Výpisy doručených zpráv pro vyžádání v síti, aby vám byl zasílán výpis o doručení vašich zpráv (síťová služba).
  - Použít GPRS Volbou Ano nastavíte jako preferovaný datový nosič SMS zpráv GPRS. Rovněž nastavte Spojení GPRS na Vždy online. <u>Viz GPRS spojení na straně 38.</u>
  - *Odpověď přes stejné středisko* chcete-li umožnit příjemci zprávy, aby vám odpověděl prostřednictvím vašeho střediska zpráv (síťová služba).
  - *Přejmenovat profil posílání* pro změnu názvu zvoleného profilu zpráv. Soubory profilů zpráv jsou zobrazeny pouze v případě, že vaše SIM karta podporuje více než jeden soubor.

#### Nastavení přepisování zpráv

Je-li paměť pro textové zprávy plná, telefon nemůže přijímat ani odesílat nové zprávy. Můžete však nastavit, aby telefon automaticky nahrazoval staré textové zprávy ve složkách *Přijaté* nebo *Poslané zprávy* za nové.

- 1. Stiskněte **Menu** a zvolte Zprávy → Nastavení zpráv → Textové zprávy → Přepisovat v po- slaných zprávách nebo Přepisovat v přijatých.
- 2. Zvolením *Povoleno* umožníte telefonu automaticky nahrazovat textové zprávy ve složce *Poslané zprávy* nebo *Přijaté* za nové.

#### Nastavení pro multimediální zprávy

Od operátora sítě nebo provozovatele služby můžete přijmout nastavení spojení pro multimediální zprávy v podobě zprávy OTA. <u>Viz Nastavení služby zprávou OTA (Over the Air) na straně 11.</u>

#### Zadání informací o nastavení pomocí klávesnice

Stiskněte **Menu** a zvolte *Zprávy* → *Nastavení zpráv* → *Multimed. zprávy*.

- Chcete-li nastavit telefon, aby ukládat odeslané multimediální zprávy do složky *Poslané položky*, zvolte *Uložit poslané zprávy* → *Ano*. Zvolíte-li *Ne*, nebudou odeslané zprávy ukládány.
- Chcete-li v síti vyžádat, aby vám byl zasílán výpis o doručení vašich zpráv (síťová služba), zvolte Výpisy doručených zpráv.
- Chcete-li definovat velikost obrázku při jeho vkládání do multimediální zprávy, zvolte *Zmenšit obraz*.
- Chcete-li zvolit výchozí hodnotu prodlevy pro zobrazování snímků, zvolte Standardní časování snímků.
- Pro přijímání nebo blokování multimediálních zpráv zvolte *Povolit příjem multimédií*, poté *Ano*, nebo *Ne*. Chcete-li přijímat multimediální zprávy pouze v domovské síti, zvolte *V domácí síti* (výchozí nastavení).
- Chcete-li nastavit telefon, aby automaticky načítal nově přijaté multimediální zprávy, nebo aby jejich načítání neprováděl, zvolte *Příchozí multi- mediální zprávy* a

*Vyvolat*, nebo *Odmítnout*. Toto nastavení není zobrazeno, pokud je *Povolit příjem multimédií* nastaveno na *Ne*.

Chcete-li definovat nastavení spojení pro přijímání multimediálních zpráv, zvolte Nastavení spojení → Aktivní nastavení multimédií a aktivujte soubor, do kterého chcete uložit nastavení spojení.

Pro upravení aktivního nastavení zvolte Upravit aktivní nast. multimédií.

Postupně vybírejte jednotlivá nastavení a zadávejte požadované hodnoty. Informace o nastavení získáte od operátora sítě nebo provozovatele služby.

- Chcete-li zadat nový název souboru připojení, zvolte Název nastavení, napište název a stiskněte OK.
- Chcete-li zadat dom u adresu provozovatele služby, jehož službu chcete použít, zvolte *Domovská stránka*, napište adresu (stisknutím vložíte tečku) a stiskněte **OK** Chcete-li zadat dom
- Chcete-li povolit nebo nepovolit proxy, zvolte  $Proxy \rightarrow Aktivovat$  nebo Ukončit.
- Chcete-li po povolení upravit proxy, zvolte Primární proxy a Sekundární proxy.
- Chcete-li zvolit nastavení datového nosiče GPRS. zvolte Nosič dat  $\rightarrow$  GPRS.
- Chcete-li upravit nastavení zvoleného datového nosiče, zvolte Nastavení nosiče.
  - Chcete-li zadat název přístupového bodu pro sestavení spojení k síti GPRS, zvolte Přístupový bod GPRS, zadejte název přístupového bodu a stiskněte OK.
  - Chcete-li nastavit typ autentifikace, zvolte *Typ autentizace* → *Zabezpečit* nebo *Normální*.
  - Pro definování uživatelského jména zvolte Uživatelské jméno, napište uživatelské jméno a stiskněte OK.
  - Chcete-li definovat heslo, zvolte Heslo, zadejte heslo a stiskněte OK.
- Chcete-li přijímat nebo odmítnout příjem reklam, zvolte *Povolit reklamy* → *Ano* nebo *Ne*. Toto nastavení není zobrazeno, pokud je Povolit příjem multimédií nastaveno na Ne.

#### Nastavení el. pošty

Od operátora sítě nebo provozovatele služby můžete přijmout nastavení el. pošty v podobě zprávy OTA. Viz Nastavení služby zprávou OTA (Over the Air) na straně 11.

- 1. Stiskněte Menu a zvolte Zprávy → Nastavení zpráv → Zprávy e-mailu.
- 2. Zvolte Aktivní nastavení e-mailu a aktivujte soubor, do kterého chcete uložit nastavení.
- 3. Zvolte Upravit aktivní nastavení e-mailu a upravte aktivní nastavení. Postupně vybírejte jednotlivá nastavení a zadávejte požadované hodnotv.
  - Název schránky Zadejte název, který chcete schránce přiřadit.
  - Adresa e-mailu Zadejte svou adresu el. pošty.
  - Můj název Zadejte své jméno nebo přezdívku.
  - Odchozí (SMTP) server Zadejte adresu serveru el. pošty.
  - Typ příchozího serveru V závislosti na používaném typu poštovního systému zvolte buď POP3, nebo IMAP4. [sou-li podporovány oba typy, zvolte IMAP4. Změnou typu serveru dojde rovněž ke změně čísla portu příchozí pošty. Zvolíte-li POP3, zobrazí se možnosti Příchozí (POP3) server. Iméno uživatele POP3 a Heslo POP3, Zvolíte-li IMAP4, zobrazí se možnosti Příchozí (IMAP4) server, Iméno uživatele IMAP4 a Heslo IMAP4. Zadejte adresu poštovního serveru příchozí el. pošty. poté zadeite uživatelské iméno a heslo pro přístup ke schránce. Jestliže iste nedefinovali *Iméno uživatele SMTP* nebo Heslo SMTP, server el. pošty místo toho použije uživatelské iméno a heslo POP3/IMAP4.

V menu *Jiné nastavení* zvolte:

- Připojit podpis Můžete definovat podpis, který bude automaticky přidáván na konec vašich zpráv.
- *Použít autorizaci SMTP* Pokud váš provozovatel služby el. pošty vyžaduje autentifikaci pro odesílání zpráv el. pošty, zvolte Ano. V takovém případě musíte definovat rovněž *Jméno uživatele SMTP* a Heslo SMTP.
- *Iméno uživatele SMTP* Napište uživatelské jméno, které obdržíte od provozovatele služby el. pošty pro odesílanou poštu.
- Heslo SMTP Zadejte heslo, které bude použito pro odchozí poštu.
- Odchozí (SMTP) port Zadejte číslo portu poštovního serveru pro odesílanou poštu. Běžná výchozí hodnota je 25. Zvolíte-li v menu Typ příchozího serveru položku POP3, budou zobrazeny následující možnosti:
- *Příchozí (POP3) port* Zadejte číslo portu, které obdržíte od provozovatele služby el. pošty.
- Odpovědět na adresu Zadejte el. adresu, na kterou budou posílány odpovědi na vaše zprávy.
- Zabezpečené přihlášení Vyžaduje-li vaše připojení kódované přihlášení, zvolte Zabezpečené přihlášení zapnuto. Jinak zvolte Zabezpečené přihlášení vypnuto. Podrobnější informace získáte u poskytovatele služby. Použití zabezpečeného přihlášení poskytuje zvýšené zabezpečení pro uživatelská jména a hesla. Nezabezpečuje propojení jako takové.
- Načíst e-maily Zadejte maximální počet zpráv, které budou najednou načteny.
- Nastavení spojení SMTP Definujte nastavení spojení vyžadované pro odchozí zprávy.
- Nastavení spojení POP3 Definujte nastavení spojení vyžadované pro příchozí zprávy. O nastavení požádejte provozovatele služby el. pošty.

Zvolíte-li v menu Tvp příchozího serveru položku IMAP4, budou zobrazenv následující možnosti:

Příchozí (IMAP4) port — Zadejte číslo portu, které obdržíte od provozovatele služby el. pošty.

- *Odpovědět na adresu* Zadejte el. adresu, na kterou budou posílány odpovědi na vaše zprávy.
- *Načíst e-maily* Zadejte počet zpráv, které budou najednou načteny.
- Způsob načtení Chcete-li načítat všechny nově přijaté zprávy, zvolte Nejnovější. Chcete-li načítat pouze nepřečtené zprávy, zvolte Nejn. nepřečtené.
- *Nastavení spojení SMTP* Definujte nastavení spojení vyžadované pro odchozí zprávy.
- Nastavení spojení IMAP4 Definujte nastavení spojení vyžadované pro příchozí zprávy. <u>Viz Zadání informací o</u> nastavení pomocí klávesnice na straně 27.

## Příkazy služby

Provozovateli služby můžete z důvodu aktivací síťových služeb posílat příkazy služby, známé rovněž jako příkazy USSD.

- 1. Stiskněte Menu a zvolte *Příkazy služby*.
- 2. Zadejte a odešlete požadavky služby.

## 7. Kontakty

Jména nebo tel. čísla (Kontakty) můžete uložit do paměti telefonu nebo do paměti SIM karty.

Do paměti telefonu můžete ukládat jména s telefonními čísly a textovými poznámkami. S některými čísly můžete rovněž uložit obrázek. Celkový počet jmen, která je možné uložit, závisí na množství k nim uložených informací.

Do paměti SIM karty můžete ukládat jména s jedním telefonním číslem.

Telefon podporuje kontakty se zjišťováním účasti (síťová služba) obsahující *Moje účast* a *Jména účastníků*. V menu *Moje účast* můžete uvést stav svojí účasti pro komunikaci s uživateli, kteří mají přístup k této službě a kteří si tuto informaci vyžádají. V menu *Jména účastníků* můžete vytvořit seznam kontaktů, jejichž stav účasti chcete zobrazit. Tento seznam můžete použít i pro rychlé zjištění jejich aktuálního stavu.

## Nastavení pro kontakty

Stiskněte Menu, zvolte Kontakty → Nastavení a vyberte z těchto možností:

- *Používaná paměť* pro zvolení paměti, kterou chcete použít pro své kontakty. Pokud zvolíte *Telefon a SIM*, můžete zobrazit kontakty z obou pamětí, ale jména a tel. čísla budou uložena do paměti telefonu.
- Ukázat Kontakty pro zvolení způsobu zobrazení kontaktů.
- *Stav paměti* pro zobrazení stavu obou pamětí pro kontakty.

## Přidání kontaktů

Jména a čísla jsou ukládána do používané paměti. Viz Nastavení pro kontakty na straně 30.

- 1. Stiskněte **Menu** a zvolte *Kontakty* → *Přidat kontakt*.
- 2. Napište jméno a stiskněte OK. <u>Viz Použití tradiční metody na straně 17.</u>
- 3. Zadejte tel. číslo a stiskněte **OK**.
- 4. Po uložení jména a tel. čísla stiskněte OK.

\*\*

**Tip:** Chcete-li v pohotovostním režimu rychle uložit jméno a tel. číslo, zadejte tel. číslo a stiskněte **Uložit**. Napište jméno a stiskněte **OK**.

## Uložení více tel. čísel a textových položek

Do paměti pro kontakty můžete ke každému kontaktu uložit různé typy tel. čísel a několik krátkých textových poznámek. Textem může být například adresa.

První uložené tel. číslo je automaticky nastaveno jako výchozí číslo a je indikováno rámečkem okolo indikátoru typu čísla,

například Po zvolení jména ze seznamu kontaktů, například při volání, je použito výchozí číslo (pokud nezvolíte jiné tel. číslo).

- 1. Zajistěte, aby byla zvolena používaná paměť *Telefon* nebo *Telefon a SIM*. <u>V tavení pro kontakty na straně 30.</u>
- 2. Pro otevření seznamu jmen a tel. čísel stiskněte v pohotovostním režimu
- 3. Vyhledejte jméno, ke kterému chcete přidat nové číslo nebo textovou položku.
- 4. Stiskněte Detaily a Volby a vyberte Přidat číslo nebo Přidat detail.
- 5. Pokud chcete přidat číslo nebo detail, zvolte typ čísla nebo typ textu.

Jste-li připojeni ke službě účast a je zvolen typ textu *Ident. uživatele*, zvolte *Hledání* a vyhledejte identifikátor podle tel. čísla nebo adresy el. pošty na serveru operátora nebo provozovatele služby. <u>Viz Moje účast na straně 31.</u> Je-li nalezen pouze jeden identifikátor, bude automaticky uložen. Jinak můžete identifikátor uživatele uložit po stisknutí **Volby** a zvolení *Uložit*. Zvolte *Zadat ident. ručně* a zadejte identifikátor.

Chcete-li změnit typ čísla nebo textu, stiskněte **Volby** a zvolte *Změnit typ*. Typ identifikátoru nemůžete změnit, pokud je v seznamu *Kontakty chatu* nebo *Jména účastníků*.

Chcete-li nastavit označené číslo jako výchozí, stiskněte Volby a zvolte Jako výchozí.

6. Zadejte tel. číslo nebo text a stisknutím **OK** je uložte.

Stiskněte **Zpět** a **Odejít** pro návrat do pohotovostního režimu.

## Přidání obrázku

K několika kontaktům uloženým v paměti telefonu můžete přidat obrázek v podporovaném formátu. Obrázek není možné přidat ke všem kontaktům.

#### Kontakty

V pohotovostním režimu stiskněte , vyhledejte požadovaný kontakt, ke kterému chcete přidat obrázek, a stiskněte **Detaily**. Stiskněte **Volby** a zvolte *Přidat obraz*. Otevře se seznam složek v *Galerie*. Otevřete požadovanou složku, vyhledejte obrázek, který chcete přidat, stiskněte **Volby** a zvolte *Uložit do kontaktů*. Do kontaktu je přidána kopie obrázku.

## Hledání kontaktu

- 1. Stiskněte Menu a zvolte Kontakty → Hledat; chcete-li rychle vyhledat kontakt, stiskněte v pohotovostním režimu
- 2. Do překryvi kn ete zadat první písmena jména, které ch jaj
- Stisknutím **de la stisknutím stisknutím**
- Jména účastníků jsou zobrazena jinak, v závislosti na volbě *Ukázat Kontakty*. <u>Viz Nastavení pro kontakty na straně 30.</u> Je zobrazen buď indikátor přítomnosti, osobní logo a zpráva o stavu, nebo pouze indikátor přítomnosti. Po stisknutí **Detaily** se zobrazí všechny tyto dynamické informace.

\*

**Tip:** Chcete-li při procházení seznamem j chle zobrazit určité jméno s výchozím tel. číslem, podržte při zvoleném kontaktu stisknuté tlačítko

Chcete-li zobrazit celou zprávu o stavu, stiskni procházení seznamem kontaktů na dynamickém kontaktu **Detaily** a podržte stisknuté tlačítko.

## Upravení nebo odstranění detailů kontaktu

Vyhledejte kontakt a stiskněte **Detaily**. Vyberte jméno, tel. číslo, textovou položku nebo obrázek, který chcete upravit nebo odstranit.

- Chcete-li upravovat, stiskněte Upravit nebo Změna, nebo stiskněte Volby a zvolte Upravit jméno, Upravit číslo, Upravit detail nebo Změnit obraz, v závislosti na volbě Ukázat Kontakty. <u>Viz Nastavení pro kontakty na straně 30.</u> Typ identifikátoru nemůžete upravit nebo odstranit, pokud je v seznamu Kontakty chatu nebo Jména účastníků.
- Chcete-li odstranit číslo nebo text, stiskněte Volby a zvolte Smazat číslo nebo Smazat detail.
   Chcete-li vymazat obrázek připojený ke kontaktu, stiskněte Volby a zvolte Smazat obraz. Vymazáním obrázku ze seznamu kontaktů se tento obrázek neodstraní ze složky v menu Galerie.

## Odstraňování kontaktů

Stiskněte Menu a zvolte Kontakty → Smazat pro odstranění kontaktů a všech k nim připojeným detailům.

Pro postupné vymazání kontaktů zvolte *Postupně* a vyhledejte jméno, které chcete vymazat. Stiskněte Smazat a potvrďte operaci stisknutím Ano.

Má-li kontakt identifikátor v seznamu *Kontakty chatu* nebo *Jména účastníků*, zobrazí se před vymazáním kontaktu *Odstraní informace o účasti*.

• Chcete-li vymazat všechny kontakty najednou, zvolte *Smazat vše*, vyhledejte *Telefon* nebo *SIM karta* a stiskněte **Smazat**. Stiskněte **Ano** a potvrďte operaci zadáním bezpečnostního kódu.

## Moje účast

Díky této síťové službě můžete sdílet stav své účasti s ostatními uživateli, například se svou rodinou, kamarády a kolegy. Mezi informace o stavu účasti patří vaše dostupnost, stavová zpráva a osobní logo. Ostatní uživatelé, kteří mají přístup k této službě a kteří si vyžádají tuto informaci, mohou zjistit stav vaší účasti. Požadované informace jsou zobrazeny v *Jména účastníků* v menu *Kontakty* nahlížejícího. Informace, které chcete sdílet s ostatními, můžete přizpůsobit a určovat, komu mohou být tyto informace zobrazeny.

Než můžete začít používat funkci stavu účasti, musíte si tuto službu objednat. Informace o dostupnosti, poplatcích a objednání služby získáte od operátora sítě nebo provozovatele služby. Od něho rovněž obdržíte jedinečný identifikátor, heslo a nastavení. <u>Viz Nastavení chat a moje účast na straně 39.</u>

Chcete-li používat službu účast, připojte se k ní. V průběhu připojení ke službě účasti můžete používat i další funkce telefonu; služba účasti je aktivní na pozadí. Odpojíte-li se od služby, bude v závislosti na provozovateli služby ještě určitou dobu zobrazen stav vaší účasti.

Stiskněte **Menu** a zvolte *Kontakty* → *Moje účast*.

Vyberte z následujících možností:

- *Připojit ke službě "Moje účast"* nebo *Odpojit* pro připojení nebo odpojení se od služby.
- Moje aktuální účast Pro zobrazení svého aktuálního veřejného nebo soukromého stavu zvolte Zobrazit aktuální stav účasti → Soukromá účast nebo Veřejná účast.

Zvolte *Moje dostupnost* pro nastavení své dostupnosti na *Dostupný* (indikováno *for stane stavení své dostupnosti na Dostupný*); na *Zane prázdněný* (indikováno

); nebo na *Není dostupný* (indikováno

Zvolte *Moje zpráva účastníka* a napište text, který bude zobrazen ostatním osobám; nebo stiskněte **Volby** a zvolte *Předchozí zprávy* a vyberte některou starší zprávu jako zprávu o stavu.

Zvolte *Moje logo účastníka* a vyberte osobní logo ze složky *Grafika* v menu *Galerie*. Po zvolení výchozího loga nebude logo publikováno.

Zvolte Komu zobrazit a vyberte skupiny, kterým chcete ukázat stav své účasti.

Zvolte *Soukr. a veřejní* a kontakty uvedené ve vašem soukromém seznamu budou mít možnost zobrazovat všechny informace o vaší účasti (dostupnost, zprávu o stavu a logo). Ostatní kontakty mohou vidět pouze vaši dostupnost.

Zvolte *Soukr. uživatelé* a kontakty uvedené ve vašem soukromém seznamu budou mít možnost zobrazovat všechny informace o vaší účasti (dostupnost, zprávu o stavu a logo). Ostatní uživatelé nebudou vidět žádné informace. Pokud zvolíte *Nikomu*, nikdo neuvidí informace o vaší účasti.

Uživatelé — Zvolte Aktuální uživat. pro zobrazení všech osob, které mají objednánu informaci o stavu vaší účasti.
 Zvolte Sezn. soukrom. pro zobrazení všech osob, které mají dovoleno zobrazení všech vašich informací o stavu účasti, včetně dostupnosti, stavové zprávy a loga. Můžete spravovat vlastní soukromý seznam. Ostatní osoby, které nejsou obsaženy v soukromém seznamu, mohou vidět pouze vaši dostupnost.

Zvolte *Sezn. blokovan.* pro zobrazení všech osob, kterým jste zablokovali zobrazování informací o stavu vaší účasti. • *Nastavení* — Zvolte *V nečinnosti zob- razit aktuál. účast* pro zobrazení indikátoru aktuálního stavu v pohotovostním režimu.

Zvolte *Synchronizovat s profily* a vyberte, zda chcete aktualizovat *Moje zpráva účastníka* a *Moje dostupnost* manuálně nebo automaticky připojením k aktuálně aktivnímu profilu. <u>Viz Profily na straně 36.</u> Upozorňujeme, že k profilu není možné připojit přizpůsobené logo stavu.

Zvolte *Typ připojení* a vyberte, jak se telefon po zapnutí připojí ke službě zjišťování účasti. Zvolte *Nastavení chat a moje účast.* <u>Viz Nastavení chat a moje účast na straně 39.</u>

## Jména účastníků

Můžete vytvořit seznam kontaktů, jejichž informace o stavu účasti chcete mít k dispozici. Tyto informace můžete zobrazit jen v případě, že je to umožněno kontakty nebo sítí.

Zajistěte, aby byla zvolena použitá paměť *Telefon* nebo *Telefon a SIM*. <u>Viz Nastavení pro kontakty na straně 30</u>. Chcete-li se připojit ke službě účast, stiskněte **Menu** a zvolte *Kontakty* → *Moje účast* → *Připojit ke službě "Moje účast"*. Objednané kontakty můžete zobrazit, i když nejste připojeni ke službě, ale neuvidíte informace o stavu jejich účasti.

#### Přidání kontaktů do seznamu objednaných jmen

1. Stiskněte **Menu** a zvolte *Kontakty* → *Jména účastníků*.

Pokud nejste připojeni ke službě zjišťování stavu účasti, telefon vás vyzve k připojení.

- Je-li váš seznam kontaktů prázdný, stiskněte Přidat.
   Jinak stiskněte Volby a zvolte Nový účastník. Zobrazí se seznam kontaktů.
- 3. V seznamu vyberte kontakt. Je-li u kontaktu uložen jeho identifikátor, bude přidán do seznamu jmen účastníků. Po přidání kontaktu do seznamu jmen účastníků se zobrazí *Zjišť. účasti aktivováno*.

\*\*

**Tip:** Chcete-li objednat kontakt ze seznamu *Kontakty*, vyhledejte kontakt, stiskněte **Detaily** a stiskněte **Volby**. Zvolte *Dotaz na účast*  $\rightarrow$  *Účastní-li se*.

Chcete-li pouze zobrazit informace o účasti, stiskněte *Dotaz na účast* → *Pouze jednou*.

#### Zobrazení objednaných jmen

Viz Hledání kontaktu na straně 31. pro zobrazení informace o účasti.

1. Stiskněte **Menu** a zvolte *Kontakty* → *Jména účastníků*.

Zobrazí se informace o stavu prvního kontaktu ze seznamu objednaných jmen. Informace, které chce osoba ukázat

ostatním, může obsahovat text a ikonu. Ikony , a a a a indikují, že osoba je dostupná, nezobrazená

ostatním nebo nedostupná. 🛃 indikuje, že informace o stavu účasti osoby nejsou k dispozici.

2. Stiskněte Volby a vyberte v tomto seznamu voleb:

#### Kontakty

\*\*

- *Nový účαstník* přidá nový kontakt do seznamu jmen účastníků.
- *Chat* zahájí chatovou konverzaci.
- *Poslat zprávu* odešle textovou zprávu zvolenému kontaktu.
- Odesl. e-mail SMS odešle zprávu el. pošty zvolenému kontaktu.
- Odeslat vizitku odešle vizitku zvolenému kontaktu.
- *Nezjišťovat účast* odebere zvolený kontakt ze seznamu objednaných jmen.

#### Odhlášení kontaktu

Chcete-li zrušit objednání kontaktu, vyberte požadovaný v seznamu *Kontakty* a stiskněte **Detaily**. Vyberte identifikátor uživatele, stiskněte **Volby**, zvolte *Nezjišťovat účast* a stiskněte **OK**.

Tip: Informace o zrušení objednání pomocí *Jména účastníků*, <u>Viz Zobrazení objednaných jmen na straně 32.</u>

## Kopírování kontaktů

Jména a tel. čísla je možné kopírovat z paměti telefonu do paměti SIM karty a obráceně. Upozorňujeme, že ne všechny textové položky uložené v paměti telefonu, jako např. adresy el. pošty, budou do SIM karty zkopírovány.

- 1. Stiskněte **Menu** a zvolte *Kontakty* → *Kopírovat*.
- 2. Zvolte Z telefonu na SIM kartu nebo Ze SIM karty na telefon.
- 3. Zvolte Postupně, Vše nebo Výchozí čísla.

Zvolíte-li *Postupně*, vyhledejte jméno, které chcete zkopírovat, a stiskněte **Kopie**.

*Výchozí čísla* je zobrazeno, pokud kopírujete z telefonu do SIM karty. Budou zkopírována pouze výchozí čísla.

4. Zvolte *Zachovat originál* nebo *Přesunout originál* pro uchování nebo odstranění originálních jmen a čísel. Zvolíte-li *Vše* nebo *Výchozí čísla*, stiskněte **Ano** po zobrazení *Kopírovat kontakty*? nebo *Přesunout kontakty*?

## Odeslání a přijmutí vizitky

Kontaktní informace o osobě můžete odeslat nebo přijmout z kompatibilního přístroje, který podporuje jako vizitku standard vCard.

Po přijmutí vizitky stiskněte **Ukázat** a **Uložit** pro uložení vizitky do paměti telefonu. Chcete-li vizitku odmítnout, stiskněte **Odejít** a poté **Ano**.

Chcete-li poslat vizitku, vyhledejte v kontaktech požadované jméno a tel. číslo. Stiskněte **Detaily** a **Volby** a zvolte *Odeslat vizitku*.

- Pro odeslání vizitky prostřednictvím IČ portu zvolte Přes infračervený.
- Pro odeslání vizitky v podobě zprávy OTA, pokud je podporována sítí, zvolte *Přes text. zprávu*.
- Pro odeslání vizitky v multimediální zprávě, pokud je podporována sítí, zvolte Přes multimedia.

## Zrychlená volba

Chcete-li přiřadit tel. číslo tlačítku zrychlené volby, stiskněte **Menu**, zvolte *Kontakty* → *Zrychlené volby* a vyhledejte požadované tlačítko zrychlené volby.

Stiskněte **Přiřadit**, nebo je-li již tlačítku přiřazeno číslo, stiskněte **Volby** a zvolte *Změnit*. Stiskněte **Hledat**, zvolte jméno a poté tel. číslo, které chcete přiřadit. Pokud je funkce *Zrychlená volba* vypnutá, telefon se zeptá, zda ji chcete aktivovat.<u>Viz</u> <u>Nastavení volání na straně 38.</u>

Můžete volat pomocí kláves zrychlené volby. Viz Zrychlená volba na straně 13.

## Hlasová volba

Telefonní číslo můžete vytočit vyslovením hlasového záznamu, který byl přidán ke kontaktu. Hlasové záznamy umožňují volat bez nutnosti zadávání tel. čísla. Hlasovým záznamem může být libovolné vyslovené slovo, například jméno.

Můžete přidat určité množství hlasových záznamů.

Před používáním hlasových záznamů si uvědomte, že:

- Hlasové záznamy nejsou závislé na jazyce. Jsou závislé pouze na hlase, kterým jsou namluveny.
- Jméno musí být vysloveno naprosto stejně, jako bylo vysloveno při nahrávání.
- Hlasové záznamy jsou citlivé na okolní ruch. Nahrávejte a používejte hlasové záznamy v tichém prostředí.
- Velmi krátká jména nejsou přípustná. Použijte delší jména a vyhněte se použití podobných jmen pro různá čísla.

#### Kontakty

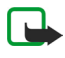

#### Poznámka:

Použití hlasových záznamů může být obtížné v hlučném prostředí nebo v tísni. Nespoléhejte se tedy ve všech případech pouze na volání s pomocí hlasového záznamu.

#### Přidání hlasového záznamu

Můžete nahrát hlasový záznam pro libovolný kontakt v paměti telefonu. Kontakty, ke kterým chcete přidat hlasový záznam, 1. V pohotovostním režimu stiskněte a vyhledejte kontakt ko ktorém.
 2. Stiskněto Dotežte do taktika ktorém. uložte nebo překopírujte do interní paměti telefonu. Hlasové záznamy můžete přidat rovněž ke jménům v paměti SIM karty.

- a vyhledejte kontakt, ke kterému chcete přidat hlasový záznam.
- 2. Stiskněte Detaily, vyhledejte požadované tel. číslo, stiskněte Volby a zvolte Přidat hl. záznam.
- 3. Stiskněte Start a zřetelně vyslovte slova, která chcete použít jako hlasový záznam. Po nahrání se hlasový záznam přehraje. Po úspěšném uložení hlasového záznamu zazní tón a zobrazí se text *Hlasový záznam uložen*. V *Kontakty* je za tel. číslem s

přiřazeným hlasovým záznamem zobrazen symbol

#### Správa hlasových záznamů

Uložené hlasové záznamy můžete zkontrolovat, upravit nebo vymazat.

Stiskněte Menu a zvolte Kontakty → Hlasové záznamy. Vyberte kontakt s hlasovým záznamem, který chcete poslechnout, změnit nebo vymazat.

#### Volání s použitím hlasového záznamu

Pokud některá aplikace telefonu posílá nebo přijímá data přes (E)GPRS spojení, musíte ji před použitím hlasových záznamů ukončit.

- 1. V pohotovostním režimu podržte stisknuté tlačítko pro snížení hlasitosti nebo podržte stisknuté tlačítko zaznění krátkého tónu se zobrazí Nyní mluvte.
- 2. Zřetelně vyslovte hlasový záznam. Telefon přehraje rozpoznaný záznam a poté po 1,5 vteřině vytočí tel. číslo odpovídající hlasovému záznamu.

Používáte-li kompatibilní headset s ovládacím tlačítkem, podržte pro zahájení volání pomocí hlasového záznamu stisknuté tlačítko na headsetu.

## Čísla informací ačísla služeb

Váš provozovatel služby může na vaši SIM kartu přidat čísla informací nebo čísla služeb.

zvolte Kontakty, Čísla informací nebo Čísla služeb. V kategorii vyhledejte číslo informací nebo číslo služby a stiskněte M stisknutím 🗗 jej vytočte.

## Má čísla

Tel. čísla přiřazená SIM kartě jsou uložena v *Má čísla*, pokud to karta umožňuje. Chcete-li tato čísla zobrazit, stiskněte Menu a zvolte Kontakty → Má čísla. Vyhledejte požadované jméno nebo tel. číslo a stiskněte Ukázat.

## Skupiny volajících

Jména a tel. čísla uložená v seznamu Kontakty můžete uspořádat do skupin volajících. Pro každou skupinu volajících můžete například nastavit, aby při příchozím hovoru z dané skupiny zazněl určitý vyzváněcí tón a na displeji se zobrazil zvolený symbol. Viz Nastavení tónu na straně 36.

Stiskněte Menu a zvolte Kontakty → Skupiny volajících a požadovanou skupinu volajících.

Můžete vybrat z následujících možností:

- Název skupiny Zadejte nový název skupiny volajících a stiskněte OK.
- Vyzvánění pro skupinu Nastavení vyzváněcího tónu pro skupinu. Standardní je vyzváněcí tón zvolený pro aktuálně aktivní profil.
- Logo skupiny Zvolte Zapnuto pro nastavení telefonu, aby zobrazil logo skupiny, Vypnuto aby jej nezobrazit nebo Ukázat, chcete-li si logo prohlédnout.
- Členové skupiny Stiskněte Přidat, chcete-li přidat jméno do skupiny volajících. Vyhledejte jméno, které chcete přidat do skupiny, a stiskněte Přidat.

Chcete-li odebrat jméno ze skupiny volajících, vyhledejte požadované jméno, stiskněte Volby a zvolte Odstranit kontakt.

## 8. Výpis volání

Můžete zobrazit tel. čísla nepřijatých, přijatých a volaných čísel a přibližnou délku vašich hovorů.

Telefon registruje nepřijaté a přijaté hovory pouze v případě, že síť podporuje tuto funkci, telefon je zapnutý a nachází se v oblasti pokryté službami sítě.

## Seznamy posledních hovorů

Stiskněte Menu a zvolte Výpis volání.

- Pro zobrazení seznamu posledních 20 tel. čísel, ze kterých se k vám někdo neúspěšně pokoušel dovolat (síťová služba), zvolte *Nepřijaté hovory*. Číslo před jménem nebo tel. číslem indikuje počet pokusů o zavolání od tohoto volajícího.
  - Seznam telefonních čísel. Vyberte tel. číslo, které chcete vytočit, a stiskněte **s**.
- Pro zobrazení seznamu posledních 20 tel. čísel, ze kterých jste přijali hovor (síťová služba), zvolte Přijaté hovory.
- Pro zobrazení seznamu posledních 20 tel. čísel, která jste volali ne pokoušeli volat, zvolte Volaná čísla.
  - **Tip:** V pohotovostním režimu stiskněte jednou **přední seznamu posledních volaných čísel.** Vyhledejte požadované jméno nebo číslo a stisknutím **přední seznamu posledních volaných čísel**.
- Chcete-li vymazat seznamy posledních hovorů, zvolte *Smazat seznamy posled. hovorů*. Zvolte, zda chcete vymazat všechna tel. čísla v seznamech posledních hovorů, nebo pouze čísla v seznamu nepřijatých, přijatých nebo volaných čísel. Tuto operaci nelze vrátit zpět.

Po vybrání jména nebo tel. čísla v některém z těchto seznamů můžete po stisknutí **Volby** například zobrazit datum a čas volání, upravit nebo smazat telefonní číslo v seznamu, uložit číslo do menu *Kontakty* nebo poslat na číslo zprávu.

## Čítače a měřiče volání

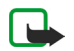

\*\*

## Poznámka:

Skutečná částka za hovory a služby uvedená na faktuře od vašeho provozovatele síťových služeb se může lišit v závislosti na službách sítě, zaokrouhlování, daních atd.

- Pro zobrazení přibližného trvání vašich příchozích a odchozích hovorů v hodinách, minutách a sekundách, zvolte Délka hovorů. Chcete-li vynulovat měřiče, musíte zadat bezpečnostní kód. Máte-li pro telefon k dispozici dvě tel. linky (síťová služba), má každá tel. linka vlastní měřiče trvání hovorů. Zobrazeny jsou měřiče aktuálně zvolené tel. linky.
- Chcete-li zobrazit přibližné množství přijatých nebo odeslaných dat při poslední relaci, zobrazit množství celkem přijatých a odeslaných dat nebo vymazat čítače, zvolte *Čítač dat GPRS*. Jednotkou čítače je bajt. Chcete-li vynulovat počítadla, musíte zadat bezpečnostní kód.
- Chcete-li zobrazit přibližnou délku posledního GPRS spojení, zobrazit celkovou dobu GPRS spojení nebo vymazat měřiče, zvolte *Měřič GPRS spojení*. Chcete-li vynulovat měřiče, musíte zadat bezpečnostní kód.

## Poloha

Síť vám může poslat požadavek na zjištění polohy.

Můžete zajistit, aby vám síť doručila informace o poloze vašeho telefonu jen v případě, že to potvrdíte (síťová služba). Pro objednání služby a odsouhlasení detailů kontaktujte operátora sítě nebo provozovatele služby.

- Chcete-li potvrdit nebo odmítnout požadavek na zjištění polohy, stiskněte Přijmout nebo Zrušit. Pokud na požadavek včas nezareagujete, telefon jej automaticky potvrdí nebo odmítne, podle informací, které jste dohodli s operátorem sítě nebo provozovatelem služby. Na telefonu se zobrazí 1 zmeškaný požadavek na polohu. Chcete-li zobrazit požadavek na zjištění polohy, na který jste včas nereagovali, stiskněte Ukázat.
- Chcete-li zobrazit informace o 10 nejnovějších upozorněních nebo požadavcích, stiskněte Menu a zvolte Výpis volání → Určení polohy → Záznam polohy.

## 9. Nastavení

## Profily

V předem nastavených profilech můžete přizpůsobit tóny pro různá prostředí, události nebo skupiny volajících.

Stiskněte **Menu** a zvolte *Nastavení* → *Profily*. Vyhledejte profil a stiskněte **Zvolit**.

- Pro aktivování zvoleného profilu zvolte Aktivovat.
- Pro nastavení profilu, aby byl aktivní pouze po určitou dobu v rozsahu 24 hodin, zvolte *Dočasný* a nastavte čas jeho ukončení. Po uplynutí doby nastavené u dočasného profilu se aktivuje předchozí profil, který nebyl nastaven jako dočasný.
- Pro upravení profilu zvolte *Přizpůsobit*. Zvolte nastavení, které chcete upravit, a proveď te změny. Stejná nastavení je možné změnit i v menu *Nastavení tónů*. Chcete-li změnit informace o stavu dostupnosti, zvolte *Moje účast*. Toto menu je dostupné, pokud je *Synchronizovat s profily* nastaveno na *Zapnuto*. Pro přejmenování profilu zvolte *Název profilu*. Profil *Normální* nemůže být přejmenován.

\*

\*

**Tip:** Není-li klávesnice zamknutá, můžete v pohotovostním režimu rychle změnit profil krátkým stisknutím vypínače. Tím se otevře seznam profilů, ve kterém vyberete požadovaný profil. Pro aktivování profilu stiskněte **Zvolit**.

## Nastavení tónu

Mužete nastavit vyzvánecí tóny, tóny signalizací a výstrah nebo tóny kláves.

Stisknete **Menu** a zvolte *Nastavení* → *Nastavení tónů*. Stejná nastavení mužete najít v menu *Profily*. Upozornujeme, že provedená zmena ovlivní nastavení aktivního profilu.

- *Ohlášení pří- chozího hovoru* nastavuje telefon, aby vás upozornil na príchozí hlasový hovor: *Vyzvánění*, *Vzrůstající*, 1 *zazvonit*, 1 *pípnutí* nebo *Vypnuto*.
- *Vyzváněcí tón* nastavuje tón pro príchozí hovory. Chcete-li nastavit vyzvánecí tóny, které jsou uložené v *Galerie*, zvolte v seznamu vyzvánecích tónu *Otevřít Galerii*.

**Tip:** Pokud pres IC port nebo nactením ze síte získáte nový vyzvánecí tón, mužete jej uložit do složky *Galerie*.

- *Hlasitost vyzvánění* nastavuje hlasitost tónu.
- *Vibrace* nastavuje telefon, aby pri príchozím hlasovém hovoru nebo prijaté zpráve vibroval. Vibrace nejsou funkcní, pokud je telefon pripojen do nabíjecky, do stolního stojanu nebo k sade do auta.
- *Tón ohlášení zprávy* nastavuje tón pro príchozí zprávy.
- *Nastavení služby push to talk* nastavuje výchozí výstup zvuku pri použití služby Push to talk, nebo tóny stavu *Nerušit*, upozornení a zpetných volání.
- Tón ohlášení chatu nastavuje tón pro príchozí zprávy chatu.
- Tóny kláves nastavuje hlasitost tónu klávesnice.
- Tóny výstrahy nastavuje telefon, aby vydával výstražné tóny, napríklad blíží-li se úplné vybití baterie.
- Upozornění na nastavuje telefon, aby vyzvánel pouze pri hovorech z tel. císel náležících do zvolené skupiny volajících.
   Vyhledejte požadovanou skupinu volajících nebo Všechny hovory a stisknete Označit.

## Nastavení displeje

Stiskněte Menu a zvolte Nastavení → Nastavení displeje.

Můžete změnit tato nastavení displeje:

Tapeta — pro přidání obrázku na pozadí displeje telefonu v pohotovostním režimu. Některé obrázky jsou předem uloženy v menu *Galerie*. Obrázky můžete rovněž přijmout v multimediální zprávě nebo je přenést přes PC Suite z PC do telefonu a uložit je do menu *Galerie*. Telefon podporuje formáty JPEG, GIF, WBMP, BMP, OTA-BMP a PNG. Nejsou podporovány všechny variace formátů souborů.

Chcete-li nastavit tapetu, zvolte *Zvolte tapetu*. Vyberte požadovaný obrázek, stiskněte **Volby** a zvolte *Jako tapetu*.

Tapetu aktivujete nebo deaktivujete zvolením Zapnuto, nebo Vypnuto.

Upozorňujeme, že tapeta není zobrazena, pokud je aktivní spořič displeje.

- *Sestavy barev* pro změnu barev některých indikátorů na displeji, například pozadí menu a indikátorů intenzity signálu nebo nabití baterie.
- Logo operátora pro zobrazení nebo nezobrazení loga operátora. Nemáte-li uloženo logo operátora, nebude toto menu vysvícené. Logo operátora není zobrazeno, je-li aktivní spořič displeje.

Podrobnější informace o dostupnosti této funkce získáte u operátora sítě nebo provozovatele služby.

• *Prodleva spořiče displeje* — pro nastavení prodlevy, po které se aktivuje spořič displeje.

Chcete-li deaktivovat spořič displeje, stiskněte libovolné tlačítko.

#### Nastavení

- Kontrast displeje pro změnu kontrastu displeje. Světlejší nebo tmavší zobrazení nastavíte stisknutím tlačítka pro procházení vlevo či vpravo.
- Vzhled menu pro nastavení způsobu zobrazení hlavního menu telefonu. Zvolte Seznam nebo Tabulka.

## Nastavení času a data

Stiskněte Menu a zvolte Nastavení → Nastavení času a data.

 Hodiny — Zvolte Ukázat hodiny (nebo Skrýt hodiny) pro zobrazení (nebo skrytí) hodin v pohotovostním režimu. Volbou Nastavit čas upravte přesný čas hodin, volbou Časové pásmo nastavíte správnou časovou zónu a volbou Formát času zvolíte 12 nebo 24 hodinový formát.

Hodiny spolupracují s funkcemi Zprávy, Výpis volání, Budík, dočasnými Profily, Kalendář, Poznámky a spořičem displeje.

- Je-li z telefonu na delší dobu vyjmuta baterie nebo je baterie po delší dobu zcela vybitá, bude nutné hodiny znovu seřídit. • *Datum* — Zvolte *Ukázat datum* (nebo *Skrýt datum*) a datum bude zobrazeno (nebo nebude) na displeji telefonu v
- pohotovostním režimu. Volbou Nastavit datum nastavte datum. Můžete rovněž zvolit formát data a oddělovač data.
   Aut. aktualizace data a času (síťová služba) Volbou Zapnuto nastavíte telefon, aby automaticky aktualizoval čas a datum
- Aut. aktualizace data a casu (sitova sluzba) Volbou Zapnuto nastavite telefon, aby automaticky aktualizoval cas a datum podle aktualní časové zóny. Zvolte Potvrdit, aby se telefon zeptal před provedením aktualizace.
   Automatická aktualizace data a času nezmění čas nastavený pro budík, kalendář nebo výstrahy poznámek. Automatická

aktualizace může způsobit, že uplyne čas některých nastavených výstrah a budíků. Podrobnější informace o dostupnosti této funkce získáte u operátora sítě nebo provozovatele služby.

## Osobní klávesové zkratky

Pro rychlé otevírání často používaných funkcí můžete použít pravou výběrovou klávesu a hlasové příkazy. Chcete-li zvolit funkci pravého výběrového tlačítka a přidat k některým funkcím hlasové příkazy, stiskněteMenu a zvolte Nastavení → Osobní klávesové zkratky.

- Abyste zvolili funkci pravé výběrové klávesy, zvolte *Pravé tlačítko pro výběr*. Vyhledejte funkci a zvolte ji.
- Chcete-li přidat hlasový příkaz, zvolte *Hlasové příkazy* a složku s příkazy. Vyberte funkci, ke které chcete přidat hlasový příkaz, a stiskněte Přidat. Hlasový příkaz můžete přidat až deseti funkcím. Pokud je ke zvolené funkci již připojen hlasový

záznam, je zobrazen indikátor III Informace o aktivaci hlasového příkazu, Upozorňujeme, že hlasové příkazy nemůžete aktivovat ani přidávat v průběhu hovoru nebo pokud aplikace používající GPRS odesílá nebo přijímá data.

## Připojení

#### Infračervený

V tomto menu můžete nastavit telefon pro přijímání a odesílání dat přes infračervený (IČ) port telefonu. Přes IČ port telefonu můžete odesílat a přijímat data (například jsou vizitky) ve spolupráci s kompatibilním telefonem nebo datovým zařízením (například počítačem).

Nemiřte infračerveným paprskem nikomu do očí a dbejte, aby se infrazářiče vzájemně nerušily. Tento přístroj je laserový produkt 1. třídy.

Pro použití IČ propojení musí být zařízení, se kterým chcete propojení navázat, kompatibilní s IrDA.

#### Odesílání a přijímání dat přes IČ port

- 1. Zajistěte, aby IČ porty zdrojového a cílového zařízení směřovaly na sebe a aby mezi nimi nebyla žádná překážka. Doporučená vzdálenost mezi oběma zařízeními je při infračerveném propojení maximálně 1 metr.
- 2. Chcete-li aktivovat IČ port telefonu pro příjem dat, stiskněte Menu a zvolte *Nastavení* → *Infračervený*.
- 3. Uživatel přístroje, ze kterého budou data odesílána, zahájí přenos dat zvolením odpovídající IČ funkce.

Nedojde-li k zahájení přenosu dat během 2 minut po aktivaci IČ portu, je propojení zrušeno a musí být restartováno. Indikátor IČ propojení

- Je-li ikona zobrazena nepřerušovaně, je IČ propojení aktivní a telefon je připraven pro odesílání nebo přijímání dat přes IČ port.
- Pokud ikona bliká, pokouší se telefon o navázání propojení s druhým zařízením nebo bylo propojení přerušeno.

#### GPRS

Technologie GPRS (General Packet Radio Service) je síťová služba, která umožňuje použití mobilních telefonů pro odesílání a přijímání dat v síti používající protokol IP (Internet Protocol). GPRS umožňuje bezdrátový přístup o datových sítí, například internetu.

Enhanced GPRS (EGPRS) používá technologii EDGE (enhanced data rates for global evolution) pro zvýšení rychlosti datového přenosu v GPRS.

Funkce telefonu, které mohou používat (E)GPRS jsou: zprávy, prohlížeč, el. pošta, vzdálená synchronizace, stahování aplikací a telefonické připojení sítě na PC (například pro připojení k internetu nebo el. poště).

Před použitím technologie (E)GPRS:

- 1. Informace o dostupnosti, rychlosti datového přenosu, cenách a možnosti objednání služby (E)GPRS získáte od operátora sítě nebo provozovatele služby.
- 2. Uložte nastavení (E)GPRS pro všechny aplikace používající (E)GPRS.

Upozorňujeme, že pokud zvolíte jako datový nosič GPRS, telefon použije v případě, že je v síti dostupná, místo GPRS technologii (E)GPRS. Nemůžete volit mezi EGPRS a GPRS, ale pro některé aplikace můžete zvolit, zda použít GPRS nebo *GSM data* (CSD, Circuit Switched Data).

#### GPRS spojení

Chcete-li nakonfigurovat nastavení (E)GPRS, stiskněte Menu a zvolte Nastavení  $\rightarrow$  Připojení  $\rightarrow$  GPRS  $\rightarrow$  Spojení GPRS.

• Pro nastavení telefonu, aby se při zapnutí automaticky zaregistroval do sítě (E)GPRS, zvolte Vždy online. Je-li (E)GPRS

služba k dispozici, je v levém horním rohu displeje zobrazen indikátor Po spuštění aplikace používající (E)GPRS se

naváže spojení mezi telefonem a sítí. Zobrazí se indikátor a je umožněn přenos dat. Po ukončení aplikace je spojení (E)GPRS ukončeno, ale zaregistrování do sítě (E)GPRS trvá. Přijmete-li hovor nebo textovou zprávu, nebo budete-li

v průběhu (E)GPRS spojení volat, zobrazí se v pravém horním rohu displeje indikátor který informuje o přerušeném (E)GPRS spojení. Indikátory pro GPRS a EGPRS jsou stejné.

 Chcete-li nastavit telefon, aby se zaregistroval do sítě (E)GPRS a sestavil (E)GPRS spojení podle požadavků aplikací, zvolte *Podle potřeby*. (E)GPRS spojení se ukončí po ukončení aplikace.

Telefon podporuje tři souběžná (E)GPRS spojení najednou. Zároveň můžete například procházet XHTML stránkami v prohlížeči, přijímat multimediální zprávy a mít otevřené telefonické připojení sítě pro PC.

#### Nastavení modemu GPRS

Telefon můžete připojit přes IČ port nebo kabelem ke kompatibilnímu PC a použít jej jako modem pro (E)GPRS spojení z PC. Chcete-li nakonfigurovat nastavení (E)GPRS, stiskněte **Menu** a zvolte *Nastavení*  $\rightarrow$  *Připojení*  $\rightarrow$  *GPRS*  $\rightarrow$  *Nastavení modemu GPRS*.

- Chcete-li aktivovat požadovaný přístupový bod, zvolte Aktivní přístupový bod.
- Chcete-li změnit nastavení přístupového bodu, zvolte Upravit aktivní přístupový bod. Vyberte: Název přístu- pového bodu a
  zadejte popisný název, který chcete použít pro aktivovaný přístupový bod. Přístupový bod GPRS pro zadání názvu
  přístupového bodu (APN) k připojení do sítě (E)GPRS. Informace o názvu přístupového bodu získáte od operátora sítě
  nebo provozovatele služby.

Můžete rovněž nastavit službu telefonického připojení pomocí (E)GPRS (název přístupového bodu) na PC pomocí softwaru Nokia Modem Options. Máte-li připraveno nastavení na PC i v telefonu, upozorňujeme, že bude použito nastavení z PC.

## Nastavení volání

Stiskněte Menu a zvolte Nastavení → Nastavení volání. Vyberte z následujících možností:

Přesměrování — (síťová služba) pro přesměrování příchozích volání na jiné číslo, například do hlasové schránky (síťová služba).

Podrobnější informace získáte u poskytovatele služby. Může se zobrazit informace o tom, že volby přesměrování nejsou podporovány vaší SIM kartou nebo operátorem sítě.

Zvolte požadovanou volbu přesměrování, například zvolte *Přesměrovat, je-li obsazeno* pro přesměrování hlasových hovorů, jestliže je vaše tel. číslo obsazeno nebo když odmítnete příchozí hovor.

Chcete-li aktivovat přesměrování, zvolte *Aktivovat* a poté, je-li to pro danou volbu přesměrování k dispozici, zvolte prodlevu, po které bude hovor přesměrován. Pokud chcete nastavení přesměrování vypnout, zvolte *Zrušit*, nebo chcete-li zjistit, zda je přesměrování aktivní nebo není, zvolte *Ověřit stav* (je-li tato položka pro zvolený typ přesměrování k dispozici). V jednu chvíli může být aktivních několik voleb přesměrování.

#### Nastavení

V pohotovostním režimu jsou zobrazeny indikátory přesměrování. Viz Pohotovostní režim na straně 11.

- Automatická regulace hlasitosti Volbu Zapnuto použijte pro automatické nastavení hlasitosti ve sluchátku na určitou úroveň, kterou upravíte pomocí kláves nastavení hlasitosti. Například v hlučném prostředí se hlasitost ve sluchátku zvýší, nebo pokud osoba, se kterou telefonujete, hovoří příliš nahlas, hlasitost ve sluchátku se sníží.
- *Příjem všemi klávesami* Zvolte Zapnuto a poté můžete příchozí hovor přijmout krátkým stisknutím libovolného tlačítka,

kromě vypínače, tlačítka Push to talk, výběrových tlačítek 🛃 a

- Automatická volba Zvolte Zapnuto a telefon se po neúspěšném pokusu pokusí maximálně 10 krát o navázání hovoru.
- Zrychlená volba Zvolte Zapnuto, aby bylo možné jména a tel. čísla přiřazená tlačítkům zrychlené volby ( až až yť)
- Služba hovorů na lince Zvolte Aktivovat pro vyžádání v síti, aby vás upozorňovala na nový příchozí hovor i v případě, že již jeden hovor provádíte (síťová služba).
- Informace o volání Zvolte Zapnuto a telefon po každém hovoru zobrazí informaci o jeho přibližné době a ceně (síťová služba).
- Poslat mou iden- tifikaci volajícího Zvolte Ano a vaše tel. číslo bude zobrazeno volané osobě (síťová služba). Zvolíte-li Nastavení sítí, je použito nastavení, na kterém jste se dohodli s operátorem.
- *Linka pro odchozí hovory* (síťová služba) pro zvolení linky 1 nebo 2 pro volání. Můžete mít například soukromou a pracovní linku. Podrobnější informace o dostupnosti této funkce získáte u operátora sítě nebo provozovatele služby.

Zvolíte-li *Linka 2*, ale nemáte tuto síťovou službu objednánu, nemůžete iniciovat volání. Příchozí hovory je však možné přijímat z obou linek, bez ohledu na zvolenou linku.

Chcete-li zabránit změně linky, pokud to podporuje vaše SIM karta, stiskněte Volby a zvolte Blokovat.

≥₩<

pohotovostním režimu můžete přepínat z jedné linky na druhou podržením stisknutého tlačítka .

nebo

## Nastavení telefonu

Stiskněte **Menu** a zvolte *Nastavení* → *Nastavení telefonu*. Vyberte z následujících možností:

- Jazyková nastavení Chcete-li nastavit jazyk textů na displeji, zvolte Jazyk telefonu. Je-li zvoleno Automaticky, telefon vybere jazyk podle informací na SIM kartě.
  - Chcete-li použít jiný jazyk pro psaní textu, zvolte Jazyk zpráv.
- Stav paměti pro zobrazení velikosti volné a použité paměti u jednotlivých funkcí.
- Automatický zámek kláves pro zamknutí klávesnice, aby se zabránilo následkům jejího nechtěného stisknutí. V průběhu
  hovoru je možné telefon používat normálním způsobem. Pokud ukončíte nebo odmítnete hovor, klávesnice zůstane
  zamknutá.
- *Zabezpečená klávesnice* pro nastavení telefonu, aby při odemykání zámku klávesnice požadoval bezpečnostní kód.
- Informace o buňce pro oznamování, pokud je telefon používán v síti založené na technologii MCN (Micro Cellular Network) (síťová služba).
- *Pozdrav* pro napsání osobního pozdravu, který se krátce zobrazí po zapnutí telefonu.
- Volba operátora pro nastavení telefonu, aby automaticky volil celulární sítě, které jsou k dispozici.
- Pokud zvolíte *Ručně*, můžete zvolit síť, která má souhlas o roamingu s provozovatelem služby vaší domovské sítě.
- Potvrdit funkce služeb SIM pro potvrzení zpráv odesílaných mezi telefonem a provozovatelem služby.
   Upozorňujeme, že používání těchto služeb může vyžadovat odeslání textové zprávy nebo tel. volání. Tyto služby mohou být placené.
- Aktivace nápovědy pro nastavení telefonu, aby zobrazoval nápovědu. Nápověda poskytuje informace o používání funkcí telefonu.
- *Tón při aktivaci* pro přehrání tónu po zapnutí telefonu.

## ■ Nastavení chat a moje účast

Informace o dostupnosti nastavení pro *Chat* a *Moje účast* získáte od operátora sítě nebo provozovatele služby. Nastavení pro chat a účast můžete získat ve zprávě OTA. <u>Viz Nastavení služby zprávou OTA (Over the Air) na straně 11.</u>

#### Upravení a aktivace nastavení

- 1. Stiskněte **Menu** a zvolte *Nastavení* → *Nastavení* chat a moje účast.
- 2. Chcete-li zadat nastavení, zvolte *Aktuální nastave-ní chatu a účasti*, vyberte soubor, který chcete aktivovat, a stiskněte **Aktivuj**.

#### Nastavení

 Zvolte Upravit akt. nast. chatu a účasti. Postupně vybírejte a zadávejte informace do jednotlivých položek nastavení. Postupujte podle informací obdržených od operátora sítě nebo provozovatele služby. Upozorňujeme, že nastavení spojení jsou uložena v menu Nastavení spojení.

## Nastavení příslušenství

Toto menu je zobrazeno jen v případě, že telefon je nebo byl připojen ke kompatibilnímu mobilnímu příslušenství, například handsfree jednotce.

Stiskněte **Menu** a zvolte *Nastavení* → *Nastavení příslušenství*. Pokud je nebo bylo k telefonu připojeno odpovídající příslušenství, můžete zvolit příslušenství. Pro některá příslušenství můžete vybrat volby, které budou aktivovány automaticky po připojení příslušenství.

- Standardní profil pro zvolení profilu, který chcete automaticky aktivovat při připojení zvoleného příslušenství. Je-li příslušenství připojeno, můžete zvolit jiný profil.
- Automatický příjem pro nastavení telefonu, aby příchozí hovory automaticky přijal po 5 sekundách. Je-li Ohlášení příchozí hovoru nastaveno na 1 pípnutí nebo Vypnuto, nebude automatický příjem použit.
- Osvětlení pro trvalé nastavení osvětlení na Zapnuto. Chcete-li nastavit osvětlení tak, že bude zapnuté 15 sekund po
  posledním stisknutí kláves, zvolte Automaticky.

### Nastavení zabezpečení

Nastavení zabezpečení obsahuje volby pro přístupové kódy a ostatní bezpečnostní funkce.

I když jsou zapnuty některé bezpečnostní funkce omezující hovory (například blokování hovorů, uzavřená skupina a volba povolených čísel), je možné uskutečnit hovory na oficiální čísla tísňových linek naprogramovaná ve vašem přístroji.

#### Stiskněte **Menu** a zvolte *Nastavení* → *Nastavení zabezpečení*.

Vyberte z následujících možností:

- Požadavek na PIN kód pro nastavení telefonu tak, aby při každém zapnutí vyžadoval PIN kód.
- Služba blokování hovorů (síťová služba) pro omezení hovorů.
- Povolená čísla pro omezení odchozích hovorů a textových zpráv na zvolená tel. čísla, je-li tato funkce podporována vaší SIM kartou.

Když je funkce povolených čísel zapnutá, není možné používat (E)GPRS spojení, kromě případu, že jsou odesílány textové zprávy při (E)GPRS spojení; v takovém případě musí být tel. číslo střediska zpráv i tel. číslo příjemce zprávy uvedeno v seznamu povolených čísel.

- Uzavřená skupina (síťová služba) pro zvolení skupinu osob, kterým můžete volat a které mohou volat vám.
- Úroveň zabezpečení pro nastavení telefonu, aby vyzval k zadání bezpečnostního kódu při každém vložení nové SIM karty, zvolte *Telefon*.

Pro nastavení telefonu, aby vyzval k zadání bezpečnostního kódu v případě, že je zvolena paměť SIM karty a chcete změnit používanou paměť nebo kopírovat z jedné paměti do druhé, zvolte *Paměť*.

Přístupové kódy — pro změnu přístupových kódů.

#### Obnovení standardního nastavení

Některé hodnoty nastavení můžete vrátit na jejich původní hodnoty.

- 1. Stiskněte Menu a zvolte Nastavení → Obnovit stan- dardní nastavení.
- 2. Zadejte bezpečnostní kód a stiskněte OK.

Upozorňujeme, že data, která jste zadali nebo stáhli, nebudou odstraněna. Například jména a tel. čísla uložená v menu *Kontakty*.

## **10.** Galerie

Do složek v menu Galerie můžete uložit obrázky nebo vyzváněcí tóny, například ty, které jste obdrželi v multimediální zprávě. Telefon podporuje používání systému Digital Rights Management (DRM), který chrání získaný obsah. Část obsahu, například vyzváněcí tón, je možné chránit a přiřadit mu určitá pravidla používání, například počet použití a dobu používání. Pravidla jsou definována v aktivačních klíčích obsahu, které je možné doručit spolu s obsahem, nebo nezávisle na obsahu - to záleží na provozovateli služby. Tyto aktivační klíče je možné aktualizovat. Před získáním jakéhokoli obsahu se informujte o aktivačních klíčích a podmínkách jejich doručení. Získání určitého obsahu může být zpoplatněno. Galerie používá sdílenou paměť. <u>Viz Sdílená paměť na straně 6.</u>

## Složky v galerii

- 1. Stiskněte **Menu** a zvolte *Galerie*. Zobrazí se seznam složek. *Obrázky*, *Videoklipy*, *Grafika*, *Tóny* a *Nahrávky* jsou původní složky v telefonu.
- 2. Vyberte požadovanou složku a stiskněte **Otevřít** pro zobrazení seznamu souborů ve složce, nebo **Volby** pro zobrazení seznamu dostupných možností.
  - Zvolte *Přidat složku, Vymazat složku, Přesunout, Přejmen. složku, Detaily, Typ zobrazení* nebo *Druh.* Původní složky v telefonu není možné vymazat, přejmenovat nebo přesunout.
  - Zvolte *Stav paměti* pro zobrazení informací o využití paměti v telefonu.
  - Volbou Seznam aktiv. kl. zobrazíte seznam dostupných aktivačních klíčů. Aktivační klíče můžete odstranit, například vyprší-li doba jejich platnosti.
  - Volbou Stažení stáhnete další obrázky a tóny. Zvolte Stahování grafiky, Stahování tónů nebo Stahování videa. Zobrazí se seznam dostupných záložek. Volbou Další záložky získáte přístup k seznamu záložek v menu Služby. <u>Viz Záložky na</u> straně 54.

Zvolte odpovídající záložku, jejímž prostřednictvím se připojíte k požadované stránce. Dojde-li při připojení k chybě, nemusíte mít zřejmě přístup ke stránce ze služby, jejíž nastavení je právě aktivní. V takovém případě otevřete menu *Služby* a aktivujte jiný soubor nastavení. <u>Viz Připojení ke službě na straně 53.</u> Znovu se pokuste připojit ke stránce.

Informace o dostupných službách, jejich cenách a tarifech získáte u operátora sítě nebo poskytovatele služby. Stahujte obsah pouze ze zdrojů, kterým důvěřujete.

Po otevření složky vyb zadovaný soubor. Chcete-li soubor otevřít, stiskněte Otevřít; chcete-li soubor odeslat ve zprávě MMS, stiskněte . Telefon umí přehrávat videoklipy ve formátu 3GP (H.263 baseline a MPEG-4 simple).
 Stiskněte Volby a zvolte požadovanou volbu ze seznamu.

## Volby pro soubory v galerii

Pro soubory v menu *Galerie* jsou k dispozici některé z těchto voleb. Vyhledejte požadovaný soubor a stiskněte Volby.

- Vymazat pro odstranění zvolených souborů.
- Poslat pro odeslání zvoleného souboru přes MMS nebo IČ port.
- Upravit obraz pro upravení zvoleného souboru obrázku.
- Přesunout pro přesunutí souboru do jiné složky. Vyberte složku, do které chcete soubor přesunout, stiskněte Volby a zvolte Přesunout sem.
- Přejmenovat pro zadání nového názvu souboru.
- Jako tapetu pro nastavení zvoleného souboru obrázku jako tapetu.
- Jako vyzván. tón pro nastavení zvoleného zvukového souboru jako vyzváněcí tón.
- *Stav paměti* pro zobrazení informací o využití paměti v telefonu.
- *Aktivovat obsah* pro aktualizování aktivačního klíče zvoleného souboru. Tato volba je zobrazena jen v případě, že aktualizaci aktivačního klíče podporuje požadovaný soubor.
- *Detaily* pro zobrazení detailů o souboru, např. datum souboru.
- *Typ zobrazení* pro nastavení způsobu zobrazení souborů telefonem.
- Druh pro seřazení souborů a složek podle data, typu, názvu nebo velikosti.
- *Smazat vše* pro vymazání všech souborů ze zvolené složky.
- *Otevřít postupně* pro postupné zobrazení souborů ve složce.
- *Přidat složku* pro přidání nové složky.
- Seznam aktiv. kl. pro zobrazení seznamu dostupných aktivačních klíčů. Aktivační klíče můžete odstranit, například vyprší-li doba jejich platnosti.

## 11. Média

## Fotoaparát

Vestavěným fotoaparátem můžete fotografovat.

Objektiv fotoaparátu je v zadní části telefonu. Hlavní displej telefonu slouží jako hledáček. Fotoaparát produkuje fotografie ve formátu JPEG a videoklipy ve formátu H.263 (SubQCIF).

#### Fotografování

- 1. Stiskněte **Menu** a zvolte *Média* → *Fotoaparát*.
- Chcete-li fotografovat v režimu standardní fotografie, zvolte *Standardní foto*. Chcete-li fotografovat snímek, který je možné přidat ke jménu nebo tel. číslu uloženému v kontaktech, zvolte *Portrét*. V případě nepříznivých světelných podmínek zvolte *Noční režim*.

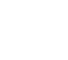

201

nebo .

3. Na displeji, který je použit jako hledáček, se zobrazí snímaný obraz.

Můžete stisknout **Volby** a vybrat z těchto možností:

- Změnit režim pro změnu provozního režimu fotoaparátu.
- Samospoušť pro aktivaci samospouště.
- Sekvence obrázků pro vyfotografování pěti snímků v rychlém sledu.
- Ukázat předchozí pro zobrazení posledního snímku vyfotografovaného od otevření hledáčku.
- Otevřít Galerii pro otevření galerie.
- Chcete-li vyfotografovat a uložit snímek, stiskněte *Zabrat*. Telefon uloží fotografii do složky *Obrázky* v menu *Galerie*.
   Po uložení fotografie stiskněte Volby. Nyní můžete vybírat ze seznamu voleb.
  - Zoom pro změnu měřítka fotografie.
  - Poslat pro odeslání fotografie v multimediální zprávě nebo přes IČ port.
  - *Přip. ke kontaktu* pro připojení miniatury ke kontaktu.
  - *Přejmenovat* pro přejmenování uložené fotografie.
  - Otevřít Galerii pro otevření menu Galerie.
  - Nastavit kontrast pro upravení kontrastu fotografií.
  - *Jako tapetu* pro nastavení fotografie jako tapety.
  - Detaily pro zobrazení detailů fotografie.

5. Chcete-li fotografovat další snímek, stiskněte Zpět nebo pro odstranění snímku stiskněte Smazat.

>₩<

**Tip:** Pro vyfotografování snímku můžete použít samospoušť. Stiskněte **Volby** a zvolte *Samospoušť*. Stiskněte **Start**. Po uplynutí prodlevy se vyfotografuje snímek a uloží se do menu *Galerie*. Při běhu samospouště je slyšet pípání.

#### Nahrávání videoklipu

- 1. Stiskněte **Menu** a zvolte *Média* → *Fotoaparát* → *Video*.
- 2. -li začít nahrávat videoklip, stiskněte Nahrát. Při nahrávání videoklipu je v horní části displeje zobrazen indikátor a zbývající čas nahrávky.

Chcete-li nahrávání přerušit, stiskněte Pozast.. Pro obnovení nahrávání stiskněte Pokračuj.

- 3. Pro ukončení nahrávání stiskněte Stop. Telefon uloží nahrávku do složky Videoklipy v menu Galerie.
- Chcete-li si prohlédnout nahrávku, stiskněte Přehrát a pro nahrávání dalšího videoklipu stiskněte Zpět. Chcete-li vybrat ze seznamu voleb, stiskněte Volby.
  - Vymazat pro odstranění nahrávky.
  - Poslat pro odeslání nahrávky v multimediální zprávě nebo přes IČ port.
  - Přejmenovat pro přejmenování uložené nahrávky.
  - Otevřít Galerii pro otevření menu Galerie.
  - Vypnout audio pro ztišení zvuku při přehrávání nahrávky.
  - Nastavit kontrast pro upravení kontrastu nahrávky.
  - *Detaily* pro zobrazení detailů nahrávky.

#### Média

### Nastavení fotoaparátu

Chcete-li upravit nastavení fotoaparátu v menu *Fotoaparát*, zvolte *Nastavení* a vyberte volbu v seznamu.

- *Kvalita obrazu* pro definování stupně komprese fotografie při ukládání obrázku. Zvolte *Vysoká*, *Normální*, nebo *Základní*, *Vysoká* zajistí nejlepší možnou kvalitu obrázku, ale vyžaduje nejvíce místa v paměti.
- Délka videoklipu pro nastavení délky nahrávaných videoklipů.
- Zvuky kamery pro nastavení zvuků závěrky a tónu samospouště na Zapnuto nebo Vypnuto.
- Standardní název pro definování názvu, který bude použit při ukládání fotografie. Zvolíte-li Automaticky, bude použit výchozí název. Zvolíte-li Můj název, můžete napsat nebo upravit nový název.

## Rádio

FM rádio používá kabel headsetu jako anténu. Aby FM rádio správně fungovalo, musí být k přístroji připojen kompatibilní headset.

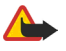

## Výstraha:

Poslouchejte hudbu s přiměřenou hlasitostí. Trvalé působení nadměrného hluku může poškodit váš sluch. Upozorňujeme, že kvalita příjmu rádia závisí na kvalitě pokrytí stanice v konkrétním místě.

#### Zapnutí a vypnutí rádia

1. Chcete-li zapnout rádio, stiskněte Menu a zvolte *Média* → *Rádio*.

Zobrazí se tyto informace:

- Číslo stanice a název uložené stanice.
- Frekvence stanice.
- 2. Jsou-li již některé stanice uloženy, můžete procházením vyhledat požadovanou stanici nebo zvolit uloženou stanici pod tlačítky 1 až 9.

Používáte-li kompatibilní headset vybavený ovládacím tlačítkem, můžete stisknutím ovládacího tlačítka přepnout na uloženou rozhlasovou stanici.

3. Chcete-li vypnout rádio, stiskněte Volby a zvolte Vypnout.

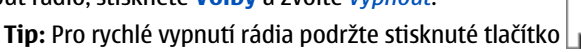

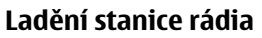

**Tip:** Pro rychlé uložení stanice do umístění 1 až 9 stiskněte a podržte odpovídající tlačítko číslice; zadejte název stanice a stiskněte <mark>OK</mark>.

#### Poslech rádia

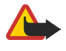

3

36

\*

#### Výstraha:

Je-li používán reproduktor, nedržte telefon u ucha, protože hlasitost může být velmi vysoká.

Je-li rádio zapnuté, stiskněte Volby a vyberte z těchto možností:

- Vypnout pro vypnutí rádia.
- Uložit stanici pro uložení nalezené stanice rádia. Můžete uložit až 20 stanic.
- *Autom. ladění* Pro zahájení automatického vyhledávání stanice stiskněte krátce nebo . Hledání se zahájí směrem nahoru nebo dolů. Vyhledávání se zastaví po nalezení stanice. Chcete-li uložit nalezenou stanici, stiskněte **OK** a zvolte *Uložit stanici*.
- *Ruční ladění* Krátkým stisknutím klávesy nebo změníte frekvenci o 0,1 MHz směrem nahoru nebo dolů.

Podržením stisknuté klávesy pře nebo zahájíte rychlé vyhledávání stanice. Chcete-li uložit nalezenou stanici, stiskněte **OK** a zvolte *Uložit stanici*.

Tip: Pro rychlé zvolení *Ruční ladění* stiskněte v menu *Rádio* tlačítko

Zvolit frekvenci — pro uložení často používaných rozhlasových stanic. Pokud znáte frekvenci stanice, kterou chcete
poslouchat (v rozsahu 87,5 MHz až 108,0 MHz), zadejte ji a stiskněte OK. Chcete-li uložit stanici, stiskněte OK a zvolte Uložit
stanici.

#### Média

201

Tip: Pro rychlé zvolení Zvolit frekvenci stiskněte v menu Rádio tlačítko

- *Smazat stanici* pro zrušení volby uložených stanic. Chcete-li vymazat uloženou stanici, vyhledejte ji, stiskněte **Smazat** a potvrďte operaci.
- *Přejmenovat* pro přiřazení nového názvu uložené stanici. Zadejte nový název a stiskněte **OK**.
- *Reproduktor* nebo *Headset* pro poslech rádia prostřednictvím reproduktoru (nebo headsetu). Nechte headset připojený k telefonu. Kabel headsetu totiž plní funkci antény rádia.
- *Mono výstup* nebo *Stereo výstup* pro poslech rádia v mono (nebo stereo) režimu.

Pokud v průběhu poslechu rádia iniciujete nebo přijmete hovor, rádio je ztišeno. Po ukončení hovoru se hlasitost automaticky vrátí na předchozí úroveň.

Upozorňujeme, že pokud aplikace posílají nebo přijímají data při (E)GPRS nebo HSCSD spojení, může docházet k rušení rádia.

## Rekordér

Můžete zaznamenávat rozhovory, zvuky nebo aktivní hovor až do délky 3 minut. To je například užitečné pro zaznamenání jména a tel. čísla, které si chcete zapsat později. Nahrávku můžete nastavit rovněž jako vyzváněcí tón. Rekordér není možné použít, je-li aktivní datové volání nebo GPRS spojení.

#### Nahrávání zvuku

- 1. Stiskněte **Menu** a zvolte *Média* → *Hlasový záznam*.
- Pro zahájení nahrávání zvolte Nahrávat. Chcete-li začít nahrávat telefonický hovor, stiskněte Volby a zvolte Nahrávat. Při nahrávání hovoru držte telefon v normální poloze u ucha. Všichni účastníci hovoru uslyší přibližně každých 5 sekund slabé pípnutí.
- Pro ukončení nahrávání stiskněte Stop. Nahrávka je uložena do složky Nahrávky v menu Galerie.
   Chcete-li si poslechnout nejnovější nahrávku, zvolte Přehrát posl. zazn..

Chcete-li odeslat nahrávku v multimediální zprávě nebo přes IČ port, zvolte Poslat.

#### Poslech nahrávek

- 1. Chcete-li si poslechnout nahrávky, stiskněte Menu a zvolte *Média* → *Hlasový záznam* → *Seznam nahrávek*. Zobrazí se seznam složek v menu *Galerie*.
- 2. Otevřete složku *Nahrávky* a vyberte nahrávku, kterou chcete poslouchat. Informace o dostupných volbách pro nahrávky, <u>Viz Volby pro soubory v galerii na straně 41.</u>

## 12. Organizér

#### Budík

#### Nastavení budíku a tónu

Pokud je v baterii dostatek energie, budík je funkční, přestože je telefon vypnutý.

- 1. Chcete-li nastavit budík, stiskněte **Menu** a zvolte *Organizér*  $\rightarrow$  *Budík*  $\rightarrow$  *Čas signalizace*.
- 2. Chcete-li nastavit tón budíku, zvolte Tón signalizace.

Abyste jako tón budíku použili rádio, připojte k telefonu headset. Jako tón budíku je použita poslední zvolená stanice. Rádio je přehráváno reproduktorem, i když je připojen headset. Odpojíte-li headset, nahradí rádio výchozí tón.

#### Když nastane čas pro buzení

Nadejde-li čas pro zahájení signalizace budíku v době, kdy je přístroj vypnutý, přístroj se sám zapne a začne signalizovat. Stisknete-li **Stop**, přístroj se zeptá, zda jej chcete aktivovat pro volání. Stiskněte **Ne** pro vypnutí přístroje nebo **Ano** pro umožnění volat a přijímat hovory. Tlačítko **Ano** netiskněte, pokud může provoz bezdrátového telefonu způsobit vznik rušivých vlivů nebo nebezpečí.

Signalizuje-li budík a telefon je zapnutý, na displeji bliká text *Buzení! %U* spolu s přesným časem. Buzení ukončíte stisknutím **Stop**. Chcete-li signalizaci na deset minut přerušit, stiskněte **Dospat** nebo jinou klávesu kromě **Stop**.

#### Kalendář

Můžete udržovat přehled o jednáních, schůzkách, narozeninách, výročích a dalších událostech. Pro jejich připomenutí můžete nastavit signalizaci kalendáře.

Stiskněte **Menu** a zvolte *Organizér* → *Kalendář*. Vyhledejte požadovaný den. Aktuální den je indikován rámečkem okolo dne. Jsou-li pro den nastaveny nějaké poznámky, je den zobrazen tučně.

• Chcete-li zobrazit poznámky dne, stiskněte Ukázat. Pro zobrazení určité poznámky stiskněte Ukázat. Byla-li nastavena

signalizace poznámky, je zobrazen indikátor . Nejsou-li pro daný den uloženy žádné poznámky, vložte novou stisknutím **Přidat**.

- Pro zobrazení celého týdne stiskněte Volby a zvolte Zobrazit týden.
- Chcete-li vytvořit novou poznámku, stiskněte Volby a zvolte Zapsat poznámku.
- Pokud chcete nastavit datum, čas nebo první den týdne, stiskněte Volby a zvolte Nastavení. Chcete-li po určité době automaticky mazat staré poznámky, stiskněte Autom. mazání. Opakované poznámky, například narozeniny, však nebudou vymazány.

Upozorňuje-li telefon na poznámku, stiskněte Ukázat. Zobrazí se poznámka. Zobrazí-li se upozornění na volání 🚽

můžete číslo vytočit stisknutím

## Úkoly

Zde si můžete uložit poznámku k úkolu, který musíte udělat, nastavit jeho prioritu a po dokončení úkolu poznámku označit jako dokončenou. Poznámky můžete třídit podle priority nebo podle data.

Stiskněte Menu a zvolte Organizér → Úkoly.

- Je-li seznam prázdný, můžete vytvořit novou poznámku stisknutím Přidat. Pokud je již několik poznámek uložených, vyberte položku Volby a zvolte Přidat. Napište poznámku a stiskněte Uložit. Zvolte prioritu úkolu: Vysoká, Střední nebo Nízká. Telefon automaticky nastaví pro poznámku termín dokončení bez signalizace. Chcete-li změnit termín dokončení, vyberte poznámku a zvolte volbu pro termín dokončení.
- Pokud chcete zobrazit poznámku, vyberte ji a stiskněte Ukázat. Při zobrazování poznámky můžete například upravit její termín dokončení nebo prioritu a označit poznámku jako dokončenou nebo nedokončenou. Pro upravení zobrazené poznámky stiskněte Upravit.

Stiskněte **Volby** a vyberte například vymazání zvolené poznámky a vymazání všech poznámek. Můžete seřadit poznámky podle priority nebo termínu dokončení, poslat poznámku do jiného telefonu, uložit poznámku do kalendáře nebo otevřít kalendář.

#### Organizér

## Poznámky

Můžete psát a posílat poznámky do kompatibilních přístrojů přes IČ port, v textové nebo multimediální zprávě. Stiskněte **Menu** a zvolte *Organizér*  $\rightarrow$  *Poznámky*.

- Je-li seznam poznámek prázdný, můžete vytvořit novou stisknutím Vlož poz.. Máte-li již některé poznámky uloženy, stiskněte Volby, zvolte *Zapsat poznámku*, napište poznámku a uložte ji.
- Chcete-li do psané poznámky přidat aktuální datum a čas, stiskněte Volby a zvolte Vložit čas a datum.

## Synchronizace

Máte-li data uložena na vzdáleném a kompatibilním internetovém serveru, můžete zahájit proces synchronizace z telefonu. Synchronizace se vzdáleným serverem je síťová služba. Data seznamu kontaktů a kalendáře telefonu můžete rovněž synchronizovat s odpovídajícími daty na kompatibilním PC zahájením procesu synchronizace z PC. Data kontaktů v SIM kartě nebudou synchronizována. Upozorňujeme, že přijmutím příchozího hovoru v průběhu synchronizace dojde k jejímu ukončení. Poté ji musíte restartovat.

#### Synchronizace z telefonu

Před zahájením synchronizace z telefonu budete muset provést následující úkony:

- 1. Objednejte službu synchronizace. Podrobnější informace o dostupnosti a nastavení služby synchronizace získáte u operátora sítě nebo provozovatele služby.
- 2. Získejte nastavení synchronizace od operátora sítě nebo provozovatele služby. Viz Nastavení synchronizace na straně 46.
- 3. Vyberte nastavení spojení vyžadované pro synchronizaci. <u>Viz Uložení nastavení služby na straně 53.</u>

Postup zahájení synchronizace z telefonu:

- 1. Aktivujte nastavení spojení vyžadované pro synchronizaci. <u>Viz Uložení nastavení služby na straně 53.</u>
- Stiskněte Menu a zvolte Organizér → Synchronizovat → Nastavení → Nastavení aktivní internet. synchr.. Vyberte soubor, který chcete aktivovat, a stiskněte Aktivuj. Můžete označit data, která chcete synchronizovat. <u>Viz Nastavení synchronizace na straně 46.</u>
- 3. Stiskněte **Menu** a zvolte *Organizér* → *Synchronizovat*.
- 4. Označená data aktivního souboru budou po potvrzení akce synchronizována. Upozorňujeme, že první synchronizování dat nebo synchronizování dat po přerušení předchozího procesu synchronizace může při zcela zaplněném seznamu kontaktů nebo kalendáři trvat až 30 minut.

#### Nastavení synchronizace

Od operátora sítě nebo provozovatele služby můžete přijmout nastavení synchronizace v podobě zprávy OTA. <u>Viz Nastavení</u> služby zprávou OTA (Over the Air) na straně 11.

#### Zadání informací o nastavení pomocí klávesnice

- 1. Stiskněte Menu a zvolte Organizér → Synchronizovat → Nastavení → Nastavení aktivní internet. synchr..
- 2. Vyberte soubor, který chcete aktivovat, a stiskněte Aktivuj.

Musíte aktivovat soubor, do kterého jste uložili nastavení synchronizace. Soubor je souhrn nastavení vyžadovaných pro připojení ke službě.

- 3. Zvolte Úprava nast. ak- tivní internet. syn.. Postupně vybírejte jednotlivá nastavení a zadávejte potřebné hodnoty.
  - Název nastavení Zadejte název souboru a stiskněte OK.
  - Data pro synchronizaci Označte data, která chcete synchronizovat, například Kontakty, Kalendář nebo Poznámky, a stiskněte Hotovo.
  - *Adresy databáze* Zvolte databázi *Databáze kontaktů*, *Databáze kalendáře* nebo *Databáze poznámek*, kterou chcete upravit. Zadejte název databáze a stiskněte **OK**.
  - *Uživatelské jméno* Zadejte uživatelské jméno a stiskněte **OK**.
  - *Heslo* Zadejte heslo a stiskněte **OK**.
  - Synchronizační server Zadejte název serveru a stiskněte OK.
  - Nastavení spojení Definujte nastavení vyžadované pro synchronizaci. <u>Viz Zadání informací o nastavení pomocí klávesnice na straně 27.</u>
    - Postupně vybírejte jednotlivá nastavení a zadávejte požadované hodnoty. Informace o nastavení získáte od operátora sítě nebo provozovatele služby.

Chcete-li zadat uživatelské jméno a heslo pro synchronizaci iniciovanou serverem, zvolte *Nastavení synchronizace s PC*. Uživatelské jméno a heslo musí být stejné v telefonu i na PC.

#### Synchronizování z kompatibilního PC

Pro synchronizaci seznamu kontaktů a kalendáře z kompatibilního PC použijte připojení přes IČ port nebo datový kabel. Rovněž musíte mít na PC nainstalován software PC Suite. Zahajte synchronizaci z PC pomocí aplikace PC Suite.

## Peněženka

Do menu *Peněženka* můžete ukládat své osobní informace, například čísla kreditních karet, uživatelská jména nebo hesla. Můžete pak snadno vyvolat data a automaticky jimi vyplnit datová pole, například při provádění online nákupů.

Data uložená v peněžence jsou chráněna kódem peněženky, který definujete při prvním otevření peněženky.

- 1. Je-li zobrazeno *Vytvořit kód peněženky*:, zadejte kód (4 až 10 číslic) a stiskněte *OK*.
- 2. Po zobrazení *Ověřte kód peněženky*: zadejte kód znovu a stiskněte *OK*.
- Chcete-li vymazat kód peněženky a veškerý obsah peněženky, zadejte v pohotovostním režimu \*#7370925538# (ve znacích \*#res wallet#). Bude vyžadován i bezpečnostní kód.
- Chcete-li přidat nebo upravit obsah, otevřete menu peněženka.
- Chcete-li použít obsah peněženky v mobilních službách, otevřete v prohlížeči Peněženka.

#### Otevření menu Peněženka

Abyste otevřeli menu *Peněženka*, stiskněte **Menu** a zvolte *Organizér* → *Peněženka*. Zadejte kód peněženky, stiskněte **OK** a vyberte v seznamu voleb:

- *Profily peněžen.* pro vytvoření kombinace karet pro různé služby.
- Profil peněženky je užitečný, jestliže služba požaduje vyplnění několika datových položek najednou. Můžete pak použít odpovídající profil peněženky, místo abyste museli volit jednotlivé karty samostatně.
- *Karty* pro uložení informací o osobních kartách.
- Lístky pro uložení upozornění na elektronické vstupenky. Chcete-li zobrazit vstupenky, stiskněte Volby a zvolte Ukázat.
- Stvrzenky pro uložení stvrzenky o nákupu.
- Osobní poznámky pro uložení všech druhů osobních poznámek, které chcete ochránit pomocí PIN kódu peněženky.
- Nastavení pro změnu kódu peněženky a nastavení kódu RFID (radio frequency identification).

### Uložení detailů karty

- 1. Stiskněte Menu a zvolte *Organizér* → *Peněženka*, zadejte kód peněženky, stiskněte **OK** a zvolte *Karty*.
- 2. Zvolte typ karty, pro kterou chcete uložit detaily.
  - *Platební karta* pro kreditní a debetní karty
  - *Věrnostní karta* pro členské karty
  - *Přístupová karta* pro uživatelská jména a hesla k online službám
  - *Karta s infor- macemi o uživateli* pro přizpůsobitelné osobní předvolby k online službám
  - Adresní karty pro kontaktní informace, například adresu pro doručení zboží a fakturační adresu.
- 3. Chcete-li přidat novou kartu, pokud ještě nejsou uloženy žádné karty, stiskněte **Přidat**; jinak stiskněte **Volby** a zvolte *Přidat novou*. Vyplňte pole požadovanými detaily.

Podporuje-li váš provozovatel služby nastavení pomocí OTA, můžete přijmout informace o kartě do telefonu ve zprávě. V upozornění bude sděleno, do které kategorie karta patří. Uložte nebo odmítněte přijatou kartu. Uloženou kartu můžete zobrazit nebo přejmenovat, ale nemůžete ji upravit. Informace o dostupnosti získáte od provozovatele služby.

#### Osobní poznámky

Můžete přidat osobní poznámky a uložit například čísla účtů, kódy nebo upozornění.

- Chcete-li vytvořit osobní poznámku, otevřete peněženku a zvolte *Osobní poznámky*. Je-li přidána poznámka, stiskněte **Přidat**; jinak stiskněte **Volby** a zvolte *Přidat novou*.
- Pokud chcete zobrazit poznámku, vyberte ji a stiskněte Ukázat.
- Pro upravení zobrazené poznámky stiskněte Upravit.
- Při prohlížení poznámky stiskněte **Volby** a vyberte z těchto voleb:
- *Poslat jako text* pošle poznámku v textové zprávě.
- Kopír. do kal. uloží poznámku do kalendáře jako záznam.
- Použít detail vyberte čísla, adresy el. pošty a webové adresy z poznámky.
- Smazat odstraní poznámku.

Po uložení detailů poznámky je můžete zkombinovat do profilu peněženky. Profil peněženky můžete při procházení službou použít pro načtení dat z různých karet.

## Vytvoření profilu peněženky

Po uložení detailů vašich osobních karet je můžete zkombinovat do profilu peněženky. Profil použijte při procházení službou pro získání dat peněženky z různých karet.

- 1. Otevřete menu Peněženka a zvolte Profily peněžen.
- 2. Není-li dosud vytvořen žádný profil, vytvořte nový stisknutím **Přidat**; jinak stiskněte **Volby** a zvolte *Přidat novou*.
- 3. V kartách peněženky vyberte požadované informace.
  - *Dále zvolit platební kartu* ze seznamu platebních karet.
  - *Dále zvolit věrnostní kartu* ze seznamu věrnostních karet.
  - Dále zvolit přístupovou kartu ze seznamu přístupových karet.
  - Dále zvolit kartu s informacemi o uživateli ze seznamu karet uživatelských dat.
  - Dále zvolit účtovací adresu ze seznamu adresových karet.
  - Dále zvolit adresu pro dodání ze seznamu adresových karet.
  - Dále zvolit adresu pro doručení stvrzenky ze seznamu adresových karet.
  - Dále zvolit způsob doručení stvrzenky zvolte Na telefonní číslo nebo Na e-mailovou adr..
  - Název profilu peněženky: zadejte název profilu.

#### Nastavení peněženky

Chcete-li změnit nastavení peněženky, otevřete peněženku a zvolte Nastavení.

- Chcete-li změnit kód peněženky, zvolte Změnit kód.
- Chcete-li nastavit kód RFID (radio frequency identification), zvolte RFID.

## 13. Aplikace

## Hry

V tomto menu můžete používat a spravovat Java aplikace nainstalované v telefonu.

Stiskněte **Menu** a zvolte *Aplikace* → *Hry*.

- Stiskněte Volby a Stažení pro stažení hry do telefonu, nebo zvolte Nastavení aplik. pro nastavení osvětlení, zvuků a chvění v hrách.
- Chcete-li zvolit a spustit hru, vyberte hru nebo soubor her a stiskněte Otevřít nebo stiskněte Volby a vyberte v seznamu voleb.

Upozorňujeme, že spuštěné hry mohou urychlit vybíjení baterie. Bude možná nutné připojit telefon k nabíječce.

## Sbírka aplikací

V tomto menu můžete používat a spravovat Java aplikace nainstalované v telefonu.

### Správa aplikací

Chcete-li otevřít aplikace, stiskněte Menu a zvolte Aplikace → Sbírka aplikací.

- Stiskněte Volby a zvolte Stažení → Stažení aplikací pro stažení aplikace do telefonu, nebo Nastavení aplik. pro nastavení osvětlení, zvuků a chvění v aplikaci.
- li spustit aplikaci, vyhledejte aplikaci nebo soubor aplikací (název závisí na aplikaci) a stiskněte Otevřít nebo Stiskněte Volby a vyberte v seznamu voleb.

Upozorňujeme, že hraní některých her může urychlit vybíjení baterie (a může být nutné připojit telefon k nabíječce).

#### Volby pro aplikaci nebo soubor aplikací

- Smazat pro vymazání aplikace nebo souboru aplikace z telefonu.
- *Přístup k aplikaci* pro omezení přístupu aplikace k síti.
- Aktualizovat verzi (síťová služba) pro zjištění, zda je z menu Služby možné stáhnout novou verzi aplikace.
- *Webová stránka* pro umožnění načtení dalších informací nebo doplňkových dat pro aplikaci z internetové stránky. Tato funkce musí být podporována sítí. Volba je zobrazena jen v případě, že je internetová adresa dodána spolu s aplikací.
- Připojit přes pro nastavení telefonu, aby použil specifická nastavení služby, pokud je aplikace potřebuje. Telefon
  používá standardně nastavení služby pro prohlížeč.
- Detaily pro zjištění dalších informací o aplikaci.

### Stažení aplikace nebo hry

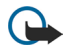

Důležité:

Instalujte pouze aplikace ze zdrojů, které poskytují odpovídající ochranu před škodlivým softwarem.

V tomto přístroji mohou být uloženy některé záložky ke stránkám, které nespravuje společnost Nokia. Nokia se za tyto stránky nezaručuje ani je neschvaluje. Chcete-li je otevřít, musíte dbát stejné obezřetnosti, s ohledem na zabezpečení a obsah, jako u jiných internetových stránek.

- Telefon podporuje J2ME Java aplikace. Před načtením aplikace nebo hry ověřte, zda je kompatibilní s vaším telefonem. Nové Java hry nebo aplikace můžete načíst několika způsoby: Stiskněte Menu, zvolte *Aplikace* → *Hry*, stiskněte Volby a zvolte *Stažení* → *Stažení her*, nebo *Aplikace* → *Sbírka aplikací*, stiskněte Volby a zvolte *Stažení* → *Stažení aplikací*. Volbou *Další záložky* získáte přístup k seznamu záložek v menu *Služby*. Zvolte odpovídající záložku, jejíž prostřednictvím se připojíte k požadované stránce. Dojde-li při připojení k chybě, nemusíte mít zřejmě přístup ke stránce ze služby, jejíž nastavení je právě aktivní. V takovém případě otevřete menu *Služby* a aktivujte jiný soubor nastavení služby. Znovu se pokuste připojit ke stránce. Informace o dostupných službách, jejich cenách a tarifech získáte u operátora sítě nebo poskytovatele služby.
- Stiskněte Menu a zvolte *Služby* → *Odkazy pro staž*.. Zvolte odpovídající aplikaci nebo hru, kterou chcete stáhnout.
- Pro stažení aplikací do telefonu použijte aplikaci Nokia Application Installer z PC Suite.

#### Osobní trenér

Interaktivní aplikace Osobní trenér vám pomáhá zlepšovat sílu, výkon a celkovou fyzickou kondici. Programy (pro cvičení venku nebo v budově) jsou vytvořeny na základě vašich osobních údajů.

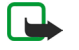

**Poznámka:** Aplikace Osobní trenér obsahuje pouze obecné informace týkající se zdraví osob. Nezaručuje výsledky. Před zahájením jakéhokoli cvičebního programu se poraďte s lékařem.

#### Aplikace

Chcete-li začít používat aplikaci *Osobní trenér*, stiskněte **Menu** a zvolte *Aplikace*  $\rightarrow$  *Sbírka aplikaci*  $\rightarrow$  *Zvolte aplikaci*  $\rightarrow$ Osobní trenér. Stiskněte Otevřít.

Přečtěte si úvodní prohlášení a zvolte Popření odpovědnosti přijato nebo Popření odpovědnosti odmítnuto.

Při prvním používání aplikace Osobní trenér zadejte své osobní informace, včetně pohlaví, data narození, výšky, hmotnosti a úrovně síly a vytrvalosti. Mezi další údaje patří maximální tep a tep v klidu.

Vyberte program v menu *Plánovač*, který vás provede plánováním a nastavením cílů vašeho cvičebního programu. Nebo můžete zvolit *Rychlý začátek* a okamžitě zahájit program na základě vašeho osobního profilu.

V hlavním menu vyberte z těchto voleb:

- Rychlý začátek umožní rychle zvolit typ tréninku, disciplínu, čas cvičení a úroveň obtížnosti.
- Plánovač umožní vytvořit osobní tréninkový plán, zvolit úkoly, zvolit disciplíny u jednotlivých úkolů, zvolit týden tréninku, dobu cvičení a počet týdnů tréninku.
- Dnešní trénink umožňuje okamžitě zahájit naplánovaný program nebo jej odstranit a vytvořit nový plán.
- Synchronizovat umožňuje synchronizovat Snímač těl. zdat. s Trénink. deník.
- Trénink. deník udržuje přehled o tréninku z Snímač těl. zdat..

V Rychlý začátek a Plánovač můžete zvolit osobní cíle a disciplíny, nebo preferovaný typ cvičení pro dosažení svých cílů.

V Rychlý začátek můžete zahájit trénink v Fitcentrum, Venku nebo Plavání.

V Plánovač můžete zvolit cíle tréninku, například Vytrvalost, Síla nebo Tělesná zdatnost.

Zvolíte-li Vytrvalost, vyberte disciplínu z Jízda na kole, Běh, Veslování, Stepper nebo Plavání. Stiskněte Zvolit, Volby a OK. Dokončete svůj program zvolením cíle, dnů týdne a počtu týdnů programu.

Zvolíte-li Síla, vyberte typ vybavení, cíl, dny týdne a počet týdnů programu..

Zvolíte-li Tělesná zdatnost, vyberte disciplínu z Jízda na kole, Běh, Veslování, nebo Stepper. Stiskněte Zvolit, Volby a OK. Dokončete svůj program zvolením cíle, dnů týdne a počtu týdnů programu.

### Extra

#### Kalkulačka

Kalkulačka umožňuje funkce sčítání, odčítání, násobení, dělení, druhou mocninu a odmocninu a převod měn.

### Výpočet

#### Poznámka:

Tato kalkulačka má omezenou přesnost a je určena pouze pro jednoduché výpočty.

- 1. Stiskněte **Menu** a zvolte *Aplikace*  $\rightarrow$  *Extra*  $\rightarrow$  *Kalkulačka*.
- 2. Po zobrazení nuly "0" na displeji zadejte první číslo výpočtu. Stisknutím 🗗 vložíte desetinnou čárku.
- Stiskněte **Volby** a zv číst, Odečíst, Násobit, Dělit, Druhá mocnina, Odmocnina nebo Změnit znaménko. Případně opakovaně tiskněte pro sčítání, odčítání. násobení a dělení 3. Stiskněte Volby a zv
- 4. Vyžaduje-li to výpočet, zadejte druhé číslo. Pro získání celkového výsledku stiskněte Výsledek.
- 5. Pro zahájení nového výpočtu podržte stisknuté tlačítko Smazat.

#### Převod měnv

- 1. Chcete-li nastavit směnný kurz, st e **Volby** a zvolte Směnný kurs.
- 2. Zadejte směnný kurs, stisknutím vložíte desetinnou čárku, a stiskněte **OK**. Směnný kurs zůstává v paměti, dokud jej nenahradíte jiným směnným kursem.
- 3. Chcete-li převádět měnu, zadejte převáděnou hodnotu a stiskněte Volby.
- 4. Vyberte požadovaný typ převodu: Na domácí nebo Na cizí.
- Tip: Převod měny můžete provádět i v pohotovostním režimu. Zadejte převáděnou hodnotu, stiskněte 201 Volby a zvolte Na domácí nebo Na cizí.

#### Digitální kompas

Telefon má digitální kompas, který ukazuje směr v grafické i číselné formě.

Kompas vždv musí být správně kalibrován. Přesnost kompasu může být ovlivněna elektromagnetickým polem, velkými kovovými objekty nebo jinými externími vlivy. Nikdy nespoléheite na kompas telefonu v naléhavých případech.

#### Aplikace

Správná kalibrace kompasu vyžaduje, abyste kompas kalibrovali proti magnetickému severnímu pólu a poté nastavili hodnotu deklinace, která odpovídá vaší poloze. Deklinace je rozdíl mezi magnetickým a zemským severním pólem. Kompas upravuje indikovaný směr podle této hodnoty.

Hodnoty deklinací naleznete ve speciálních mapách nebo v seznamu míst. Upozorňujeme, že hodnota deklinace je závislá na vašem místě a na čase. To znamená, že byste při používání kompasu měli pravidelně kontrolovat správnou hodnotu z aktualizovaných zdrojů a vždy nastavovat deklinaci podle svého umístění. Podrobnější informace o deklinaci, viz www.nokia.com/phones/5140/compass.

Při používání kompasu držte telefon ve vodorovné poloze. Použijte k tomu vodováhu v levém horním rohu telefonu. Z důvodu úspory energie se po určité době kompas deaktivuje a přepne do pohotovostního režimu; aktivujte kompas stisknutím **Pokrač.** Abyste zabránili přepnutí kompasu do pohotovostního režimu, stiskněte vždy po několika minutách tlačítko číslice.

Je-li aktivní kompas, můžete používat svítilnu.

#### Kalibrování kompasu

- 1. Stiskněte Menu a zvolte *Aplikace* → *Extra* → *Kompas*.
- 2. Vyzve-li vás telefon ke zkalibrování kompasu, zobrazí se *Kompas je nutné nejprve kalibrovat*. Jinak stiskněte **Volby** a zvolte *Kalibrace*. Byl-li nastaven směr k zamýšlenému cíli, resetujte směr stisknutím **Resetov**.
- Abyste zahájili kalibraci, stiskněte Ano. Položte telefon na vodorovnou plochu a opatrně jím otáčejte; nebo jej držte ve vodorovné poloze a pomalu jím otáčejte. Rychlost otáčení zjistíte z rotující grafiky na displeji. Po dokončení kalibrace se zobrazí Kompas nakalibrován.

#### Nastavení deklinace

- 1. Stiskněte Menu a zvolte Aplikace → Extra → Kompas.
- 2. Stiskněte **Volby** a zvolením *Nastavení* → *Odchylka* → *Nastavit odchylku* nastavte deklinaci.
- Chcete-li aktivovat poslední nastavenou hodnotu deklinace, zvolte *Zapnuto*.
- 3. Zadejte hodnotu deklinace v rozsahu 0 180 stupňů a stiskněte OK.
- 4. Zvolte směr deklinace: Východ (+) nebo Západ (-). Zobrazí se Odchylka zapnuta.

#### Nastavení a resetování směru

1. Stiskněte Menu a zvolte *Aplikace* → *Extra* → *Kompas*.

V levém horním rohu displeje je zobrazen aktuální směr, ve kterém je telefon držen (ve stupních od severu). Byl-li nastaven směr k zamýšlenému cíli, zobrazí se v pravém horním rohu displeje.

- Chcete-li resetovat směr k zamýšlenému cíli, stiskněte Resetov. a Ano. Nasměrujte telefon k zamýšlenému cíli a stiskněte Směr.
- 3. Šipka směřuje k nastavenému cíli a numerická hodnota je zobrazena v pravém horním rohu displeje. Směřuje-li šipka na displeji nahoru, je telefon otočen ve správném směru. Šipka se otáčí v závislosti na pohybu telefonu.

Abyste zachovali zamýšlený směr, musí šipka směrovat na displeji nahoru.

#### Odpočítávací měřič

Chcete-li spustit odpočítávací měřič, stiskněte **Menu**, zvolte *Aplikace* → *Extra* → *Odpočít. měřič* a stiskněte *Zvolit*. Zadejte čas signalizace a stiskněte **OK**. Podle potřeby napište vlastní poznámku, která bude zobrazena po uplynutí času.

Chcete-li změnit odpočítávací měřič, zvolte Změnit čas; pro ukončení měřiče stiskněte Zastavit měřič.

Nastane-li doba signalizace v době, kdy je telefon v pohotovostním režimu, telefon vyzvání a na displeji bliká napsaná poznámka *Uplynul čas odpočítávání*. Chcete-li ztišit signalizaci, stiskněte libovolné tlačítko. Není-li během 30 sekund stisknuto žádné tlačítko, signalizace se ukončí. Pro ukončení signalizace a vymazání textu poznámky stiskněte **Odejít**. Chcete-li znovu nastavit odpočítávací měřič, stiskněte **Restart**.

#### Stopky

Použití stopek nebo jejich přepnutí na pozadí při používání jiných funkcí urychluje vybíjení baterie a snižuje její životnost. V průběhu měření času je modu používat i ostatní funkce telefonu. Chcete-li, aby měření času pomocí stopek probíhalo dál na pozadí, stiskněte tlačítko

#### Měření mezičasů

- 1. Stiskněte **Menu** a zvolte *Aplikace* → *Extra* → *Stopky* → *Měřit mezičas*. Chcete-li zobrazit čas měřený na pozadí, stiskněte tlačítko **Pokračovat**.
- 2. Chcete-li zahájit měření času, stiskněte Start. Chcete-li určit naměřený mezičas, stiskněte Mezičas. Mezičasy jsou na displeji uvedeny pod běžícím časem.
- 3. Měření ukončíte stisknutím **Stop**.

#### Aplikace

- Pro uložení času stiskněte Uložit. Zadejte název měřeného času a stiskněte OK. Není-li zadán žádný název, bude jako nadpis použit celkový čas.
- 5. Chcete-li znovu začít měřit čas, stiskněte **Volby** a zvolte *Start*. Nový čas je přidán k předchozímu času. Chcete-li resetovat čas bez uložení, zvolte *Vynulovat*.

#### Měření časů kol

- 1. Chcete-li měřit čas kola, stiskněte Menu a zvolte *Aplikace* → *Extra* → *Stopky* → *Měřit čas kola*.
- 2. Měření zahájíte stisknutím **Start**. Pro změření času kola stiskněte **Kolo**.
- Chcete-li ukončit měření času kola, stiskněte Stop. Pro uložení času kola stiskněte Uložit.
- 3. Stiskněte Volby. Další měření zahájíte stisknutím *Start*. Chcete-li resetovat čas kola bez uložení, zvolte *Vynulovat*.

#### Zobrazení nebo vymazání časů

- 1. Chcete-li zobrazit a vymazat naměřené časy, stiskněte Menu a zvolte *Aplikace* → *Extra* → *Stopky*.
- Chcete-li zobrazit poslední naměřené časy, pokud stopky nebyly vynulovány, zvolte Ukázat poslední. Zvolením Ukázat časy zobrazíte seznam jmen nebo konečných časů jednotlivých souborů. Zvolte soubor časů, který chcete zobrazit.
   Pro vymazání času stiskněte Smazat.
- 3. Chcete-li vymazat uložené časy, zvolte *Smazat časy*. Zvolte *Smazat vše* a stiskněte **Ano**; nebo zvolte *Jednotlivě*, vyhledejte čas, který chcete odstranit, stiskněte **Smazat** a **Ano**.

#### Hlukoměr

Můžete měřit přibližnou úroveň hluku v okolním prostředí.

Hlukoměr slouží k měření obecných hodnot pro osobní použití. Tyto hodnoty se mohou lišit od vědecky naměřených hodnot. Upozorňujeme, že není možné měřit hluk v průběhu hovoru nebo pokud je k telefonu připojen headset.

Chcete-li zahájit monitorování hluku, stiskněte **Menu** a zvolte *Aplikace*  $\rightarrow$  *Extra*  $\rightarrow$  *Hlukoměr*.

Grafický indikátor hlukoměru ukazuje úroveň hluku. Poslední nejvyšší hodnota je zvýrazněna. Horní číslo představuje nejvyšší hodnotu a spodní číslo v rámečku ukazuje aktuální úroveň hluku.

Chcete-li otevřít seznam voleb, stiskněte Volby.

- Vynulovat špičku vynuluje nejvyšší hodnotu.
- *Uchovat špičku* zobrazí nejvyšší hodnotu, která byla naměřena do ukončení funkce hlukoměru.
- *Dynamická špička* zobrazí nejvyšší hodnotu za posledních 5 sekund, poté se vynuluje.
- Kalibrace hluku pro zvolení, zda chcete nastavit kalibraci hluku (Vypnuto), nebo aktivovat kalibraci vysokého (Vysoký hluk) či nízkého (Nízký hluk) hluku.

#### Teploměr

Teploměr měří teplotu ve stupních Celsia a Fahrenheita. Telefon můžete nastavit tak, aby v pohotovostním režimu na displeji zobrazil teplotu. Teploměr je užitečný při plánování a monitorování vašich venkovních aktivit, ale není určen pro profesionální použití.

Teploměr slouží k měření obecných hodnot pro osobní použití. Tyto hodnoty se mohou lišit od vědecky naměřených hodnot. Stiskněte **Menu** a zvolte *Aplikace*  $\rightarrow$  *Extra*  $\rightarrow$  *Teploměr*.

- Chcete-li zobrazit (nebo skrýt) teplotu na displeji v pohotovostním režimu, zvolte Ukázat teploměr (nebo Skrýt teploměr).
- Nastavení zobrazování teploty ve stupních Celsia nebo Fahrenheita proveďte zvolením Formát teploty.

## 14. Služby

Prostřednictvím prohlížeče máte přístup k různým službám. Mezi tyto služby mohou patřit například informace o počasí, novinky, jízdní řády nebo finanční informace.

Informace o dostupných službách, jejich cenách a tarifech získáte u operátora sítě nebo poskytovatele služby, jehož službu chcete použít. Poskytovatel služby vám dá rovněž pokyny pro používání jejich služeb.

V prohlížeči telefonu můžete zobrazovat služby používající na svých stránkách WML (wireless mark-up language) nebo XHTML (extensible hypertext mark-up language). Vzhled stránek se může lišit, vzhledem k omezené velikosti displeje telefonu. Upozorňujeme, že nebude možné zobrazit všechny detaily stránky.

## Základní kroky pro otevření a používání služeb

- 1. Uložte nastavení spojení potřebná pro přístup ke službě, kterou chcete použít.
- 2. Připojte se ke službě.
- 3. Nyní můžete zahájit procházení stránkami služby.
- 4. Ukončíte-li procházení stránkami, ukončete spojení se službou.

## Uložení nastavení služby

Nastavení spojení můžete přijmout v podobě zprávy OTA od operátora sítě nebo provozovatele služby nabízejícího službu, kterou chcete použít. Nastavení můžete zadat ručně nebo jej můžete přidat a upravit pomocí aplikace PC Suite.

Podrobnější informace o správném nastavení získáte od operátora sítě nebo provozovatele služby, který nabízí vámi požadovanou službu. Nastavení služby můžete získat ve zprávě OTA. <u>Viz Nastavení služby zprávou OTA (Over the Air) na</u> straně 11.

#### Ruční zadání informací o nastavení služby

- 1. Stiskněte Menu a zvolte Služby → Nastavení → Nastavení spojení.
- 2. Zvolte *Nastavení aktivní služby*. Vyhledejte soubor spojení, který chcete aktivovat, a stiskněte **Aktivuj**. Soubor spojení je skupina nastavení vyžadovaných pro připojení ke službě.
- 3. Zvolte Upravit nastavení aktivní služby.
- 4. Postupně vybírejte a zadávejte informace do jednotlivých položek nastavení. Postupujte podle informací obdržených od operátora sítě nebo provozovatele služby. Všechna nastavení týkající se datového nosiče jsou v menu *Nastavení nosiče*.

## Připojení ke službě

1. Ujistěte se, že je aktivní nastavení služby, kterou chcete používat.

Chcete-li aktivovat nastavení, stiskněte **Menu** a zvolte *Služby* → *Nastavení* → *Nastavení* → *Nastavení aktivní služby*. Vyhledejte soubor spojení, který chcete aktivovat, a stiskněte **Aktivuj**.

- 2. Připojte se ke službě. Ke službě se můžete připojit různými způsoby:
  - Abyste otevřeli úvodní stránku, například domovskou st *Domů*; nebo v pohotovostním režimu podržte stisknuté
     *Letterné*,
     *Letterné*,
     *Letterné*,
     *Letterné*,
     *Letterné*,
     *Letterné*,
     *Letterné*,
     *Letterné*,
     *Letterné*,
     *Letterné*,
     *Letterné*,
     *Letterné*,
     *Letterné*,
     *Letterné*,
     *Letterné*,
     *Letterné*,
     *Letterné*,
     *Letterné*,
     *Letterné*,
     *Letterné*,
     *Letterné*,
     *Letterné*,
     *Letterné*,
     *Letterné*,
     *Letterné*,
     *Letterné*,
     *Letterné*,
     *Letterné*,
     *Letterné*,
     *Letterné*,
     *Letterné*,
     *Letterné*,
     *Letterné*,
     *Letterné*,
     *Letterné*,
     *Letterné*,
     *Letterné*,
     *Letterné*,
     *Letterné*,
     *Letterné*,
     *Letterné*,
     *Letterné*,
     *Letterné*,
     *Letterné*,
     *Letterné*,
     *Letterné*,
     *Letterné*,
     *Letterné*,
     *Letterné*,
     *Letterné*,
     *Letterné*,
     *Letterné*,
     *Letterné*,
     *Letterné*,
     *Letterné*,
     *Letterné*,
     *Letterné*,
     *Letterné*,
     *Letterné*,
     *Letterné*,
     *Letterné*,
     *Letterné*,
     *Letterné*,
     *Letterné*,
     *Letterné*,
     *Letterné*,
     *Letterné*,
     *Letterné*,
     *Letterné*,
     *Letterné*,
     *Letterné*,
     *Letterné*,
     *Letterné*,
     *Letterné*,
     *Letterné*,
     *Letterné*,
     *Letterné*,
     *Letterné*,
     *Letterné*,
     *Letterné*,
     *Letterné*,
     *Letterné*,
     *Letterné*,
     *Letterné*,
     *Letterné*,
     *Letterné*,
     *Letterné*,
     *Letterné*,
     *Letterné*,
     *Letterné*,
     *Letterné*,
     *Letterné*,
     *Letterné*,
     *Letterné*,
     *Letterné*,
     *Letterné*,
     *Letterné*,
     *Letterné*,
     *Letterné*,
     *Letterné*,
     *Letterné*,
     *Letterné*,
     *Letterné*,
     *Letterné*,
     *Letterné*,
     *Letterné*,
     *Letterné*,
     *Letterné*,
     *Letterné*,
     *Letterné*,
     *Letterné*,
     *Letterné*,
     *Letterné*,
     *Letterné*,
     *Letterné*,
     *Letterné*,
     *Letterné*,
     *Letterné*,
     *Letterné*,
     *Letterné*
  - Chcete-li otevřít záložku Menu, zvolte Služby → Záložky a vyberte záložku. Pokud záložka nepracuje s aktuálně aktivním nastavením služby, aktivujte jiný soubor nastavení a zkuste to znovu.
  - Chcete-li zadat adresu služby, stiskněte Menu a zvolte *Služby* → *Jdi na adresu*.

## Prohlížení stránek

Po připojení ke službě můžete zahájit prohlížení stránek. Funkce tlačítek telefonu se může lišit podle používané služby, takže postupujte podle doprovodných textů na displeji. Podrobnější informace získáte u poskytovatele služby.

Upozorňujeme, že je-li jako datový nosič zvoleno GPRS, je v průběhu procházení zobrazen indikátor . Přijmete-li hovor

nebo textovou zprávu, nebo budete-li v průběhu (E)GPRS spojení volat, zobrazí se indikátor který informuje o přerušeném (drženém) (E)GPRS spojení. Po ukončení hovoru se telefon pokusí o obnovení (E)GPRS spojení.

#### Použití kláves při prohlížení stránky

- Chcete-li se pohybovat po stránce, použijte tlač **p**o procházení.
- Chcete-li zvolit zvýrazněnou položku, stiskněte 🚅 nebo stiskněte Otevřít a otevřete odkaz.

#### Služby

dávání písmen a číslic v textovém editoru stiskněte dravel - dravel - Chcete-li zadávat speciální znaky, stiskněte

### Volby při prohlížení stránek

Po stisknutí Volby mohou být dostupné některé z následujících voleb. Provozovatel služby může rovněž nabízet další volby.

- Zkratky otevře nový seznam voleb, které isou specifické pro danou stránku.
- Domů pro návrat zpět na domovskou stránku provozovatele služby.
- Přidat záložku uloží stránku jako záložku.
- Uložit do složky uloží stránku do zvolené složky pro stahování.
- Další možnosti zobrazí seznam dalších voleb, například některé volby zabezpečení.
- Znovu zavést opakovaně načte a aktualizuje aktuální stránku.
- Odejít ukončí prohlížení a odpojí od služby.

## Odpojení od služby

stiskněte Ano. Případně stiskněte dvakrát nebo podržte stiskouté tažítke pobrazeno Ukončit prohlížeč?.

## Nastavení vzhledu

Můžete změnit vzhled zobrazování stránek. Při prohlížení stiskněte Volby a zvolte Další možnosti → Nast. vzhledu; nebo v pohotovostním režimu stiskněte **Menu** a zvolte *Služby* → *Nastavení* → *Nastavení* vzhledu.

- Chcete-li určit, zda bude použito zalamování textu, zvolte Přetáčení textu. Aby text pokračoval na dalším řádku, zvolte Zapnuto. Aby byl text zkrácen, zvolte Vypnuto.
- Chcete-li nastavit velikost písma, zvolte Velikost písma a vyberte Malé, Normální nebo Velké.
- Nechcete-li zobrazovat obrázky na stránce, zvolte *Ukázat obrazy* → *Ne*. Tím se urychlí procházení stránkami, které obsahuií mnoho obrázků.
- Chcete-li nastavit telefon, aby vás upozornil v případě, že v průběhu prohlížení dojde ke změně ze zabezpečeného na nezabezpečené připojení, zvolte Upozornění  $\rightarrow$  Upozornit na ne-zabezp, připojení  $\rightarrow$  Ano. Chcete-li nastavit telefon, aby vás upozornil na případ, kdy zabezpečená stránka obsahuje nezabezpečenou položku, zvolte Upozornit na ne-zabezpeč.  $položky \rightarrow Ano.$
- Chcete-li zvolit kódování obsahu stránky v prohlížeči, zvolte Kódování znakù → Kódování obsahu. Chcete-li, aby telefon poslal adresu stránky prohlížeče v kódování UTF-8, zvolte Webové adresy v Unicode (UTF-8) → Zapnuto.

## Záložky

V tomto přístroji mohou být uloženy některé záložky ke stránkám, které nespravuje společnost Nokia. Nokia se za tyto stránky nezaručuje ani je neschvaluje. Chcete-li je otevřít, musíte dbát stejné obezřetnosti, s ohledem na zabezpečení a obsah, jako u jiných internetových stránek.

Do paměti telefonu můžete uložit adresy stránek prohlížeče jako záložky.

#### Volba záložky

- režimu stiskněte **Menu** a zvolte *Služby* → *Záložky*. 1. Při prohlížení stiskněte **Volby** a zvolte *Záložky*; nebo v pohotovo
- 2. Vyberte záložku, kterou chcete použít, a stisknutím Zvolit nebo se připojte ke stránce přiřazené k záložce. Stiskněte Volby a vyberte například zobrazení, upravení, odstranění nebo odeslání záložky.

#### Přijmutí záložky

Pokud je vám doručena záložka (poslaná jako záložka), zobrazí se 1 záložka přijata. Stiskněte Ukázat a stisknutím Uložit uložte záložku. Stiskněte Volby a zvolte *Ukázat* pro zobrazení záložky. Stisknutím *Smazat* ji odstraníte.

#### Stahování

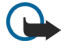

#### Důležité:

Instalujte pouze aplikace ze zdrojů, které poskytují odpovídající ochranu před škodlivým softwarem. Do telefonu můžete při prohlížení stránek v prohlížeči stahovat tóny, obrázky, hry nebo aplikace. Stiskněte Volby, zvolte Odkazy pro staž. a vyberte Stahování tónů, Stahování grafiky, Stažení her nebo Stažení aplikací.

## Přijaté služby

Telefon umí přijímat zprávy služeb, které rozesílá váš provozovatel služby. Zprávy služby upozorňují například na nová témata a mohou obsahovat například textové zprávy nebo adresy služby.

#### Služby

#### Zobrazení zpráv služby

- Pro zobrazení přijaté zprávy služby stiskněte Ukázat. Stisknete-li Odejít, bude zpráva přesunuta do složky Přijaté služby. Abyste otevřeli Přijaté služby později, stiskněte Menu a zvolte Služby → Přijaté služby.
- Chcete-li spravovat zprávy služby při používání prohlížeče, stiskněte Volby a zvolte Další možnosti → Přijaté služby.
   Vyberte požadovanou zprávu, stisknutím Stáhnout stáhněte označený obsah ze stránky, nebo stiskněte Volby a zvolte Detaily nebo Smazat.

#### Nastavení přijatých zpráv

- Chcete-li zvolit nastavení pro zprávy služby, stiskněte **Menu** a zvolte *Služby* → *Nastavení* → *Nastavení pro přijaté služby*. Chcete-li nastavit telefon, aby přijímal (nebo nepřijímal) zprávy služby, zvolte *Zprávy služby* a *Zapnuto* (nebo *Vypnuto*).
- Chcete-li nastavit telefon, aby přijímal zprávy služby pouze od autorů obsahu, kteří jsou schválení provozovatelem služby, zvolte *Filtr zpráv* → Zapnuto. Chcete-li zobrazit seznam schválených autorů obsahu, zvolte Důvěryhodné kan.
- Pokud jste nastavili telefon pro přijímání zpráv služby a chcete po přijetí zprávy služby v pohotovostním režimu automaticky aktivovat prohlížeč, zvolte Automatické spojení → Automatické spojení zapnuto. Pokud zvolíte Automatické spojení vypnuto, telefon po přijmutí zprávy služby aktivuje prohlížeč pouze po zvolení příkazu Vyvolat.

## Vyrovnávací paměť

Vyrovnávací paměť slouží k dočasnému ukládání dat. Pokud jste se pokoušeli o přístup nebo jste používali důvěrné informace vyžadující hesla, vymažte vyrovnávací paměť po každém použití. Informace nebo služby, které jste používali, jsou uložené ve vyrovnávací paměti.

- Chcete-li při používání prohlížeče smazat vyrovnávací paměť, stiskněte **Volby** a zvolte *Další možnosti* → *Vymazat paměť*.
- Chcete-li smazat vyrovnávací paměť v pohotovostním režimu, stiskněte Menu a zvolte Služby → Vymazat paměť.

## Cookie

Cookie jsou data, která stránka ukládá do vyrovnávací paměti prohlížeče. Takovými daty mohou být například informace o uživateli nebo předvolby prohlížeče. Cookie jsou uloženy, dokud nesmažete vyrovnávací paměť. <u>Viz Vyrovnávací paměť na</u> <u>straně 55.</u>

V telefonu můžete nastavit, zda chcete přijímat cookie, nebo zda chcete zabránit jejich přijímání.

- 1. Při prohlížení stiskněte **Volby** a zvolte *Další možnosti* → *Zabezpečení* → *Cookies*; nebo v pohotovostním režimu stiskněte **Menu** a zvolte *Služby* → *Nastavení* → *Nastavení* zabezpečení → *Cookies*.
- 2. Zvolte *Povolit* nebo *Odmítnout*.

## Zabezpečení prohlížeče

Pro některé služby jsou vyžadovány funkce zabezpečení (například bankovní služby nebo online nákupy). Pro taková spojení jsou vyžadovány bezpečnostní certifikáty a někdy i modul zabezpečení, který může být na vaší SIM kartě k dispozici. Podrobnější informace získáte od provozovatele služby.

#### Modul zabezpečení

Modul zabezpečení zvyšuje bezpečnost služeb pro aplikace, které vyžadují spojení prohlížeče. Dále umožňuje digitální podpis. Modul zabezpečení může obsahovat certifikáty nebo soukromé a veřejné klíče. Certifikáty jsou do modulu zabezpečení uloženy provozovatelem služby.

Chcete-li změnit nastavení modulu zabezpečení, stiskněte **Menu** a zvolte *Služby* → *Nastavení* → *Nastavení zabezpečení* → *Nastavení modulu zabezpečení*.

- Detaily modulu zabezpečení pro zobrazení názvu, stavu, výrobce a sériového čísla modulu zabezpečení.
- *Požadavek na PIN modulu* pro nastavení telefonu, aby vyzval k zadání PIN modulu při používání služeb poskytovaných modulem zabezpečení.
- Změna PIN modulu pro změnu PIN modulu, je-li to modulem zabezpečení umožněno. Zadejte aktuální PIN modulu a
  poté dvakrát nový kód.
- Změna PIN podpisu pro změnu PIN podpisu. Zvolte PIN podpisu, který chcete změnit. Zadejte aktuální PIN podpisu a
  poté dvakrát nový kód.

Viz Přístupové kódy na straně 9.

## Certifikáty

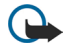

## Důležité:

Přestože použití certifikátů značně snižuje rizika spojená s instalací softwaru a vzdáleným připojením, aby bylo možné využít zvýšenou bezpečnost, musí být správně používány. Přítomnost certifikátů sama o sobě nenabízí žádnou ochranu; správce certifikátů musí obsahovat správné, věrohodné nebo spolehlivé

#### Služby

certifikáty, aby byla k dispozici zvýšená bezpečnost. Certifikáty mají omezenou životnost. Pokud je certifikát označen jako Prošlý nebo Neplatný, přestože by měl být platný, zkontrolujte, zda je v přístroji nastaveno správné datum a čas.

Před změnou nastavení jakéhokoli certifikátu se musíte ujistit, že můžete důvěřovat vlastníkovi certifikátu a že certifikát skutečně náleží uvedenému vlastníkovi.

Existují tři druhy certifikátů: certifikáty serveru, autorizační certifikáty a uživatelské certifikáty.

• Certifikáty serveru slouží pro zabezpečené připojení k serveru s obsahem. Telefon obdrží certifikát serveru od serveru s obsahem před navázáním spojení. Jeho platnost je poté ověřena pomocí autorizačního certifikátu uloženého v telefonu.

Certifikáty serveru nejsou ukládány. Ikona zabezpečení neindikuje, že je zabezpečen datový přenos mezi bránou a serverem s obsahem (nebo místem, ve kterém je uložen požadovaný zdroj). Datový přenos mezi branou a serverem s obsahem zajišťuje provozovatel služby.

- Uživatelské certifikáty jsou uživatelům vydány certifikační autoritou. Uživatelské certifikáty jsou vyžadovány například při provádění digitálního podpisu. Jsou přiřazeny konkrétnímu uživateli prostřednictvím osobního klíče v modulu zabezpečení. Chcete-li zobrazit uživatelské certifikáty, stiskněte Menu a zvolte Služby → Nastavení → Nastavení zabezpečení → Uživatelská potvrzení → Seznam potvrzení.
- Autorizační certifikáty jsou použity některými službami, například online bankovnictví, a pro kontrolu platnosti dalších certifikátů. Autorizační certifikáty mohou být buď uloženy v modulu zabezpečení provozovatelem služby nebo je možné je načíst ze sítě, pokud služba podporuje jejich použití.

Chcete-li zobrazit autorizační certifikáty, stiskněte **Menu** a zvolte *Služby*  $\rightarrow$  *Nastavení*  $\rightarrow$  *Nastavení zabezpečení*  $\rightarrow$  *Potvrzení autorizace*  $\rightarrow$  *Seznam potvrzení*.

## Digitální podpisy

Pomocí telefonu můžete používat digitální podpis. Podpis je možné zpětně vysledovat pomocí osobního klíče v modulu zabezpečení a uživatelského certifikátu, který byl použit pro provedení podpisu. Použití digitálního podpisu je podobné, jako napsání vašeho podpisu na papírový účet nebo jiný dokument.

Chcete-li použít digitální podpis, zvolte na stránce odkaz, například název a cenu knihy, kterou chcete koupit. Zobrazí se text (obsahující například množství a datum), který bude potřeba podepsat.

Ověřte, zda je text záhlaví Číst a je zobrazena ikona digitálního podpisu

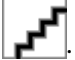

Pokud se ikona digitálního podpisu nezobrazí, došlo k překročení zabezpečení a proto byste neměli zadávat jakákoli osobní data, jako například PIN podpisu.

Před podepsáním si přečtěte celý text a poté zvolte Podpis.

Upozorňujeme, že se text nemusí vejít na jednu stránku. Před podepsáním projděte celý text a přečtěte jej.

Zvolte uživatelský certifikát, který chcete použít. Napište PIN podpisu a stiskněte **OK**. Ikona digitálního podpisu zmizí a na stránce se může zobrazit informace potvrzující vaši koupi.

## 15. Služby SIM

Spolu s funkcemi dostupnými v telefonu může další služby poskytovat SIM karta. Tyto funkce jsou dostupné prostřednictvím tohoto menu, které je zobrazeno pouze v případě, že je podporováno SIM kartou. Název a obsah menu závisí na dostupných službách.

Chcete-li nastavit telefon, aby zobrazoval potvrzovací zprávy posílané mezi telefonem a sítí při používání služeb SIM, stiskněte **Menu** a zvolte *Nastavení*  $\rightarrow$  *Nastavení telefonu*  $\rightarrow$  *Potvrdit funkce služeb SIM*  $\rightarrow$  *Ano*.

Upozorňujeme, že přístup k těmto službám může vyžadovat odeslání textové zprávy (SMS) nebo zavolání, což mohou být placené služby.

## 16. Připojení k PC

Telefon můžete ke kompatibilnímu PC připojit přes IČ port nebo datovým kabelem. Je-li telefon připojen k počítači, můžete jej použít jako modem pro posílání a přijímání zpráv el. pošty a připojení k internetu. Telefon můžete použít s různými datovými a komunikačními aplikacemi na PC. Z aplikace PC Suite můžete například synchronizovat kontakty, kalendář a úkoly mezi telefonem a kompatibilním PC.

Další informace a stahovatelné soubory můžete najít na webové stránce Nokia na adrese www.nokia.com/pcsuite.

### PC Suite

Aplikace PC Suite obsahuje následující programy:

- Nokia Application Installer pro instalování Java aplikací z kompatibilního PC do telefonu, nebo odstranění aplikací z telefonu.
- Nokia Content Copier pro zálohování a obnovování osobních dat mezi telefonem a kompatibilním PC. Nokia Content Copier rovněž podporuje přenos mezi více telefony.
- Nokia Image Converter pro úpravu obrázků v podporovaném formátu do formátu vhodného pro multimediální zprávy a tapetu, pro vytvoření miniatur do kontaktů a jejich přenos do telefonu.
- Nokia Modem Options obsahuje nastavení pro HSCSD a GPRS spojení.
- Nokia Multimedia Player pro přehrávání multimediálních zpráv a audio, video nebo obrázkových souborů. Můžete rovněž vytvářet seznamy skladeb svých multimediálních souborů.
- Nokia PC Sync pro synchronizování kontaktů, kalendáře, poznámek a seznamu úkolů mezi telefonem a kompatibilním PC.
- Nokia Phone Browser pro zobrazení obsahu složek menu Galerie a Kontakty telefonu na kompatibilním PC. Můžete
  procházet kontakty, obrázkovými, zvukovými a video soubory a rovněž upravovat soubory v paměti telefonu a přenášet
  soubory mezi telefonem a PC.
- Nokia Phone Editor pro odeslání textových zpráv a upravení kontaktů v telefonu.
- Nokia Sound Converter pro konvertování polyfonních vyzváněcích tónů v podporovaných formátech na kompatibilní formát telefonu a jejich přenos do telefonu.

## ■ EGPRS, GPRS, HSCSD a CSD

Telefon může pro datová spojení používat datové služby EGPRS (enhanced GPRS), GPRS (general packet radio service), HSCSD (high speed circuit switched data) anCSD (circuit-switched data, *GSM data*).

Informace o dostupnosti a objednání datových služeb získáte u operátora sítě nebo provozovatele služby.

Upozorňujeme, že použití služby HSCSD vybíjí baterii telefonu rychleji než normální hlasové nebo datové volání. Po dobu přenosu budete zřejmě muset připojit telefon k nabíječce.

#### Použití aplikací pro datovou komunikaci

Informace o použití datových komunikačních aplikací naleznete v jejich dokumentaci.

V průběhu připojení k počítači nedoporučujeme volat nebo přijímat hovory, protože tím může dojít k přerušení operace.

## **Informace o bateriích**

Přístroj je napájen baterií, kterou je možné opakovaně nabíjet. Plného výkonu nové baterie je dosaženo až po dvou nebo třech cyklech úplného vybití a nabití baterie. Baterie může být mnohokrát opětovně nabita a vybita (řádově stovky cyklů), po určitém čase se však zcela opotřebí. Pokud se doba hovoru a doba v pohotovostním režimu znatelně zkrátí, kupte novou baterii. Používejte pouze baterie schválené společností Nokia a nabíjejte je pouze nabíječkami schválenými společností Nokia určenými pro tento přístroj.

Nepoužíváte-li nabíječku, odpojte ji od elektrické zásuvky a přístroje. Neponechávejte baterii připojenou k nabíječce. Přebíjení může zkrátit její životnost. Je-li plně nabitá baterie ponechána bez použití, dojde po čase k jejímu samovolnému vybití. Extrémní teploty mohou ovlivnit schopnost nabíjení baterie.

Používejte baterie pouze ke stanovenému účelu. Nikdy nepoužívejte poškozenou baterii ani nabíječku.

Baterii nezkratujte. K náhodnému zkratování může dojít, pokud kovový předmět, například mince, sponka nebo pero, způsobí přímé spojení kladného (+) a záporného (-) pólu baterie. (Vypadají jako kovové proužky na baterii.) K tomu může například dojít, když přenášíte náhradní baterii v kapse nebo tašce. Zkratování pólů může poškodit baterii nebo předmět, který zkrat způsobil.

Ponecháním baterie na horkém nebo chladném místě, například v uzavřeném voze v létě nebo v zimě, se omezí její kapacita a životnost. Vždy se pokuste baterii uchovat v teplotním rozsahu 15°C až 25°C (59°F až 77°F). Přístroj s horkou nebo chladnou baterií může dočasně přestat pracovat, přestože je baterie zcela nabitá. Výkon baterie je omezen zejména při teplotách pod bodem mrazu.

Nevhazujte baterie do ohně! Baterie likvidujte v souladu s místními předpisy. Je-li to možné, recyklujte je. Neodhazujte je do domovního odpadu.

# PÉČE A ÚDRŽBA

Tento přístroj je produktem moderní technologie a kvalitního zpracování. Proto je o něj třeba pečovat. Následující doporučení vám pomohou ochránit vaše nároky ze záruk.

- Uchovávejte přístroj v suchu. Srážky, vlhkost a všechny typy kapalin mohou obsahovat minerály, které způsobují korozi elektronických obvodů. Je-li přístroj vlhký, vyjměte baterii a než ji opět nainstalujete, nechte přístroj zcela vyschnout.
- Nepoužívejte ani neponechávejte přístroj v prašném a znečištěném prostředí. Mohlo by dojít k poškození jeho pohyblivých součástí a elektronických komponentů.
- Neponechávejte přístroj v horku. Vysoké teploty zkracují životnost elektronických zařízení, poškozují baterie a deformují či poškozují plastové součásti.
- Neponechávejte přístroj v chladu. Při zahřívání přístroje na provozní teplotu se uvnitř sráží vlhkost, která může poškodit elektronické obvody.
- Nepokoušejte se přístroj otevřít jinak, než je uvedeno v této příručce.
- Nedovolte, aby přístroj upadl na zem nebo byl vystaven silným otřesům. Nešetrné zacházení může poškodit vnitřní elektronické obvody a jemnou mechaniku.
- Při čištění přístroje nepoužívejte chemikálie, rozpouštědla ani silné čisticí prostředky.
- Přístroj nepřebarvujte. Barva může zalepit pohyblivé součásti přístroje a zabránit správné funkci.
- K čištění všech čoček (například kamery, snímače vzdálenosti a fotosenzoru) použijte měkký, čistý a suchý hadřík.
- Používejte pouze dodanou nebo schválenou výměnnou anténu. Neschválené antény, modifikace nebo přípojky mohou poškodit přístroj a mohou porušovat předpisy týkající se rádiových zařízení.

Všechna výše uvedená doporučení použijte odpovídajícím způsobem na přístroj, baterii, nabíječku nebo jiné příslušenství. Nepracuje-li přístroj správně, odneste jej do nejbližšího autorizovaného servisu k opravě.

## Doplňkové bezpečnostní informace

## Provozní prostředí

Dodržujte všechna zvláštní nařízení platná v určitém prostoru a vypínejte přístroj vždy, když je jeho používání zakázáno nebo když by mohl způsobovat rušivé vlivy nebo nebezpečí. Používejte přístroj pouze v normální provozní poloze. Abyste vyhověli požadavkům směrnic pro vystavení rádiovým vlnám, používejte s tímto přístrojem pouze příslušenství schválené společností Nokia. Budete-li přenášet zapnutý přístroj v blízkosti vašeho těla, vždy používejte pouzdra schválená společností Nokia.

## Zdravotnická zařízení

Funkce všech zařízení pracujících na principu rádiového přenosu, včetně bezdrátových telefonů, může způsobovat rušení nesprávně chráněných zdravotnických přístrojů. Informace, týkající se chránění přístrojů před působením rádiových frekvencí, získáte od lékaře nebo výrobce zdravotnického přístroje. Přístroj vypínejte ve zdravotnických zařízeních, pokud jste k tomu místním nařízením vyzváni. Nemocnice nebo zdravotnická zařízení mohou používat přístroje, které jsou citlivé na rádiové signály.

#### Kardiostimulátory

Výrobci kardiostimulátorů doporučují, aby mezi kardiostimulátorem a bezdrátovým telefonem byla dodržena minimální vzdálenost 15,3 cm, aby nedocházelo k potenciálnímu rušení kardiostimulátoru. Tato doporučení vycházejí z nezávislých pozorování, provedených Wireless Technology Research. Osoby s kardiostimulátorem by:

- měly vždy udržovat vzdálenost mezi kardiostimulátorem a zapnutým přístrojem nejméně 15,3 cm;
- neměly přenášet přístroj v náprsní kapse; a
- měly při telefonování přikládat telefon k uchu na vzdálenější straně, aby se zmenšila možnost rušení kardiostimulátoru.
- Máte-li důvod se domnívat, že dochází k rušení kardiostimulátoru, okamžitě vypněte svůj přístroj.

#### Sluchadla

Některé digitální bezdrátové přístroje mohou působit rušení některých sluchadel. Dojde-li k rušení, informujte se u provozovatele služeb.

## Dopravní prostředky

Signály RF mohou ovlivnit nesprávně instalované nebo nedůsledně stíněné elektronické systémy motorových vozidel, např. elektronické systémy vstřikování paliva, elektronické protiskluzové a protiblokovací systémy brzd, elektronické tempomaty a systémy airbagů. Podrobnější informace získáte od výrobce (či jeho zastoupení) vašeho vozu nebo libovolného příslušenství, které bylo do vozu přidáno.

Opravovat nebo instalovat přístroj do vozu by měl pouze zkušený servisní pracovník. Neodborný servis nebo instalace mohou být nebezpečné a mohou způsobit zánik záruk poskytovaných na přístroj. Pravidelně kontrolujte, jestli je veškeré příslušenství mobilního přístroje ve voze správně instalováno a jestli správně pracuje. Neukládejte ani nepřenášejte hořlavé kapaliny, plyny nebo výbušné materiály ve stejném prostoru, ve kterém je uložen přístroj, jeho části nebo příslušenství. U vozidel vybavených airbagy si uvědomte, že airbagy se nafukují značnou silou. Neumísťujte žádné předměty, včetně instalovaného nebo přenosného bezdrátového příslušenství, na kryty airbagů ani do prostoru, do kterého se airbagy v případě nárazu aktivují. Pokud je bezdrátové příslušenství ve vozidle nesprávně instalováno a dojde k aktivaci airbagů, může dojít k vážnému osobnímu poranění.

Používání přístroje při letu v letadle je zakázáno. Před vstupem do letadla přístroj vypněte. Použití bezdrátových přístrojů v letadle může být pro provoz letadla nebezpečné, může narušit bezdrátovou telefonní síť a může být i nezákonné.

## Potenciálně výbušná prostředí

Vypínejte přístroj v potenciálně výbušných prostorech a dodržujte zde všechna nařízení a příkazy. Mezi potenciálně výbušná prostředí patří prostory, ve kterých je vám normálně doporučeno vypnout motor vozu. Jiskření v takovýchto prostorech může způsobit výbuch nebo požár, při kterých hrozí nebezpečí poranění nebo úmrtí osob. Vypněte přístroj na čerpacích stanicích, například v blízkosti plynových čerpacích stanic. Dodržujte omezení pro používání rádiových zařízení ve skladech pohonných hmot, skladech paliv a prodejních prostorech, v chemických továrnách nebo v místech, kde se provádí trhací práce. Potenciálně výbušná prostředí jsou často, ale ne vždy, viditelně označena. Patří mezi ně: podpalubí lodí, prostory pro převážení nebo ukládání chemikálií, vozidla používající kapalné ropné plyny (např. propan a butan) a prostory, kde je v atmosféře zvýšená koncentrace chemikálií nebo malých částic například obilí, prach nebo kovové částečky.

#### Tísňová volání

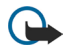

**Důležité:** Bezdrátové telefony, včetně tohoto přístroje, pracují na bázi rádiových signálů, bezdrátových a pozemních sítí a uživatelských funkcí. Z tohoto důvodu není možné zaručit připojení za všech podmínek.

#### Doplňkové bezpečnostní informace

Pro nezbytnou komunikaci jako například v případě lékařské pohotovosti byste nikdy neměli spoléhat pouze na bezdrátový přístroj.

Provádění tísňového volání:

- 1. Není-li přístroj zapnutý, zapněte jej. Zkontrolujte, zda je k dispozici odpovídající intenzita signálu.
- Některé sítě mohou vyž platnou SIM kartu správně instalovanou v přístroji.
- 2. Opakovaným tisknutím 🖌 vymažte displej a připravte přístroj pro provádění hovorů.
- 3. Zadejte oficiální č \_\_\_\_\_ňové linky pro vaši aktuální polohu. Čísla tísňových linek se v různých oblastech liší.
- 4. Stiskněte tlačítko

Jsou-li používány některé funkce, budete muset nejdříve tyto funkce vypnout a teprve poté vytáčet číslo tísňového volání. Jeli přístroj v profilu offline nebo letovém profilu, musíte jej změnit na profil umožňující funkce telefonu dříve, než můžete provádět tísňové volání. Informujte se v této příručce nebo u provozovatele služeb.

Při provádění tísňového volání uveďte co nejpřesněji všechny důležité informace. Tento bezdrátový přístroj může být jediným komunikačním prostředkem na místě nehody. Hovor neukončujte, dokud k tomu nedostanete svolení.

## Certifikační informace (SAR)

## TENTO PŘÍSTROJ SPLŇUJE MEZINÁRODNÍ SMĚRNICE PRO VYSTAVENÍ RÁDIOVÝM VLNÁM

Tento mobilní přístroj je vysílačem a přijímačem rádiových vln. Přístroj byl navržen a vyroben tak, aby nepřekročil emisní limity pro vystavení rádiovým frekvencím (RF) stanovené mezinárodními směrnicemi (ICNIRP). Tyto limity jsou součástí obsáhlých směrnic a stanovují pro populaci povolené úrovně RF. Směrnice jsou založeny na standardech vyvinutých nezávislými vědeckými organizacemi během pravidelných a rozsáhlých vyhodnocování vědeckých studií. Směrnice obsahují takové bezpečnostní rozpětí, aby byla zajištěna bezpečnost všech osob, bez ohledu na věk nebo zdravotní stav.

Standard vyzařování pro mobilní přístroje pracuje s měrnou jednotkou uváděnou jako specifická míra absorpce (SAR, Specific Absorption Rate). Limit SAR je dle mezinárodních směrnic stanoven na 2,0 W/kg\*. Testy na SAR jsou prováděny za použití standardních pracovních poloh s přístrojem pracujícím na nejvyšší povolené výkonové úrovni ve všech testovaných frekvenčních rozsazích. Přestože je SAR určena při nejvyšší povolené úrovni výkonu, skutečná úroveň SAR provozovaného přístroje může být výrazně nižší, než je maximální hodnota. To je z toho důvodu, že přístroj byl navržen pro provoz ve více výkonnostních úrovních, takže vždy je používán pouze výkon nutný pro připojení k síti. Všeobecně platí, že čím blíže jste k základnové stanici, tím menší je potřebný výkon přístroje.

Nejvyšší hodnota SAR tohoto přístroje testovaná pro použití v oblasti uší je 0,77 W/kg.

Tento přístroj splňuje směrnice na vystavení RF, pokud je používán v normální poloze u ucha nebo je umístěn nejméně od těla. Je-li pro nošení telefonu u těla použito pouzdro, spona na opasek nebo jiný držák, nesmí obsahovat kovový materiál a musí být umístěn nejméně 1,5 cm od těla.

Aby mohlo docházet k přenosu datových souborů nebo zpráv, vyžaduje tento přístroj kvalitní připojení k síti. V některých případech může být přenos datových souborů nebo zpráv zdržen, dokud není odpovídající připojení k dispozici. Zajistěte dodržení výše uvedených pokynů, dokud není přenos dokončen.

\* Limit SAR pro mobilní telefony používané veřejností je stanoven průměrně 2,0 W/kg (watty na kilogram) na 10 gramů tělní tkáně. Směrnice zahrnují dostatečné bezpečnostní rezervy, aby byla zajištěna dostatečná ochrana veřejnosti a byly do úvahy brány všechny změny v technice měření. Hodnoty SAR se mohou lišit podle místních (národních) požadavků a frekvence použité v síti. Informace o SAR v jiných zemích naleznete v informacích o produktu na internetové adrese www.nokia.com.